# Programat<sup>®</sup> P510

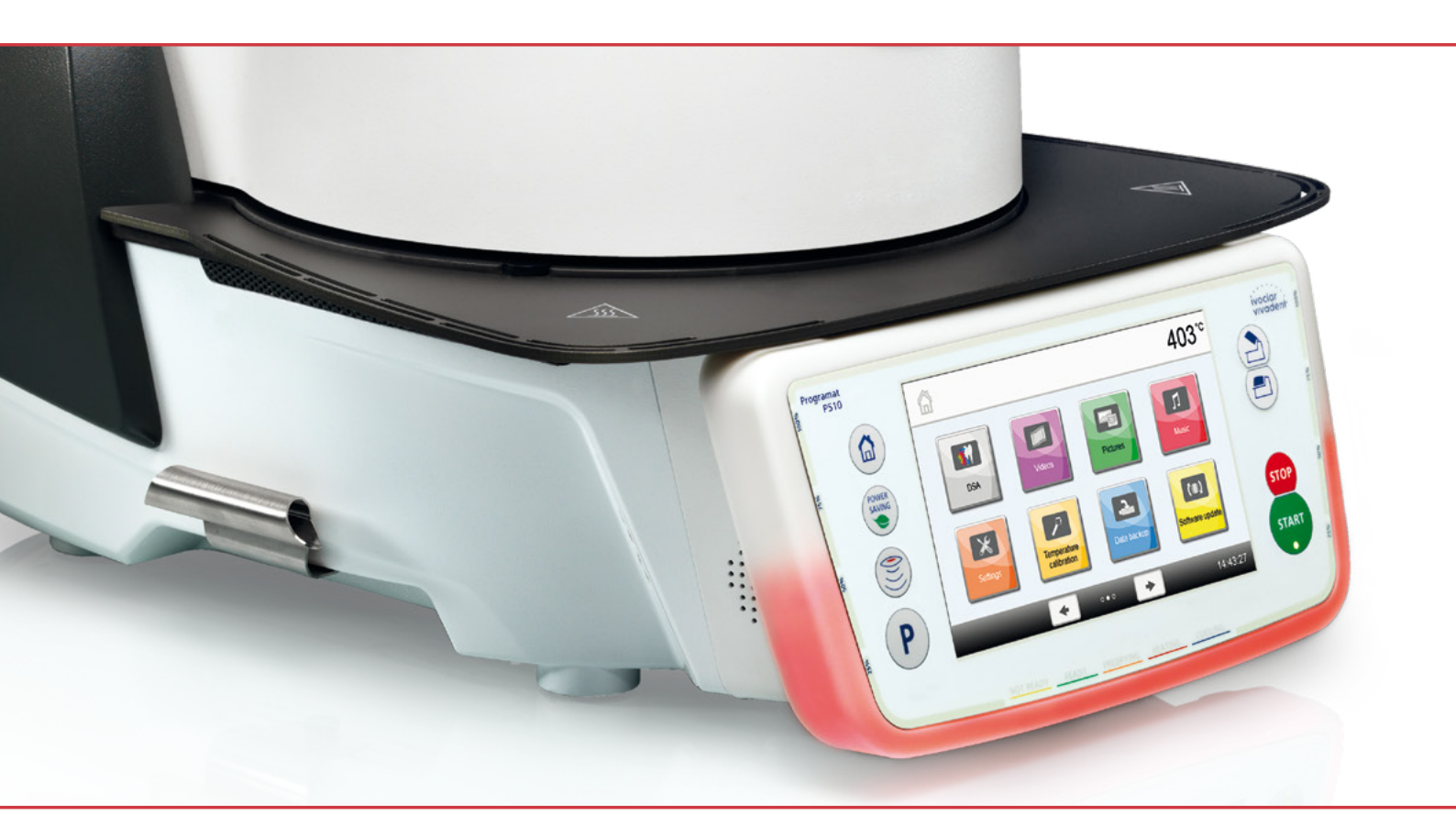

# Instrucciones de uso

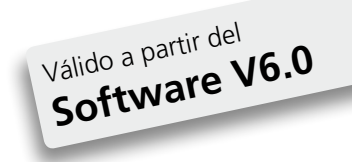

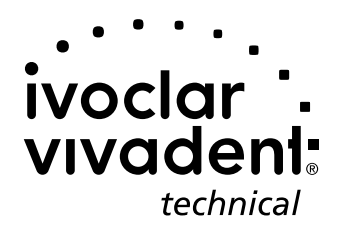

# Índice

| Deta                                         | Detalles del producto 4                                                                                                    |                                         |  |
|----------------------------------------------|----------------------------------------------------------------------------------------------------|-----------------------------------------|--|
| <b>1.</b><br>1.1<br>1.2                      | Introducción y significado de los símbolos<br>Introducción<br>Símbolos utilizados en estas instrucciones de uso                                           | <b>7</b><br>7<br>7                      |  |
| 1.5<br>1.4<br>1.5                            | Nota sobre las inágenes de las instrucciones de uso                                                                                                    | 7<br>8<br>8                             |  |
| <b>2.</b><br>2.1<br>2.2                      | Lo primero, la seguridad<br>Indicaciones<br>Instrucciones sanitarias y de seguridad                                                                       | <b>9</b><br>12                          |  |
| <b>3.</b>                                    | Descripción del producto                                                                                                    | <b>14</b>                               |  |
| 3.2                                          | Áreas peligrosas y equipamiento de seguridad                                                                                                    | 14                                      |  |
| <b>4.</b><br>4.1                             | <b>Instalación y puesta en marcha</b><br>Desembalaje y revisión del contenido                                                                             | <b>15</b><br>15                         |  |
| 4.3<br>4.4<br>4.5                            | Montaje<br>Desmontaje del cabezal del horno<br>Puesta en marcha inicial                                                                                   | 16<br>19<br>19                          |  |
| <b>5.</b><br>5.1                             | Funcionamiento y configuración<br>Introducción al funcionamiento                                                                                          | <b>23</b>                               |  |
| 5.2<br>5.3<br>5.4                            | Programas de cocción y posibilidades de programación<br>Administrar programas<br>Funciones ampliadas del aparato                                          | 26<br>38<br>42                          |  |
| 5.5<br>5.7                                   | Función de Asistente Digital de Selección del Color (DSA)                                                                                                 | 56<br>60                                |  |
| <b>6.</b><br>6.1<br>6.2                      | <b>Uso práctico</b><br>Proceso de cocción con un programa lvoclar Vivadent<br>Proceso de cocción con un programa individual                               | <b>64</b><br>64<br>66                   |  |
| 6.3                                          | Avisos importantes sobre el uso de la tecnología de infrarrojos                                                                                           | 68                                      |  |
| <b>7.</b><br>7.1<br>7.2<br>7.3<br>7.4<br>7.5 | <b>Mantenimiento, limpieza y diagnóstico</b><br>Control y mantenimiento<br>Limpieza<br>Aviso de mantenimiento<br>Modo de espera<br>Modo Ahorro de energía | <b>69</b><br>70<br>70<br>70<br>70<br>70 |  |
| <b>8.</b><br>8.1<br>8.2<br>8.3<br>8.4<br>8.5 | Qué sucede si<br>Mensajes de error<br>Otros mensajes de error<br>Fallos técnicos<br>Reparaciones<br>Cargar ajustes de fábrica                             | <b>71</b><br>73<br>74<br>75<br>75       |  |
| <b>9.</b><br>9.1<br>9.2<br>9.3<br>9.4        | <b>Especificaciones del producto</b><br>Suministro<br>Datos técnicos<br>Condiciones de funcionamiento<br>Condiciones de transporte y almacenamiento       | <b>77</b><br>77<br>77<br>78<br>78       |  |
| <b>10.</b><br>10.1                           | <b>Apéndice</b><br>Tabla de programas                                                                                                    | <b>79</b><br>79                         |  |

## Detalles del producto

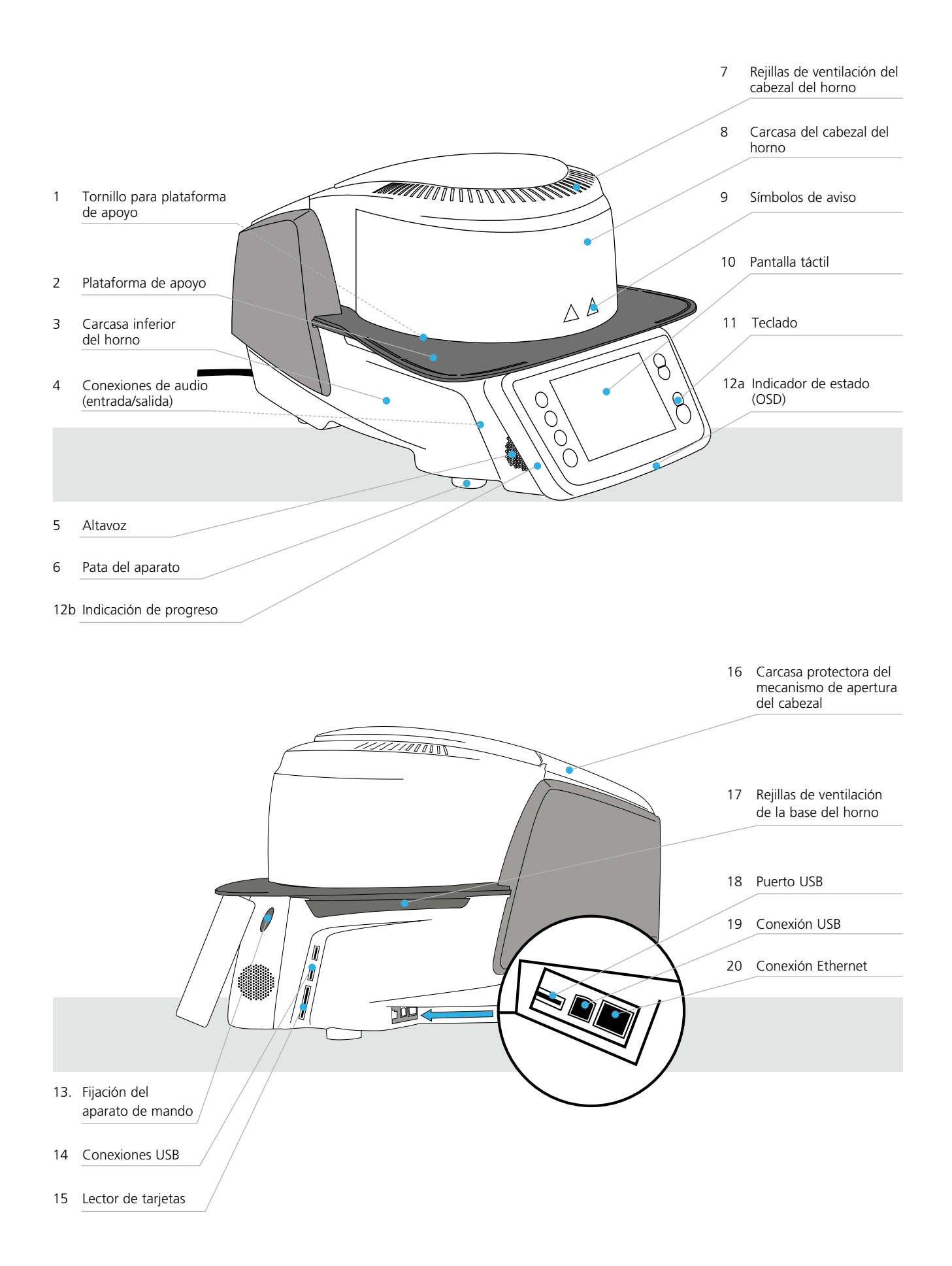

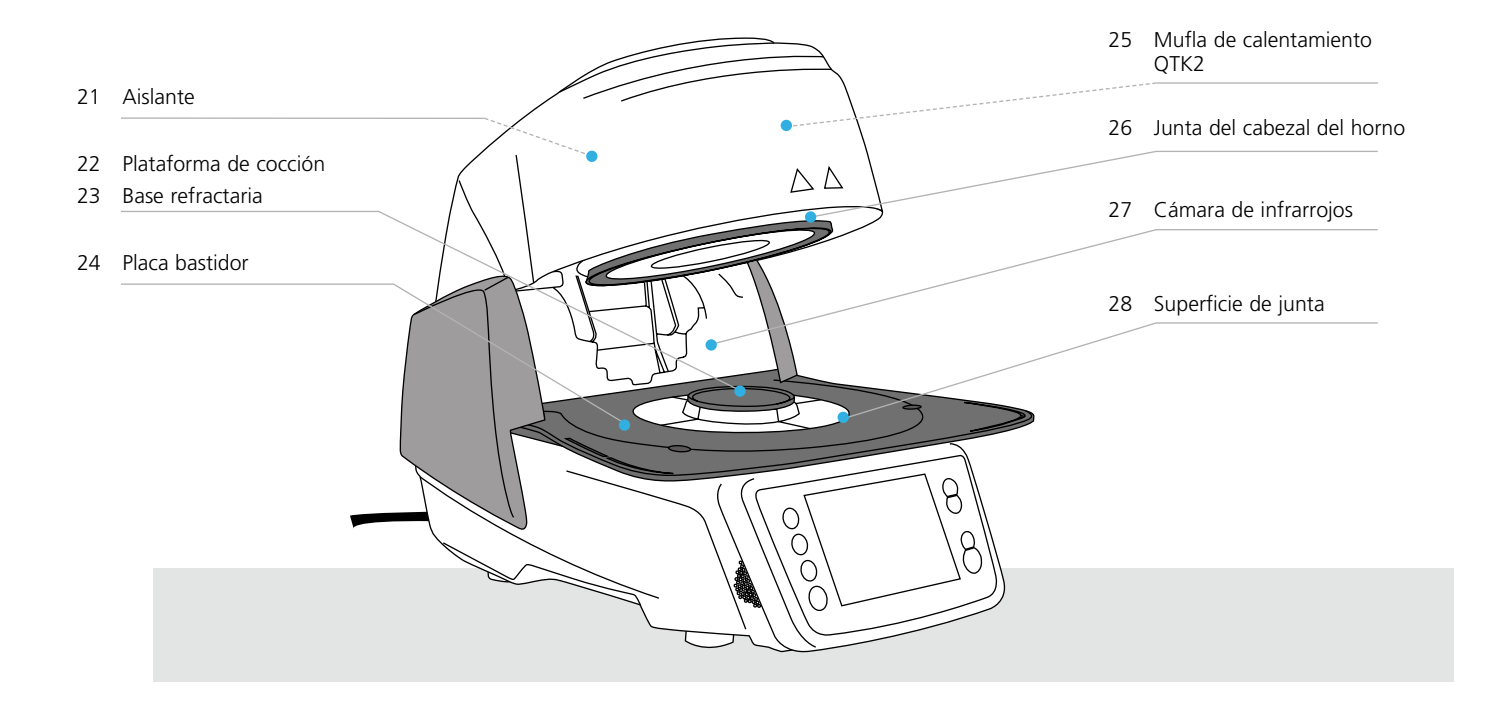

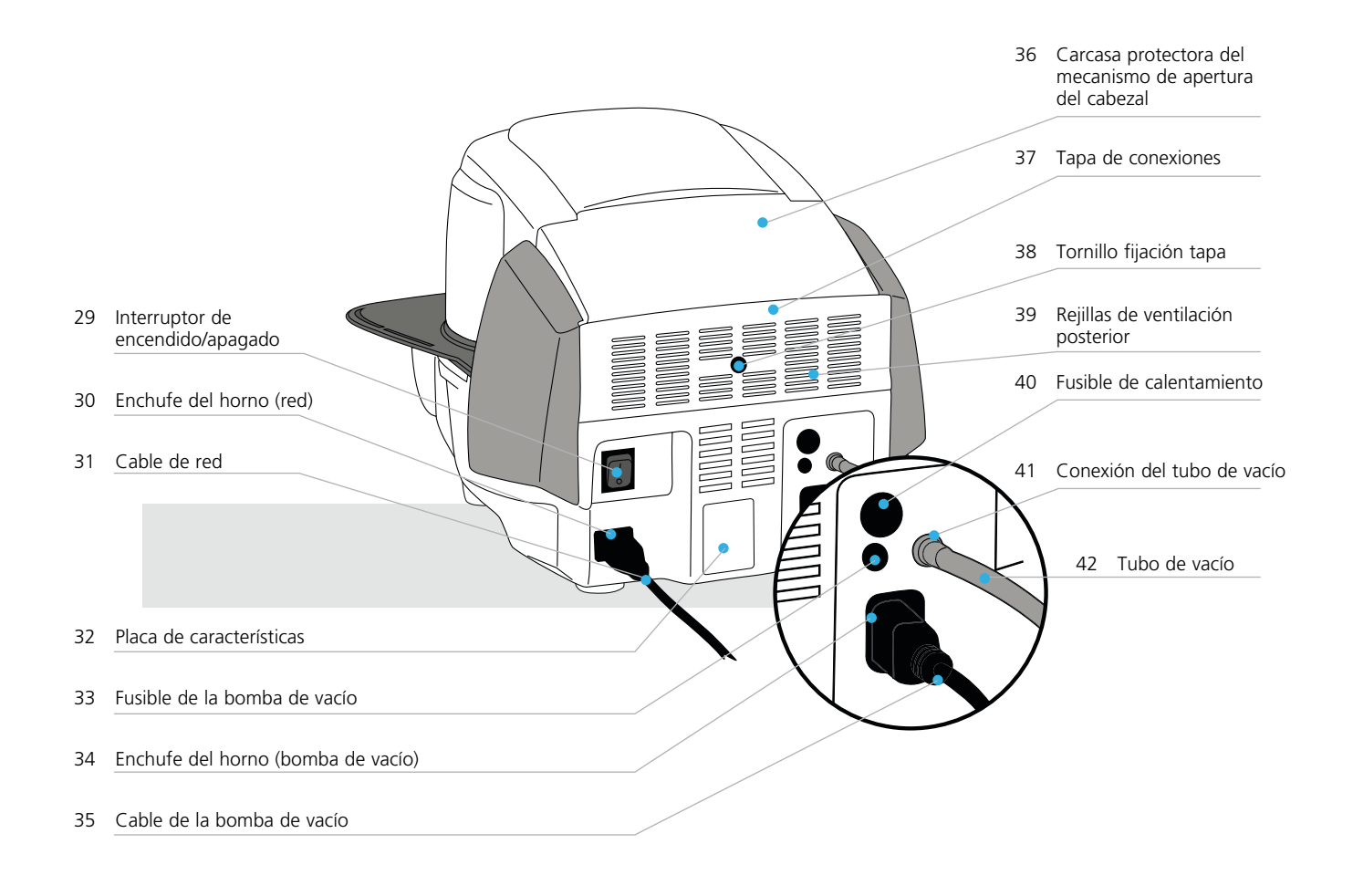

### Detalles del producto

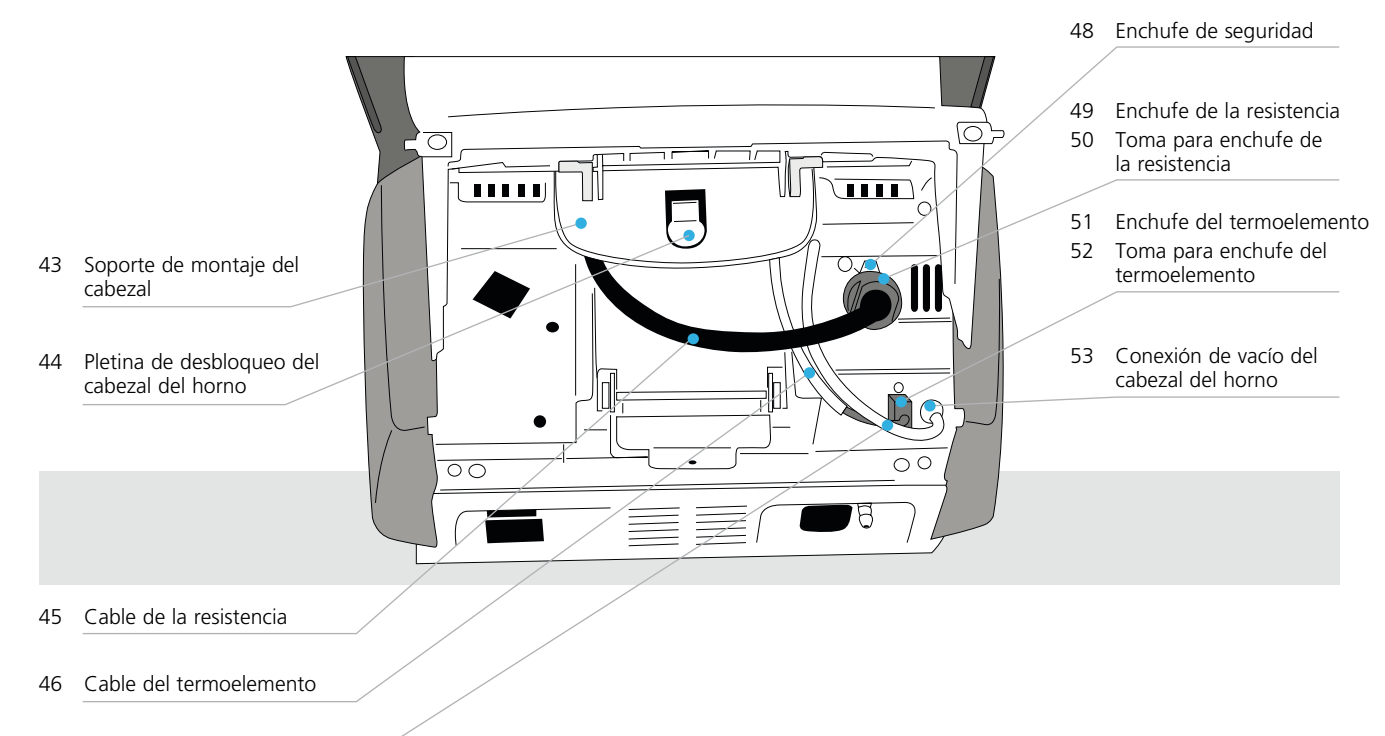

47 Tubo de vacío del cabezal

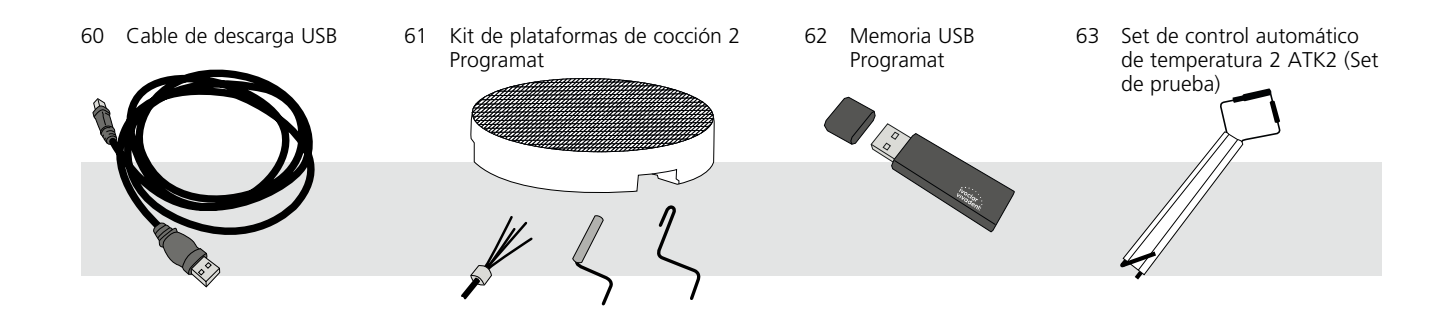

## 1. Introducción y significado de los símbolos

#### 1.1 Introducción

#### Estimado cliente:

Gracias por haberse decidido a comprar Programat P510. Este aparato es un moderno horno de cocción para el ámbito de los laboratorios dentales. El horno ha sido fabricado según las técnicas más avanzadas. Sin embargo, una manipulación inadecuada puede conllevar riesgos para personas y materiales. Le rogamos lea las instrucciones de uso y tenga en cuenta las correspondientes indicaciones de seguridad.

Disfrute trabajando con Programat P510.

#### 1.2 Símbolos utilizados en estas instrucciones de uso

Los indicadores y símbolos de estas instrucciones de uso facilitan la búsqueda de puntos importantes y tienen los siguientes significados:

| Símbolo  | Indicación                                             |
|----------|--------------------------------------------------------|
| $\wedge$ | Peligros y riesgos                                     |
| i        | Información importante                                 |
|          | Contraindicación                                       |
|          | Peligro de quemadura                                   |
|          | Peligro de aplastamiento                               |
| l        | Deben leerse obligatoriamente las instrucciones de uso |

#### 1.3 Notas referentes a las instrucciones de uso

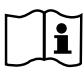

Aparato:

Usuarios:

Programat P510 Técnicos dentales, profesionales dentales

Las instrucciones de uso sirven para utilizar el horno de forma segura, correcta y económica. En caso de pérdida de las instrucciones de uso, solicítelas, a precio nominal, al Departamento de atención al cliente o descárguelas de la página **www.ivoclarvivadent.com**.

#### 1.4 Nota sobre las diferentes versiones de voltaje

El horno se encuentra disponible con diferentes versiones de voltaje.

- 110-120 V / 50-60 Hz

– 200–240 V / 50–60 Hz

En las instrucciones de uso, el horno se describe en la versión de voltaje 200–240 V. Tenga en cuenta que el rango de voltaje mostrado en las imágenes (p. ej. placa) puede ser diferente dependiendo de la versión de voltaje de su horno.

#### 1.5 Nota sobre las imágenes de las instrucciones de uso

Todas las imágenes e ilustraciones de estas instrucciones de uso solo sirven para la explicación y no son vinculantes respecto a los detalles del diseño del aparato. Se trata de imágenes simbólicas que pueden variar ligeramente respecto al original (p. ej., simplificándolo).

## 2. Lo primero, la seguridad

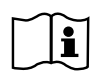

Este capítulo es especialmente importante para las personas que trabajan con Programat P510 o los que tienen que realizar trabajos de mantenimiento o reparación; por lo tanto, debe leerse y seguir las instrucciones correspondientes

#### 2.1 Indicaciones

Programat P510 solo se debe utilizar para la cocción de materiales cerámicos dentales y solo debe usarse para dicho propósito. Están contraindicados otros usos distintos a los indicados, p. ej. cocinar, cocción de otros materiales, etc. El fabricante no asume responsabilidad alguna por los riesgos que resulten de la no observancia de estas instrucciones. El riesgo será asumido solamente por el usuario.

Instrucciones adicionales para asegurar un uso adecuado del horno:

- Siempre se deben tener en cuenta las instrucciones, normativas y notas de estas instrucciones de uso.
- Siempre se deben tener en cuenta las instrucciones, normativas y notas de las instrucciones de uso del material.
- El horno se debe hacer funcionar bajo las condiciones ambientales y de funcionamiento indicadas en el capítulo 9.3.
- Programat P510 debe conservarse adecuadamente.

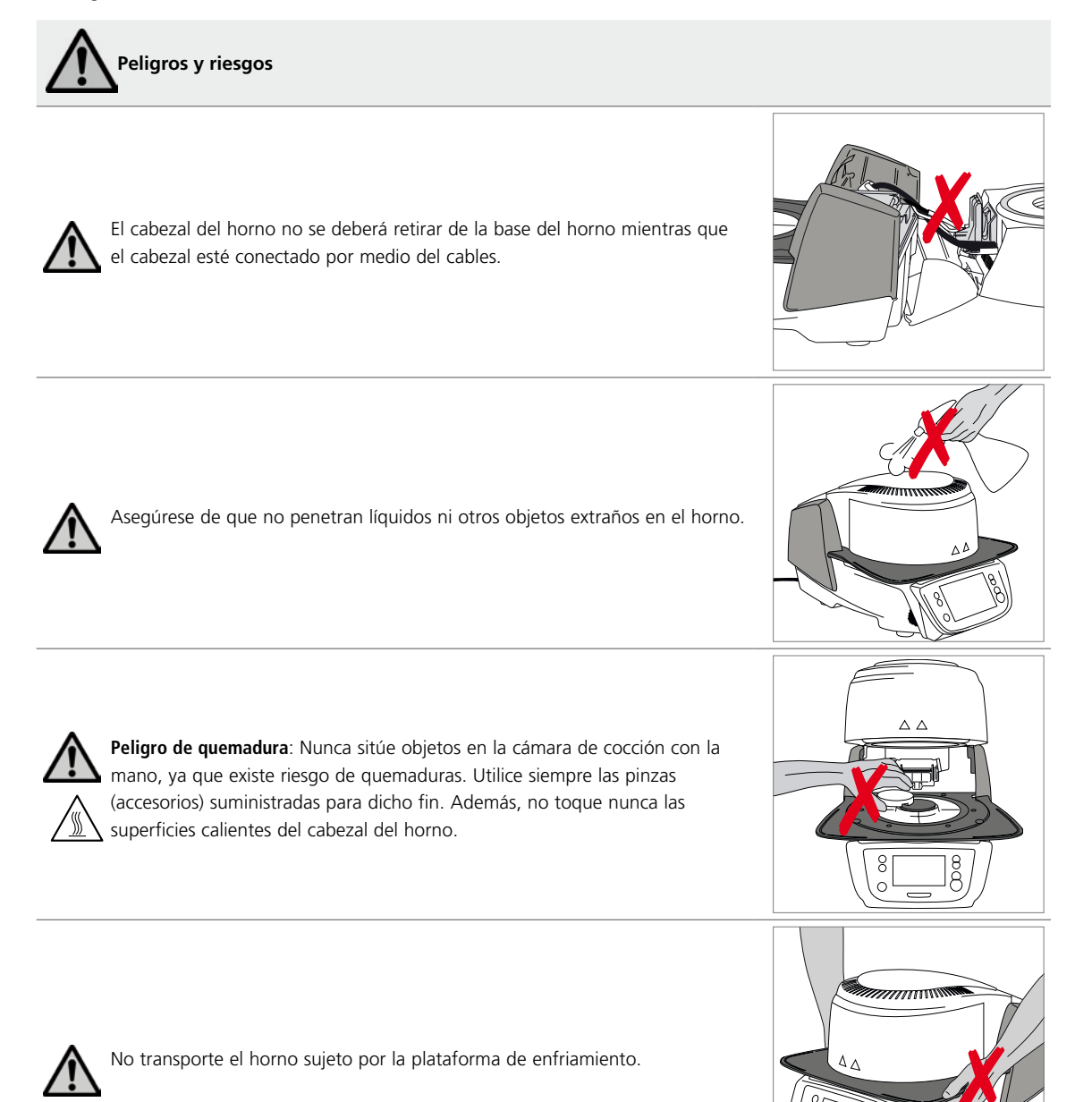

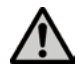

No transporte el cabezal del horno por los cables, ya que se pueden dañar los cables y las conexiones.

El cabezal del horno tiene un mecanismo eléctrico que debe accionarse por medio de controles electrónicos. Nunca abra el cabezal del horno con la mano, ya que dañará el mecanismo.3

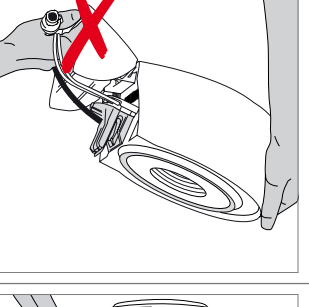

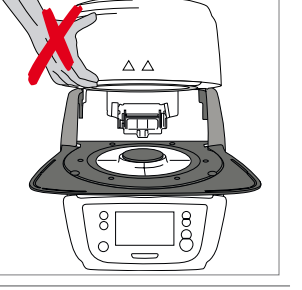

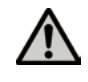

El horno no debe ponerse en funcionamiento, si el tubo de cuarzo o el aislante de la cámara de cocción están dañados. Existe riesgo de descarga eléctrica si se tocan los filamentos de la resistencia. Evite dañar el aislante por contacto con las pinzas de revestimiento o de cocción.

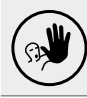

Usos no admitidos

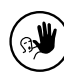

Las plataformas de cocción no deben situarse en la zona alrededor de la mesa de cocción, ya que ello obstruirá el cierre del cabezal del horno.

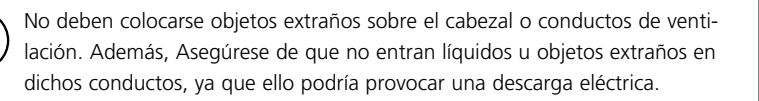

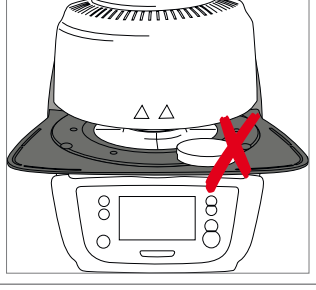

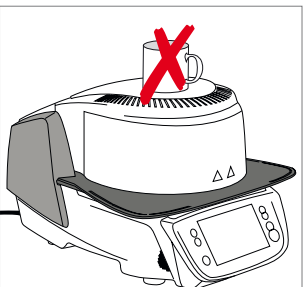

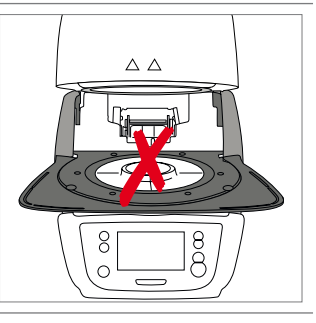

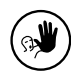

Nunca utilice el horno sin la plataforma de cocción.

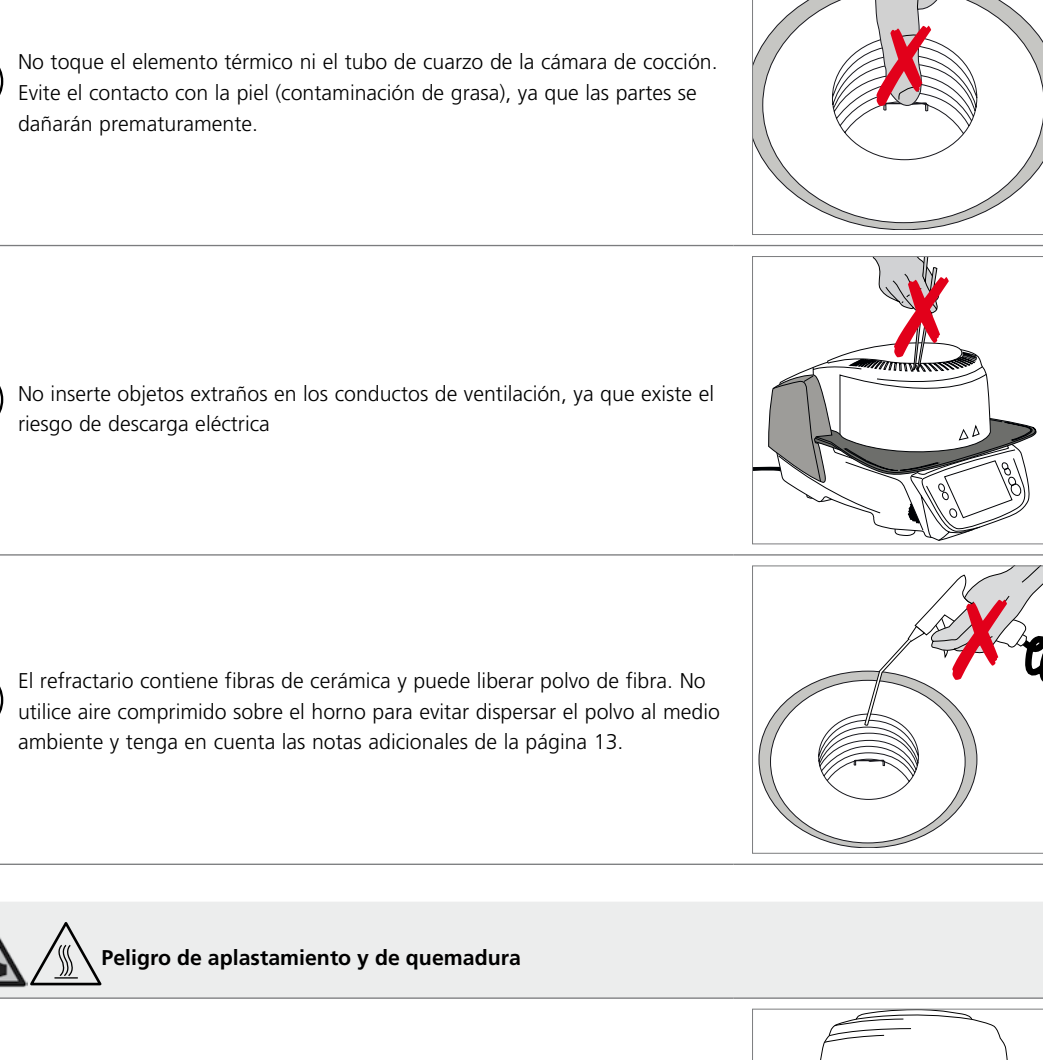

Nunca deslice la mano ni otras partes del cuerpo debajo del cabezal del horno. Existe peligro de aplastamiento y quemadura.

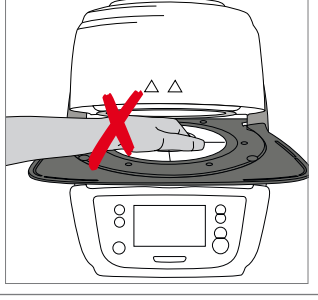

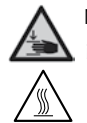

Nunca introduzca la mano, en especial los dedos, en la tapa posterior. ¡Existe riesgo de aplastamiento!

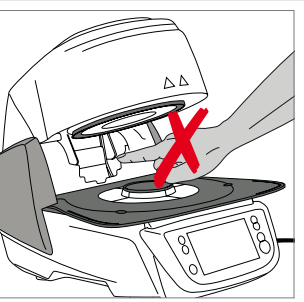

#### 2.2 Instrucciones sanitarias y de seguridad

Este horno se ha fabricado de acuerdo a EN 61010-1 y, en lo que a directivas de seguridad se refiere, se ha transportado en óptimas condiciones desde fábrica. Para mantener dichas condiciones y asegurar un funcionamiento sin riesgos, el usuario deberá cumplir las notas y avisos contenidos en estas instrucciones de uso:

- El usuario debe familiarizarse con los avisos e indicaciones de funcionamiento para evitar daños a personas y materiales.
   El fabricante no es responsable en casos de daños derivados de una manipulación incorrecta o de la no observancia de las instrucciones de uso, en cuyo caso queda anulada cualquier responsabilidad de la garantía.
- Antes de conectar el horno, asegúrese de que el voltaje indicado en la placa de características coincide con el de su suministro energético local.
- La toma de potencia se debe dotar con un interruptor diferencial residual (FI).
- El cable con conector de alimentación sirve como dispositivo de desconexión de red y solo puede conectarse a un enchufe de fácil acceso y con contactos protegidos.
- Utilizar el cable de corriente original suministrado. No utilizar repuestos inadecuados.
- Coloque el horno sobre una mesa ignífuga: cumplir la normativa local (p. ej., distancia a sustancias u objetos combustibles, etc.).
- Mantenga siempre los conductos de ventilación de la parte posterior del horno libres de obstrucciones.
- No toque parte alguna que se caliente durante el funcionamiento del horno. ¡Existe peligro de quemaduras!
- Al retirar piezas calientes de la cámara de cocción (p. ej., mesa de cocción, plataformas de cocción), prestar atención a no depositarlas sobre superficies inflamables
- Limpie el horno sólo con un paño seco y suave. ¡No utilizar disolventes! Desenchufar y dejar enfriar el horno, antes de limpiarlo.
- El horno debe estar frío antes de embalarlo para su transporte.
- Utilice únicamente el embalaje original para el transporte.
- El horno se debe desconectar de la corriente y dejar enfriar si tuviera que abrirse antes del calibrado, tareas de mantenimiento, reparación o cambio de piezas.
- Si se tuvieran que realizar tareas de calibrado, mantenimiento o reparaciones con el horno conectado y abierto, ello sólo deberá ser realizado por personal cualificado y familiarizado con los riesgos y peligros.
- Después de realizar tareas de mantenimiento, se deben llevar a cabo las pruebas de seguridad requeridas (resistencia a alto voltaje, conductor protector, etc.).
- Asegúrese de utilizar sólo fusibles del tipo y corriente indicados.
- Si se sospecha que ya no es posible un funcionamiento seguro, el horno se debe desenchufar para evitar un funcionamiento accidental.
  - El funcionamiento no es seguro (entre otros motivos), si:
  - el horno está visiblemente dañado
  - el horno no funciona
  - el horno se ha almacenado bajo condiciones desfavorables durante un prolongado período de tiempo
- Utilice únicamente piezas de repuesto originales.
- El rango de temperaturas para un funcionamiento correcto es +5° C hasta +40° C.
- Si el horno se ha almacenado a temperaturas muy bajas o en entornos con una alta humedad atmosférica, se debe abrir el cabezal y el equipo debe secarse o dejar que se adapte a la temperatura ambiente durante aproximadamente 4 horas (sin conectar a la red eléctrica).
- El horno ha sido testado para su uso hasta unas altitudes de hasta 2000 metros sobre el nivel del mar.
- El horno solo puede utilizarse en interiores.
- Antes de abandonar la fábrica, se comprueba el funcionamiento de los aparatos durante varias horas. Por eso es posible que, debido a esas pruebas, se produzca una ligera decoloración del aislante. A pesar de ello, su Programat es un aparato nuevo.

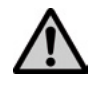

Cualquier ruptura del conductor protector (toma de tierra) bien dentro o fuera del horno o cualquier pérdida de la conexión del conductor protector pueda provocar daños al usuario en el caso de mal funcionamiento. No se toleran interrupciones deliberadas.

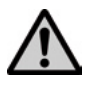

¡No se deben cocer materiales que generen gases perjudiciales!

#### Advertencia sobre el desmontaje de la mufla

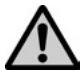

Este producto contiene fibras de cerámica y puede liberar polvo de fibras. El polvo de fibras ha resultado ser cancerígeno en experimentos con animales. El desmontaje de la mufla solo puede ser realizado por un centro de servicio técnico cualificado. Asimismo, el centro de servicio técnico dispone de informaciones sobre la ficha técnica de seguridad.

#### Eliminación:

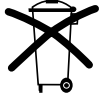

Los hornos no deben eliminarse con la basura doméstica normal. Elimine los viejos hornos correctamente, de acuerdo con las correspondientes directrices de la UE. También puede encontrar información sobre la correcta eliminación en la página de lvoclar Vivadent de su país. El embalaje de los aparatos puede eliminarse con la basura doméstica normal.

## 3. Descripción del producto

#### 3.1 Información general

Programat P510 es un moderno horno de cocción para el ramo dental. La cámara de cocción se puede calentar hasta un máximo de 1.200° C por medio del elemento térmico. Además, la cámara de cocción ha sido diseñada de tal forma que se puede formar el vacío con una bomba de vacío. El proceso de cocción se controla con los correspondientes controles electrónicos y software. Asimismo se comparan contínuamente, las temperaturas predeterminadas y las reales.

Programat P510 consta de los siguientes componentes:

- Base del horno con controles electrónicos
- Cabezal del horno con cámara de cocción
- Plataforma de apoyo
- Plataforma de cocción
- Cable eléctrico y manguera para la bomba de vacío

#### 3.2 Áreas peligrosas y equipamiento de seguridad

Descripción de las áreas de peligro del horno:

| Área de peligro              | Tipo de peligro              |
|------------------------------|------------------------------|
| Cámara de cocción            | Peligro de quemadura         |
| Mecanismo de apertura/cierre | Peligro de aplastamiento     |
| Componentes eléctricos       | Riesgo de descarga eléctrica |

Descripción del equipamiento de seguridad del horno:

| Equipamiento de seguridad            | Efecto protector                                    |
|--------------------------------------|-----------------------------------------------------|
| Conductor protector (toma de tierra) | Protección contra descargas eléctricas              |
| Fusibles eléctricos                  | Protección contra descargas eléctricas              |
| Carcasa del horno y tapones          | Protección contra descargas eléctricas, quemadura y |
|                                      | aplastamiento                                       |

## 4. Instalación y puesta en marcha

#### 4.1 Desembalaje y revisión del contenido

Extraiga del embalaje todos los componentes del horno y colóquelos sobre una mesa adecuada. Siga las instrucciones que figuran en el embalaje.

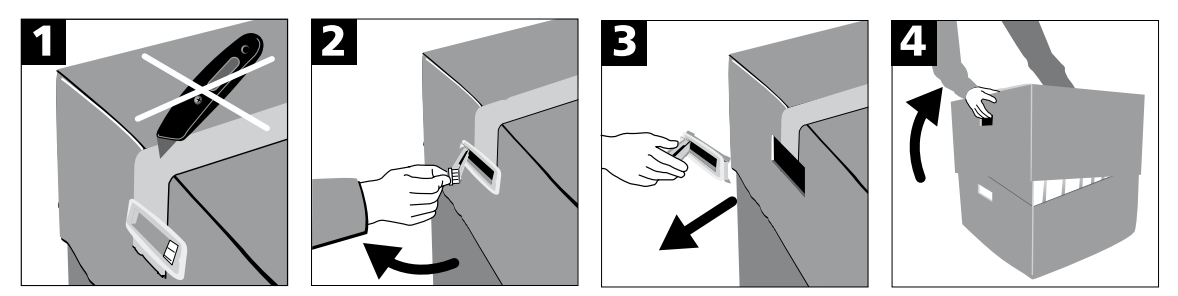

El horno no dispone de asas especiales para el transporte, pero puede transportarse sujetándolo por la base del mismo. Compruebe si están todos los componentes (ver suministro en el capítulo 9), así como la presencia de posibles daños ocasionados por el transporte. Si faltan piezas o están dañadas, le rogamos que se ponga en contacto inmediatamente con el Centro de Atención al Cliente.

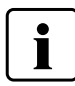

Le recomendamos conservar el embalaje original para un transporte adecuado en caso de envío del aparato.

#### 4.2 Elección del lugar de instalación

Coloque el aparato con las patas del aparato sobre una mesa plana. Asegúrese de que el horno no esté próximo a radiadores u otras fuentes de calor. Compruebe que haya suficiente espacio entre la pared y el horno para que el aire circule adecuadamente. Asegúrese asimismo que exista suficiente espacio entre el horno y el usuario, ya que el horno libera calor durante la apertura del cabezal.

El horno no debe instalarse ni manipularse en lugares con riesgo de explosión.

#### 4.3 Montaje

El montaje del horno es muy sencillo y se resuelve en unos pocos pasos. Antes de comenzar el montaje, compruebe que la tensión indicada en la placa de características coincide con la tensión de red local. Si no fuera así, no debe conectar el horno.

#### Paso 1:

#### Montaje de la plataforma de apoyo (2)

Retire los dos tornillos de fijación (1) de la plataforma de apoyo y la protección de la cámara infraroja.

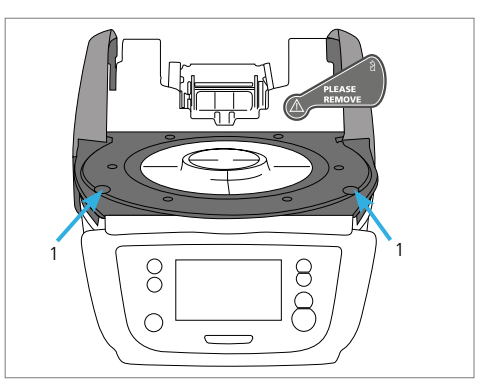

Coloque la plataforma de apoyo (2) sobre la placa bastidor (24). Asegúrese de que la plataforma de apoyo está colocada correctamente sobre la placa bastidor.

Asegure la plataforma de apoyo (2) con los dos tornillos (1).

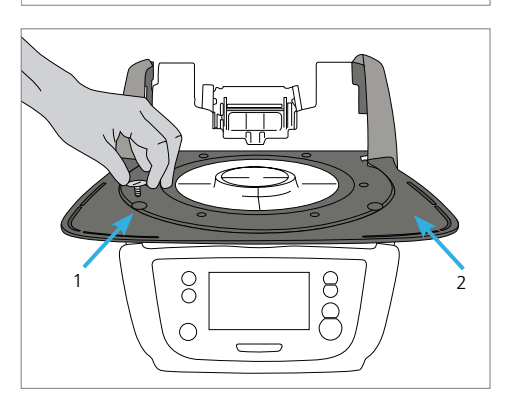

24

8

#### Paso 2:

#### Colocación de la plataforma de cocción

Coloque la plataforma de cocción (22) sobre la base refractaria (23). Cuando está colocada correctamente, la cara inferior de la plataforma de cocción se centra automáticamente en la base refractaria.

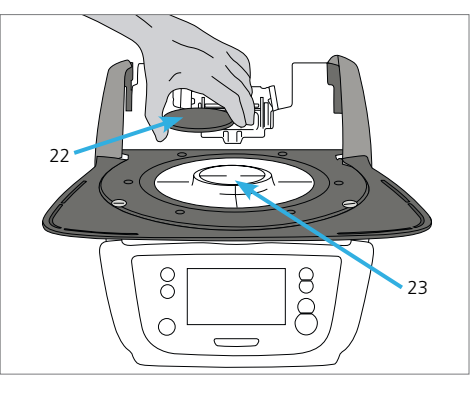

#### Paso 3:

#### Montar el cabezal del horno

La mejor manera de montar el cabezal del horno es colocando la parte posterior del horno frente al usuario. Levantar el cabezal del horno con ambas manos (ver imagen) y colocar con mucho cuidado sobre el soporte del cabezal del horno.

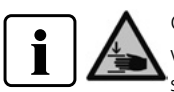

Colocar el soporte del cabezal del horno como se ve en la figura hasta que el cabezal quede bien 'sujeto. Asegúrese que la plataforma de cocción o el aislante no se dañen durante el montaje del cabezal del horno.

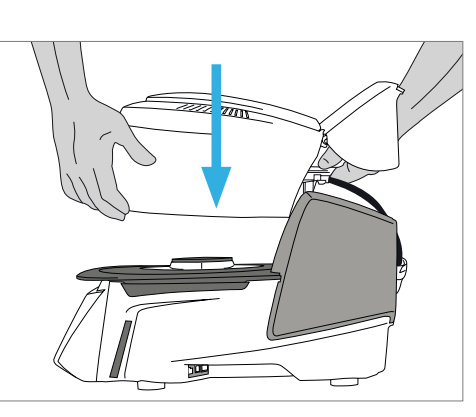

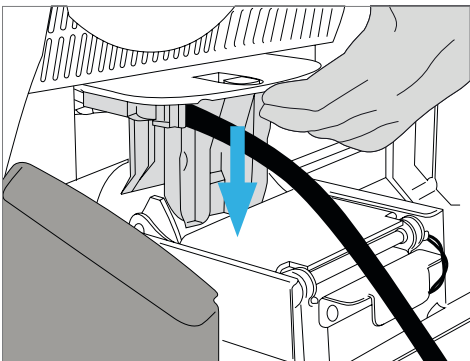

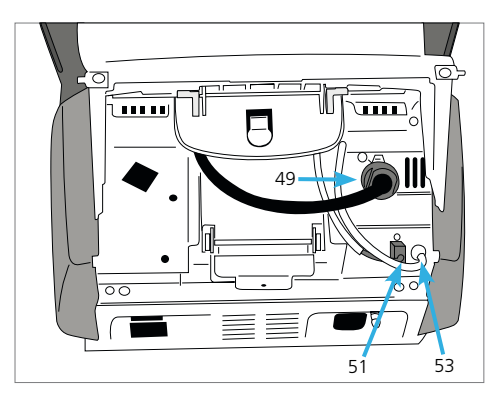

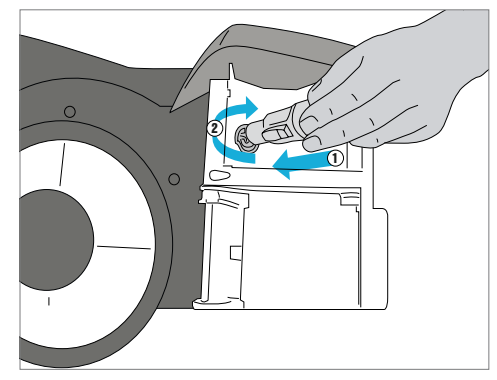

#### Paso 4:

#### Conexiones

Conectar los cables del cabezal del horno con la base del horno. Proceder como sigue:

- Conectar el tubo de vacío (53)
- Insertar el enchufe del termoelemento (51) (asegúrese de que la polaridad del enchufe es correcta)
- Insertar el enchufe de la resistencia (49)
- 1. Inserte el enchufe de la resistencia en la conexión prevista.
- 2. Asegure el enchufe de la resistencia mediante un giro de 45° hasta que quede bien sujeto.

#### Paso 5:

#### Abatir la carcasa protectora

Una vez que estén todos los cables bien montados en la base del horno, se tiene que abatir la cubierta (16) sobre las conexiones, hasta que encaje.

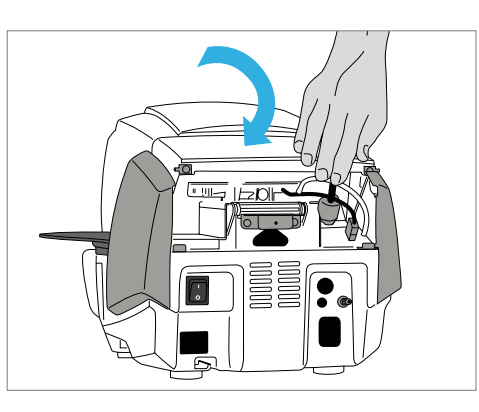

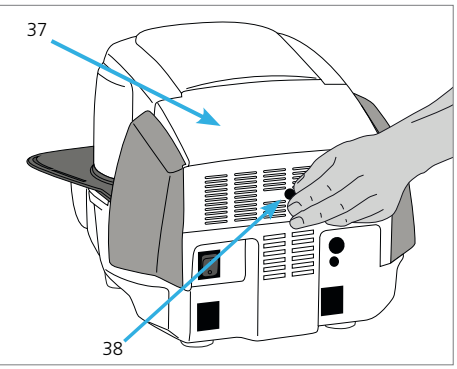

#### Paso 6:

#### Montar la tapa de conexiones

Ahora se puede colocar la tapa de conexiones (37) y fijarla y asegurarla con el tornillo (38). Al colocar la tapa de conexiones hay que prestar atención a que encajen los resortes laterales.

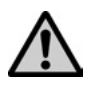

The furnace may only be operated with the hood and the connection cover mounted.

#### Paso 7:

#### Otras conexiones adicionales

Conexión a la red eléctrica

Antes de efectuar la conexión, compruebe que la tensión de la red coincide con la tensión indicada en la placa de características. Seguidamente introduzca el cable de red (31) en el enchufe del horno (30).

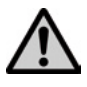

¡El aparato solo puede ponerse en funcionamiento con el cable de red suministrado!

#### Conexión de la bomba de vacío

Introduzca la clavija de la bomba de vacío (35) en el enchufe del horno (34).

Se recomienda utilizar una bomba de vacío de Ivoclar Vivadent, ya que estas bombas están especialmente coordinadas con el horno. En el caso de conectar cualquier otra bomba de vacío, compruebe que no sobrepase la máxima potencia admitida.

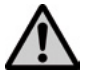

¡No acortar el tubo de vacío! ¡La longitud mínima del tubo de vacío es de 1,6 metros!

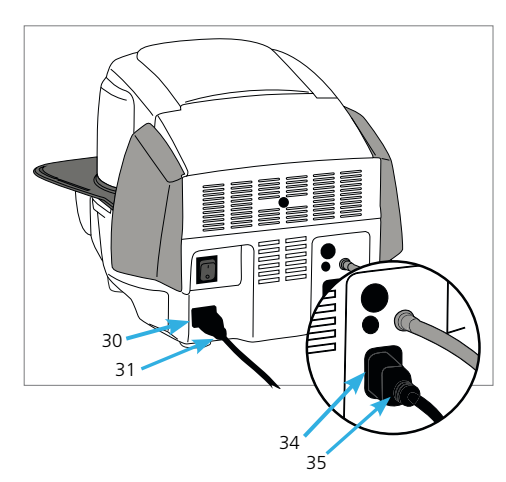

#### 4.4 Desmontaje del cabezal del horno

Antes de retirar la tapa de conexiones y la carcasa, desconecte el horno y extraiga el cable de red del enchufe.

- 1. Afloje y retire el tornillo (38) de la tapa de conexiones (37)
- 2. Retirar la tapa de conexiones (37)
- 3. Abrir, abatiéndola, la carcasa (36)
- Desbloquear el enchufe de la resistencia (49) y extraerlo tras un giro de 45° en sentido contrario a las agujas del reloj
- 5. Extraer el enchufe del termoelemento (51)
- 6. Extraer el tubo de vacío del cabezal (53)
- Presionar la pletina de desbloqueo del cabezal del horno (44) con el dedo y levantar y extraer simultáneamente el cabezal del horno

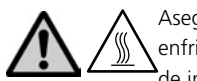

Asegúrese de que el cabezal del horno se ha enfriado completamente antes de retirarlo (peligro de incendio / quemadura).

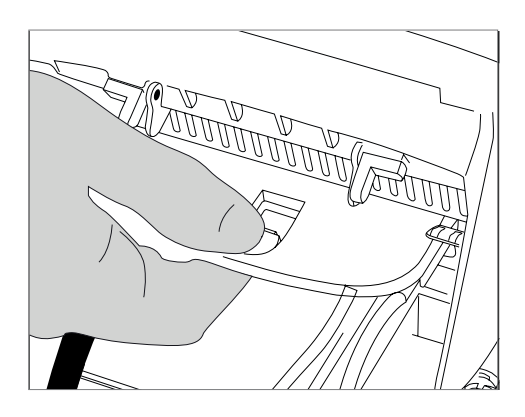

#### 4.5 Puesta en marcha inicial

- 1. Conecte el cable eléctrico en el enchufe de la pared.
- 2. Ponga el interruptor encendido/apagado (29) en la parte trasera del horno en posición "1".

#### 4.5.1 Ajustes básicos en la primera puesta en marcha

Para la primera activación del nuevo horno se deben efectuar unos ajustes básicos. Estos ajustes se guardan y ya no aparecen en el siguiente proceso de arranque.

#### Paso 1:

#### Selección del idioma

El primer ajuste que aparece es la selección de idioma. Pulsando sobre la pantalla se pueden manejar los botones táctiles (teclas en pantalla).

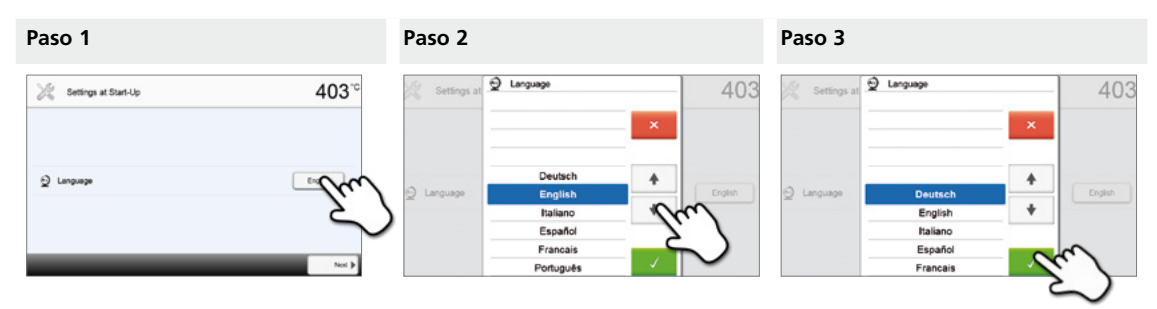

Seleccione el idioma deseado con los botones **[Flecha Arriba/Abajo]** buttons. Confirme la selección con el botón verde. Pulsando el botón **[Siguiente]** llega a la siguiente pantalla de ajuste.

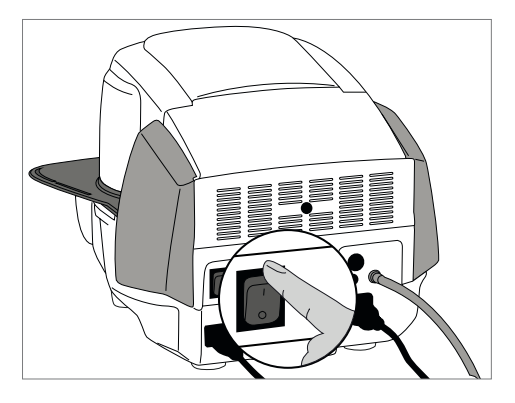

#### Paso 2:

#### Selección de la unidad de temperatura

Seleccione la unidad de temperatura deseada.

| Settings at Start-Up  | 403 <sup>-c</sup>          | 💥 Settings at Start-Up | 757*           |
|-----------------------|----------------------------|------------------------|----------------|
| 2 Temperature unit    | Im                         | 3 Temperature unit     | <del>ت</del> ک |
|                       | Not \$                     |                        | den            |
| Pulsando el botón [Si | <b>guiente]</b> llega a la | siguiente pantalla de  | ajuste.        |

Paso 3:

Seleccionar el formato de fecha

Seleccione el formato de fecha.

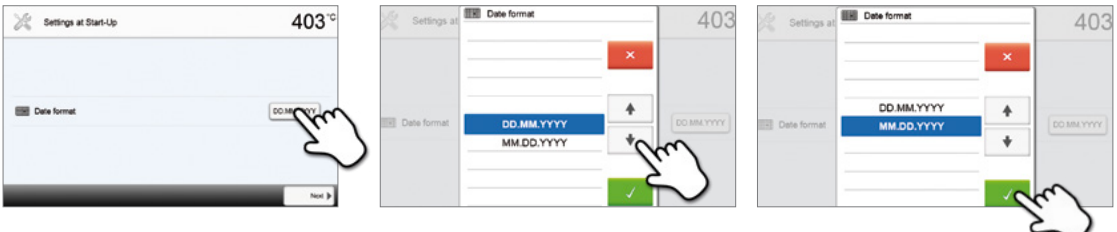

Confirme la selección con el botón verde. Pulsando el botón [Siguiente] llega a la siguiente pantalla de ajuste.

#### Paso 4:

Introducir fecha

Introduzca la fecha (día, mes, año).

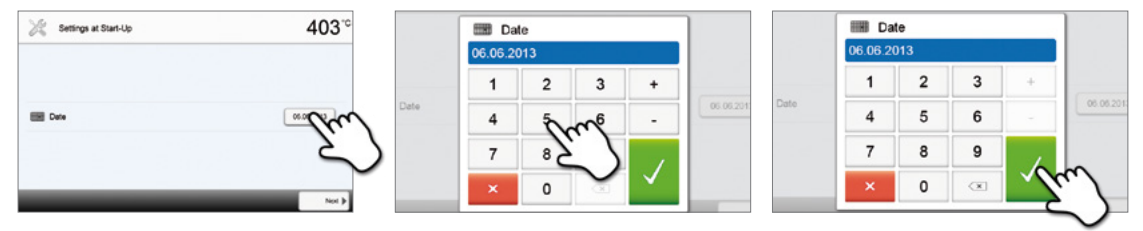

Confirme la selección con el botón verde. Pulsando el botón [Siguiente] llega a la siguiente pantalla de ajuste.

#### Paso 5:

Introducir hora

Introduzca la hora (horas, minutos, segundos).

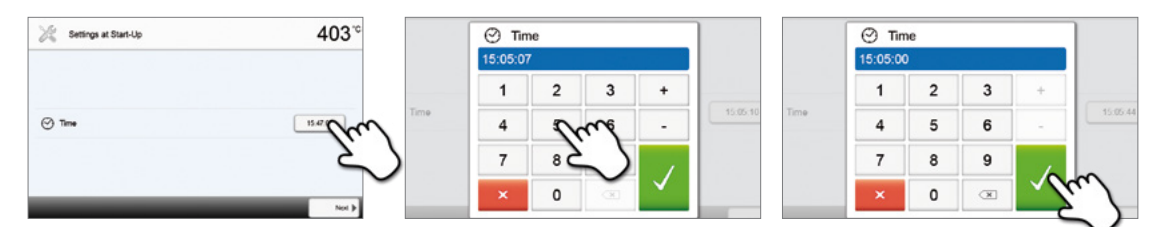

Confirme la selección con el botón verde. Pulsando el botón [Siguiente] llega a la siguiente pantalla de ajuste.

Ha finalizado correctamente la puesta en marcha inicial y los ajustes básicos. Ahora el aparato realizará automáticamente un autodiagnóstico de los componentes del horno.

#### 4.5.2 Indicador de inicio y autodiagnóstico

Inmediatamente después de la activación, durante algunos segundos se muestra el indicador de inicio. A continuación, el aparato realiza un autodiagnóstico. Al hacerlo se revisa automáticamente el estado de todos los componentes del horno.

| Self-t | est                     | 40    | 3 <sup>.</sup> c |
|--------|-------------------------|-------|------------------|
| 2      | Furnace head            | ø     |                  |
| Θ      | Vacuum                  | 0     |                  |
| ((0)   | Infrared technology     |       |                  |
| P      | Temperature calibration | Œ     |                  |
| .A.    | Mains voltage           | ø     |                  |
|        | Software version        | V1.03 |                  |
|        |                         | 13:5  | 0:41             |

#### Se revisan las siguientes funciones:

| Funciones                            |   |                                                                                              |
|--------------------------------------|---|----------------------------------------------------------------------------------------------|
|                                      |   | Diagnóstico del cabezal del horno en curso                                                   |
| Diagnóstico del cabezal del<br>horno | I | El diagnóstico del cabezal del horno finalizó correctamente                                  |
|                                      | X | Error en el diagnóstico del cabezal del horno. Observe el mensaje de<br>error en la pantalla |
|                                      |   | Diagnóstico de vacío en curso                                                                |
| Diagnóstico de vacío                 | I | El diagnóstico de vacío finalizó correctamente                                               |
|                                      | × | Error en el diagnóstico de vacío. Observe el mensaje de error en la<br>pantalla              |
| Discusáctico do IDT                  |   | Diagnóstico de IRT en curso                                                                  |
| (Tecnología de                       | I | El diagnóstico de IRT finalizó correctamente                                                 |
| initariojos)                         | X | Error en el diagnóstico de IRT. Observe el mensaje de error en la pantalla                   |

#### Se muestran las siguientes indicaciones:

| Information               |   |                                                                                      |
|---------------------------|---|--------------------------------------------------------------------------------------|
| Calibuada da tamanastura  | I | No es necesario calibrar la temperatura del horno                                    |
|                           | X | Ya ha transcurrido algún tiempo desde la última calibración. Realice<br>un calibrado |
| Alimenterián de comiente  | Í | La tensión de red está dentro del rango admisible                                    |
| Alimentación de corriente |   | La tensión de red está fuera del rango admisible                                     |
| Versión de software       |   | Se muestra la versión de software instalada actualmente                              |

En caso de que el autodiagnóstico finalice correctamente, a continuación se muestra automáticamente la pantalla de inicio.

Si cualquier componente estuviera defectuoso, se indicará en la pantalla el correspondiente mensaje de error con aviso de reparación.

La señal acústica y el mensaje de error pueden confirmarse con el botón correspondiente.

| 12   | Furnace head                                                                                                    | ø |
|------|----------------------------------------------------------------------------------------------------|---|
| 64   | 6 Error 802                                                                                                    |   |
| (10) | A vacuum increase could not be measured! Check the<br>following points: Is the firing chember tight (no<br>contamination on the sealing surfaces)? It the vacuum<br>hose connected? Is the vacuum pump connected? Is the<br>fuse F1 in order? |   |
|      |                                                                                                    |   |

Pulse el botón [Siguiente] para confirmar el autodiagnóstico.

| Self- | est                     | 403      |
|-------|-------------------------|----------|
| 2     | Furnace head            | đ        |
| •     | Vacuum                  | <b>x</b> |
| (id   | Infrared technology     | ď        |
| P     | Temperature calibration | ۲        |
|       | Mains voltage           | Ś        |
|       | Software version        | V1.03    |

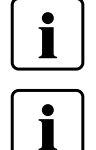

Antes de la primera cocción, se debe realizar una desecación de la cámara de cocción con el programa de deshumidificación (ver detalles en el apartado 5.4).

Tenga en cuenta que, después de la instalación, el aparato puede necesitar cierto tiempo de adaptación. Sobre todo cuando el aparato se ha visto expuesto a diferencias de temperatura importantes (formación de agua de condensación).

## 5. Funcionamiento y configuración

#### 5.1 Introducción al funcionamiento

#### 5.1.1 La unidad de control

Programat P510 dispone de una pantalla ancha en color. El teclado de membrana y la pantalla táctil permiten un manejo intuitivo. Pulsando ligeramente la pantalla con la yema del dedo pueden activarse los botones táctiles y el aparato ejecuta la función deseada.

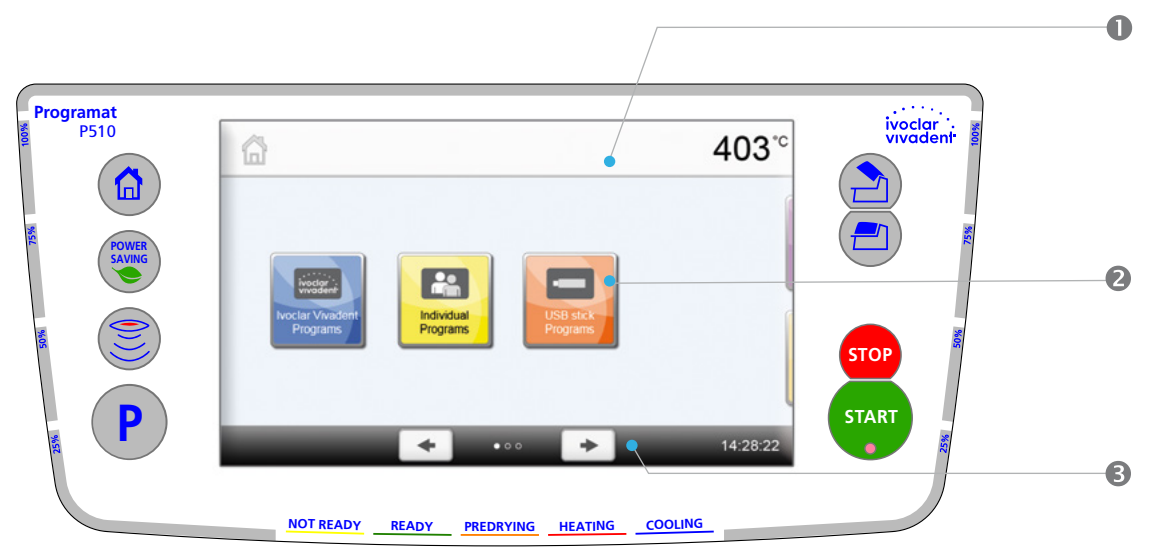

La interfaz de usuario en la pantalla se subdivide en tres zonas:

- 1. Barra de información
- 2. Pantalla principal
- (p. ej., indicación de la temperatura actual del horno, del programa seleccionado, etc.) (p. ej., editar los programas de cocción, modificar ajustes, etc.)
- 3. Barra de navegación (p. ej.
- (p. ej., desplazamiento, desplazamiento a niveles superiores, acceso a favoritos de programa, etc.)

#### 5.1.2 Explicación de la función de las teclas

| Tecla      | Función                                                                                                    |
|------------|----------------------------------------------------------------------------------------------------|
|            | Inicio<br>Cambiar a la "Pantalla Inicio" (Menú principal)                                                                                                    |
| P          | Tecla de programa<br>Pulsación única: Indicación del programa seleccionado actualmente.<br>Doble pulsación: Cambio de la selección de programas por medio de introducción de<br>números                                                                                                    |
|            | Botón IRT (Tecnología de infrarrojos)<br>Con este botón se puede mostrar la imagen de infrarrojos del objeto durante el proceso<br>de cierre.                                                                                                    |
| POWER      | <b>Tecla de ahorro energético</b><br>Con esta tecla se activa la función "Ahorro de energía" (posible solo con el cabezal del<br>horno cerrado y el horno parado). En la pantalla aparece el icono de ahorro energético.<br>Pulsando cualquier tecla finaliza de nuevo la función de ahorro energético.                                                                                                    |
|            | Apertura de cabezal<br>Enfriamiento rápido con el cabezal del horno abierto:<br>Si con el cabezal abierto se pulsa de nuevo la tecla APERTURA DE CABEZAL, comienza la<br>función "Enfriamiento rápido". Esto significa que la bomba de vacío se activa durante<br>5 minutos. Esta función se puede finalizar antes de tiempo mediante STOP, CIERRE DE<br>CABEZAL o START. Esta función se puede activar en todo momento con el cabezal del<br>horno abierto. |
| <b>(2)</b> | Cierre de cabezal                                                                                                    |

| STOP  | <b>STOP</b><br>Un programa activo se pausa pulsando la tecla STOP una vez, y finaliza pulsándola dos<br>veces. Con la tecla STOP también se interrumpe en todo momento el movimiento del<br>cabezal del horno. Las señales acústicas puede confirmarse con la tecla STOP.     |
|-------|----------------------------------------------------------------------------------------------------|
| START | <b>START (LED Start)</b><br>Inicia el programa seleccionado. Un programa activo se señaliza mediante el LED verde<br>encendido. Con el programa interrumpido (tecla STOP 1 vez), la luz verde (LED) de la<br>tecla START parpadea hasta que continúa pulsando de nuevo START. |

#### 5.1.3 Explicación de los botones táctiles

| Botón                           | Función                                                                                                    |
|---------------------------------|----------------------------------------------------------------------------------------------------|
| + +                             | <b>Desplazarse hacia la izquierda / desplazarse hacia la derecha</b><br>Con estos botones se puede, p. ej., en la pantalla de Inicio, desplazarse hasta la segunda<br>página.                                                                                                    |
| Home                            | Atrás con indicación<br>Con este botón, se desplaza hasta el siguiente menú "superior". El botón indica a qué<br>pantalla cambiará, p. ej., a la pantalla de Inicio.                                                                                                    |
| X Close                         | <b>Cerrar</b><br>Con este botón pueden abandonarse submenús.                                                                                                    |
| $\checkmark$                    | <b>Confirmar</b><br>Con este botón se confirma una introducción de valores. Si el botón aparece en color<br>verde pálido, no se ha efectuado ninguna introducción o el valor introducido no se<br>encuentra dentro del rango admisible.                                                                                                    |
| ×                               | Interrumpir la introducción de valores<br>Con este botón se puede interrumpir una introducción; al hacerlo, no se guardan los<br>valores modificados                                                                                                    |
| 5<br>00:18 0° <sup>C</sup> /min | Botón de parámetros de programa<br>Pulsando estos botones se pueden modificar parámetros de programas. Se muestra una<br>lista para seleccionar o un teclado numérico para introducir valores.<br>El propio botón muestra, en la mitad superior, el parámetro afectado (p. ej., tiempo de<br>cierre); en la mitad inferior, el valor introducido (p. ej., 00:18) |
|                                 | <b>Botón activado/desactivado</b><br>Con este botón se pueden activar o desactivar funciones.                                                                                                    |
| 403°C                           | Botón de parámetros<br>Pulsando estos botones se muestra una lista para seleccionar o un teclado numérico para<br>introducir valores.                                                                                                    |

#### 5.1.4 Explicación del teclado numérico y de la lista para seleccionar

#### Teclado numérico

El teclado numérico permite introducir y modificar parámetros; p. ej., en los programas de cocción o los menús de ajuste. Además, la pantalla ofrece información sobre el valor ajustado actualmente y los valores mínimo y máximo.

Una selección o introducción de datos se debe confirmar con el botón verde. Tan pronto se ha confirmado la introducción, el teclado numérico se cierra. Si el botón aparece en color verde pálido, el valor introducido no se encuentra dentro del rango admisible.

Con el botón rojo puede cerrarse el teclado numérico sin que se modifique el parámetro.

| 700 <sup>°c</sup> |   |   | ax. 120<br>in. 10 |
|-------------------|---|---|-------------------|
| 1                 | 2 | 3 | +                 |
| 4                 | 5 | 6 | -                 |
| 7                 | 8 | 9 | 1                 |
| x                 | 0 | × | $\checkmark$      |

#### - Lista para seleccionar

En la lista para seleccionar, el parámetro deseado se puede seleccionar con las teclas Arriba/Abajo. Una selección se debe confirmar con el botón verde; a continuación, se cierra la lista para seleccionar.

Con el botón rojo puede cerrarse la lista sin que se modifique el parámetro.

|           | ×            |
|-----------|--------------|
| Deutsch   | +            |
| English   |              |
| Italiano  | +            |
| Español   |              |
| Francais  |              |
| Português | $\checkmark$ |

403

403.0

#### 5.1.5 Explicación de la pantalla de Inicio

Después de activar el aparato la pantalla que aparece es la pantalla de Inicio. A través de esta pantalla se pueden seleccionar todas las funciones del Programat. Pulsando el botón **[Inicio]** se puede cambiar a la pantalla de Inicio.

Pulsando un botón se llega al menú correspondiente (p. ej., programas de cocción, ajustes, calibración, etc.)

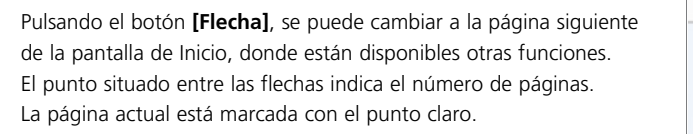

#### 5.1.6 Aclaración de los tonos de la señal acústica

#### Al cerrar el cabezal del horno por debajo de 100 °C

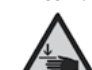

Al cerrar el cabezal existe peligro de aplastamiento. En caso de cerrarlo por debajo de 100 °C, esto se avisa al usuario mediante un tono señalizador de peligro.

#### - Tras finalizar el autodiagnóstico

Para informar al usuario de que el autodiagnóstico automático ha finalizado con éxito, se emite una melodía establecida previamente y no modificable.

#### - Con el cabezal abierto y en caso de que se alcance una temperatura inferior a 560 °C

Para informar al usuario de que el cabezal del horno abierto ha alcanzado una temperatura inferior a 560 °C, se reproduce la melodía seleccionada previamente (5 segundos). De esta forma, el cabezal del horno se ha enfriado suficientemente para el siguiente inicio de programa. La señal acústica se puede desactivar con la tecla STOP.

#### Con el cabezal abierto y en caso de que se alcance una temperatura inferior a 360 °C

Para informar al usuario de que el cabezal del horno abierto ha alcanzado una temperatura inferior a 360 °C, se reproduce la melodía seleccionada previamente (5 segundos). Si, durante la primera reproducción de sonido (10 segundos), no se confirma con la tecla STOP, después de 5 minutos tiene lugar la segunda reproducción (5 minutos), para indicar el enfriamiento del cabezal del horno. Después de esto no se emiten más señales.

Si una de estas dos reproducciones de sonido se confirma con la tecla STOP, se desactiva la señal acústica y ya no se emiten más señales.

#### - En caso de mensajes de error

Los mensajes de error se muestran acompañados del tono acústico de error (sonido ininterrumpido). La señal acústica se puede suprimir con la tecla STOP; el mensaje de error continúa visible. Si el mensaje de error se confirma con el botón correspondiente, finalizará también la señal acústica.

#### 5.1.7 Indicación óptica de estados de funcionamiento y progreso (interfaz OSD)

La indicación óptica de estados de funcionamiento (12) señaliza los estados más importantes del aparato. Se muestran las siguientes actividades:

| Color               | Actividad                                                                                                    |
|---------------------|----------------------------------------------------------------------------------------------------|
| Amarillo            | El aparato se encuentra en autodiagnóstico o no está listo para el funcionamiento<br>porque todavía no se ha alcanzado la gama de temperatura recomendada para un inicio<br>de programa |
| Amarillo (parpadea) | Mensaje informativo, de aviso o de error                                                                                                    |
| Verde               | El aparato está listo para el funcionamiento; el programa seleccionado actualmente<br>puede comenzar                                                                                    |
| Naranja             | El programa cierra el cabezal del horno o está en presecado                                                                                                    |
| Rojo                | El programa está efectuando la cocción o está en el tiempo de mantenimiento                                                                                                    |
| Azúl                | El programa está en el enfriamiento lento o abre el cabezal del horno                                                                                                    |

#### Indicación de progreso:

Durante un proceso activo, la interfaz OSD señaliza además el progreso del programa. Esto tiene lugar mediante el alumbrado por etapas del indicador lateral (12b).

#### 5.1.8 Código de usuario

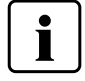

Por razones de seguridad, para algunos ajustes es necesario introducir un código de usuario. El código de usuario de fábrica es:

## 1234

El código de usuario puede modificarse individualmente. Para más detalles, consulte el capítulo Ajustes 5.4.

#### 5.2 Programas de cocción y posibilidades de programación

#### 5.2.1 La estructura de programa

El horno dispone de varias áreas de programas:

- a. Programas de Materiales Ivoclar Vivadent
- b. 500 programas libres, de configuración individual
- c. 500 programas de libre configuración en el dispositivo USB

A su vez, las áreas de programas se dividen en grupos de programas. Cada grupo de programas dispone de 20 programas.

Todos los programas están disponibles como programas equivalentes y, por tanto, cumplen todas las exigencias. En cada programa se pueden ajustar todos los parámetros.

#### a) Programas de Materiales Ivoclar Vivadent (Ver la Tabla de programas adjunta)

Los parámetros de los programas lvoclar Vivadent están provistos de fábrica con los parámetros de materiales recomendados y con protección contra escritura de los programas. De esta manera, los programas no pueden sobrescribirse involuntariamente.

Estos parámetros pueden modificarse en caso necesario o se pueden sobrescribir en caso de utilizar los programas para otros usos. De esta forma, el usuario dispone de estos programas también como programas libres.

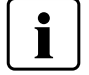

Bajo ciertas circunstancias, durante la actualización de software los parámetros modificados individualmente de los programas lvoclar Vivadent pueden ser restablecidos a los ajustes de fábrica o modificados

#### b) Programas libres, de configuración individual

Los programas están diseñados de forma que puedan utilizarse como programas normales, de una sola fase, o, en caso necesario, como programas de dos fases. Se puede asignar un nombre individual a los programas y grupos de programas.

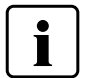

Durante la actualización de software, los parámetros modificados individualmente de los Programas Individuales <u>NO</u> son restablecidos o modificados de fábrica

#### c) Programas de libre configuración en el dispositivo USB

En un primer paso, se debe preparar un dispositivo USB como memoria de programas (consulte capítulo 5.4). Los programas están diseñados de forma que puedan utilizarse como programas normales, de una sola fase, o, en caso necesario, como programas de dos fases. Se puede asignar un nombre individual a los programas y grupos de programas.

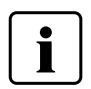

Durante la actualización de software, los parámetros modificados individualmente de los Programas Individuales <u>NO</u> son restablecidos o modificados de fábrica

#### 5.2.2 La selección de programa

La selección de programa tiene lugar en pocos pasos:

1. Seleccionar el área de programas

2. Seleccionar un grupo de programas

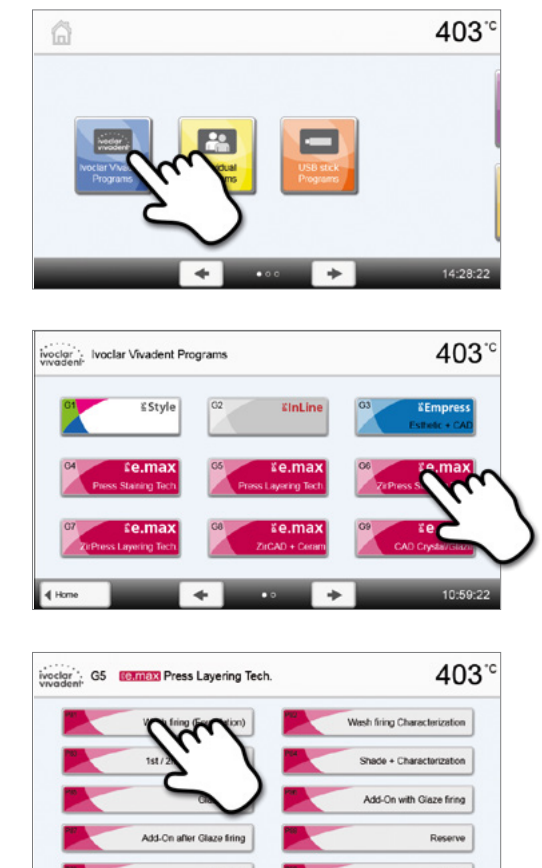

3. Seleccionar el programa

4. Comenzar el programa o editar parámetros del programa.

A elección, ahora se puede comenzar el programa de cocción o bien modificar los parámetros de programa.

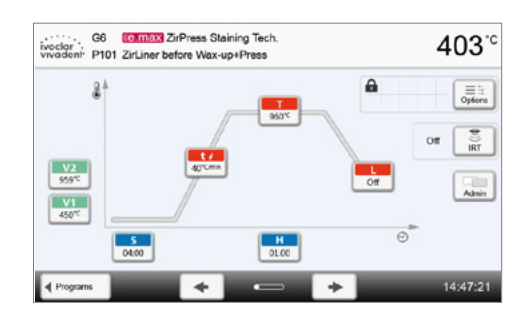

14:31:5

#### Acceso rápido a un programa

Pulsando el botón P cambia a la pantalla Programa del programa actual. Una vez visible la pantalla Programa, una nueva pulsación del botón P permite un cambio a la selección rápida de programa mediante la introducción de números.

#### Desplazarse por los programas

Si se ha seleccionado un programa, pulsando el botón **[Flecha]** se puede cambiar a los programas vecinos.

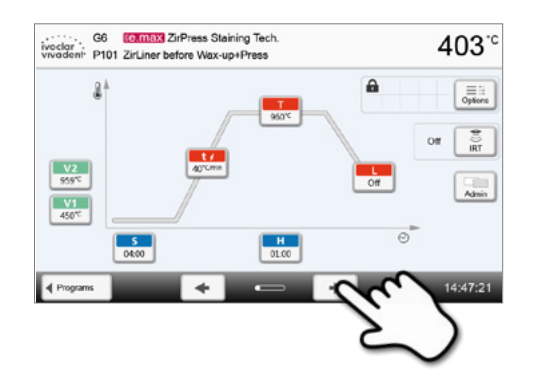

403°°

14:47:21

of

B

4

A

Off

G6 [IE.max ZirPress Staining Tech.

ivoclar . Vivadent P101 ZirLiner before Wax-up+Press

> S 04:00

A

V1 450°C

Programs

#### 5.2.3 Editar la pantalla Programa / programas

Si se ha seleccionado un programa, a continuación aparece la pantalla Programa. Aquí pueden modificarse o editarse los programas de cocción.

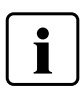

Para los programas lvoclar Vivadent, hay que desactivar en primer lugar la protección contra escritura del programa, antes de poder modificar los parámetros.

2 <u>v2</u> 959°C

Se muestran las siguientes indicaciones:

- 1. Barra de información
- Nombre del programa
- Temperatura actual del horno

#### 2. Curva de cocción

- Tiempo de cierre, tiempo de mantenimiento
- Aumento de temperatura, temperatura de mantenimiento, enfriamiento lento
- Inicio de vacío, final de vacío

#### 3. Opciones de programa

Aparte de los parámetros representados en la curva de

cocción, existen otras opciones que pueden activarse pulsando en

el botón [Opciones] Los iconos en una matriz muestran las opciones activadas.

#### 4. Opciones IRT

Existen diferentes modos de operación disponibles para la Tecnología Infrarrojos Programat. Estos modos pueden seleccionarse presionando el botón **[IRT]**. Un icono en la pantalla señala que el modo IRT está activado.

#### Editar parámetros

La introducción o edición de un parámetro tiene lugar en dos pasos.

p. ej., ajustar la temperatura de mantenimiento:

#### 1. Pulsar sobre el botón [T].

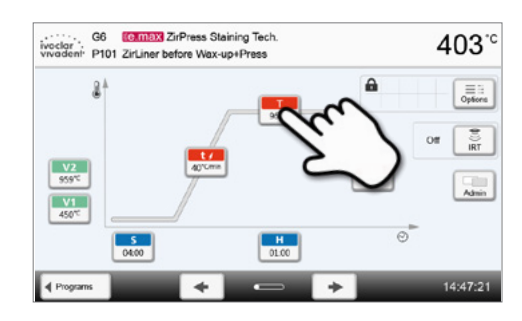

# Construction of the set of the set of the se

## 2. Introducir la temperatura de mantenimiento deseada y confirmar con el botón verde

La temperatura de mantenimiento se modificó correctamente. Todos los parámetros representados en la curva de cocción pueden modificarse/editarse de este modo.

#### Modificar opciones de programa

Pulsando el botón [Opciones], se abre el menú para opciones de programa ampliadas:

Ejemplo 1: Abrir Protección contra escritura del programa

1. Pulsar sobre el botón [Opciones]

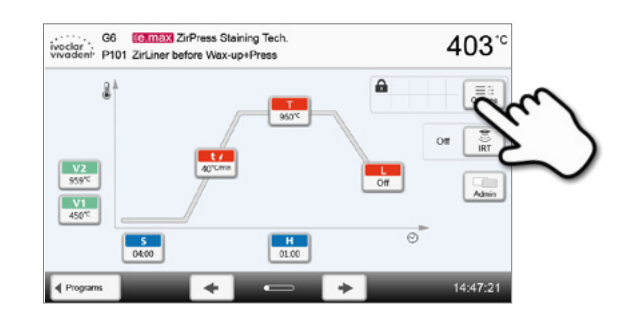

2. Pulsar sobre el botón [Abrir protección contra escritura]

3. Pulsar sobre el botón [Cerrar] para abandonar el menú Opciones.

**4.** La protección contra escritura se abrió correctamente. En la indicación al lado del botón **[Opciones]** ya no se indicar el símbolo de cierre.

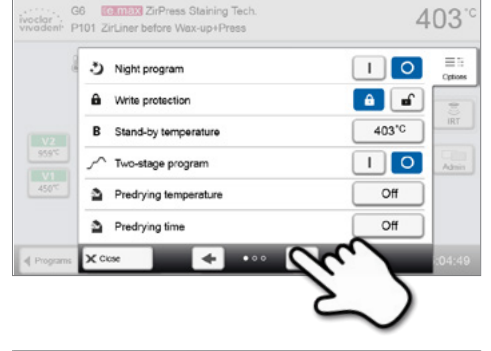

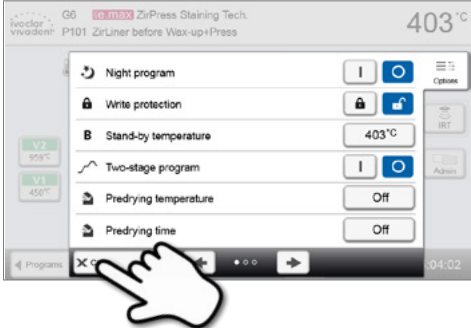

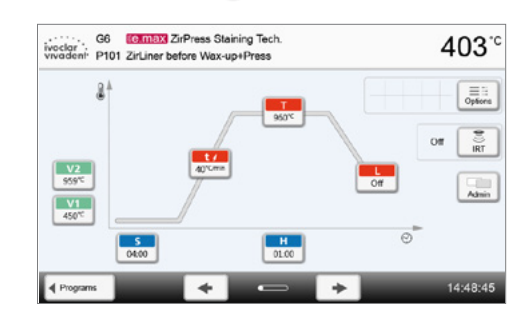

Ejemplo 2: Modificar la temperatura de presecado

1. Pulsar sobre el botón [Opciones]

60 COMBER ZiPress Statning Tech. Winddem P101 ZirLiner before Wax-up+Press 403 °C 403 °C 00" Entropy 400 °C 00" Entropy 400 °C 00" Entropy 400 °C 00" Entropy 400 °C 00" Entropy 400 °C 00" Entropy 400 °C 403 °C 403 °C 405 °C 405

- 2. Pulsar sobre el botón [Temperatura de presecado]
- G6 Commit ZirPress Staining Tech P101 ZirLiner before Wax-up+Press 403 3 Night program 10 ê 📑 A Write protection 403'C -by temperature 10 tage program Off 2 Predrying temperature 2 Predrying time Of ç ٠
- 3. Introducir la temperatura de presecado deseada y confirmar con el botón verde

**4. La temperatura de presecado se modificó correctamente.** Pulsar sobre el botón **[Cerrar]** para abandonar el menú Opciones.

Ahora, en la pantalla Programa se indica el símbolo "Presecado activo" al lado del botón **[Opciones]**.

|               |          | A 14    | 500 <sup>°°</sup> |                    | mas. 70<br>min. 10 | Off          | h a   | Cpts |
|---------------|----------|---------|-------------------|--------------------|--------------------|--------------|-------|------|
|               |          | B S     | 1                 | 2                  | 3                  | +            | 403°C |      |
|               |          |         | 0                 | $\hat{\mathbf{c}}$ | 6                  |              |       |      |
|               |          | 2 P     | 7                 | 2                  | >                  | ,            | Off   |      |
|               |          | ₫ P     | ×                 | 0                  |                    | $\checkmark$ | Off   |      |
| Programs Cose | Programs | X Close |                   |                    |                    |              |       |      |

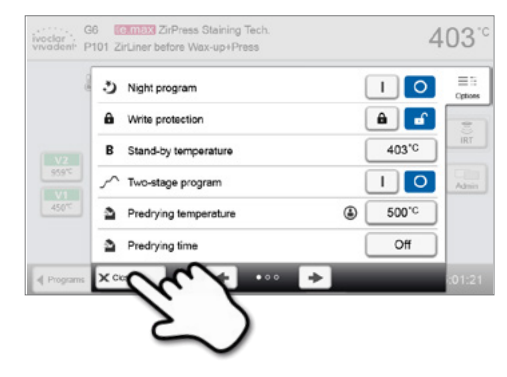

#### Seleccionar el modo IRT

Presionando el botón [IRT], el menú para seleccionar el modo de operación IRT estará disponible.

#### 1. Presionar el botón [IRT]

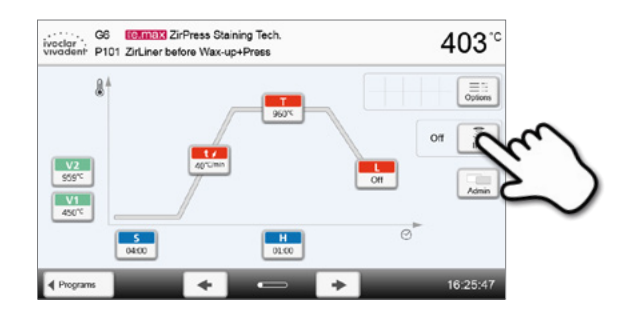

#### 2. Seleccionar el modo IRT deseado

El menú automáticamente se cerrará una vez se haya seleccionado el modo deseado. El modo IRT seleccionado se visualizará en la pantalla al lado del botón **[IRT]**.

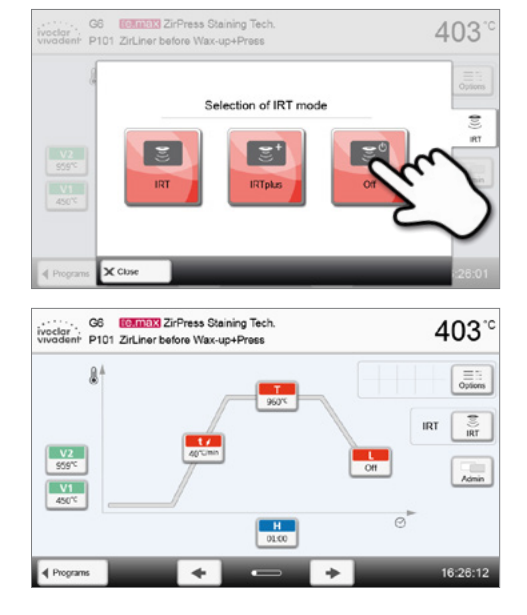

#### Programas de dos fases

Un programa de dos fases se caracteriza por que las cocciones se pueden realizar con dos fases de temperatura con distintos parámetros (p. ej., tiempo de mantenimiento de la 1ª fase, tiempo de mantenimiento de la 2ª fase).

En el menú Opciones se puede seleccionar la función "programa de dos fases".

En la pantalla, al lado del botón **[Opciones]** se indica el símbolo "programa de dos fases" y la curva de cocción para introducir parámetros se representa en dos fases.

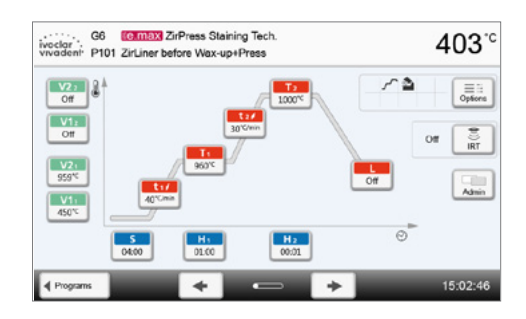

#### Diagnóstico automático de plausibilidad de los parámetros

El horno está equipado con una función de diagnóstico automático de plausibilidad. Los parámetros se diagnostican antes de que comience cada programa. En el caso de parámetros contradictorios, el programa se para automáticamente y se indica el respectivo mensaje.

#### 5.2.4 Parámetros ajustables en la pantalla Programa

| S                                 | S – Tiempo de cierre                                                                                                    |
|-----------------------------------|----------------------------------------------------------------------------------------------------|
|                                   | El tiempo de cierre controla la duración del proceso de cierre del cabezal del horno.                                                                                                    |
|                                   | Rango de valores: 00:18–30:00 (mm:ss)                                                                                                    |
| t∕ .                              | <b>t – Indice de aumento de temperatura</b> (para programas de dos fases: t <sub>1</sub> )<br>El índice de aumento de temperatura define cuántos grados por minuto se calienta el horno.                                                                                                    |
|                                   | Rango de valores °C: 10–140 °C/min; Rango de valores °F: 18 – 252 °F/min                                                                                                    |
| T                                 | <b>T – Temperatura de mantenimiento</b> (para programas de dos fases: T <sub>1</sub> )<br>La temperatura de mantenimiento define la temperatura a la que se realiza el proceso de cocción.                                                                                                    |
|                                   | Rango de valores °C: 100–1200 °C; Rango de valores °F: 212 – 2192 °F                                                                                                    |
| Н                                 | <ul> <li>H – Tiempo de mantenimiento (para programas de dos fases: H<sub>1</sub>)</li> <li>El tiempo de mantenimiento indica cuánto tiempo durará la cocción a la temperatura de mantenimiento.</li> </ul>                                                                                                    |
|                                   | Rango de valores: 0:00–60:00 (mm:ss)                                                                                                    |
| V1                                | <b>Inicio activado</b> (para programas de dos fases: V1 <sub>1</sub> )<br>El parámetro define la temperatura a la que se activa el vacío.                                                                                                    |
|                                   | Rango de valores °C: Desactivado o 1–1200 °C; Rango de valores °F: 0 o 34–2192 °F                                                                                                    |
| V2                                | Final de vacío (para programas de dos fases: V2 <sub>1</sub> )                                                                                                    |
|                                   | El parámetro define la temperatura a la que se desactiva el vacío.                                                                                                    |
|                                   | • nempo de mantenimiento sin vacio. Si v2 se estableciera un grado por debajo de la temperatura de mantenimiento, el vacio finaliza antes del tiempo de mantenimiento.                                                                                                    |
|                                   | • Tiempo de mantenimiento con vacío: Si V2 corresponde con la temperatura de mantenimiento, el vacío                                                                                                    |
|                                   | se mantiene durante todo el tiempo de mantenimiento.                                                                                                    |
|                                   | Entriamiento lento con vacio: Si V2 se estableciera un grado por encima de la temperatura de mantenimiento, el vacío se mantiene durante el enfriamiento lento.                                                                                                    |
|                                   | Rango de valores °C: Desactivado o $1-1200$ °C: Rango de valores °F: 0 o $34-2192$ °F                                                                                                    |
| _                                 | Enfriamiento lento                                                                                                    |
| L                                 | Si se activa el enfriamiento lento, el horno se enfría hasta la temperatura establecida (L) al final del tiempo                                                                                                    |
|                                   | de mantenimiento con el cabezal del horno cerrado.                                                                                                    |
|                                   | de mantenimiento con el cabezal del horno cerrado.<br>Rango de valores °C: Desactivado o 50–1200 °C; Rango de valores °F: 0 o 122–2192 °F                                                                                                    |
| tι                                | de mantenimiento con el cabezal del horno cerrado.<br>Rango de valores °C: Desactivado o 50–1200 °C; Rango de valores °F: 0 o 122–2192 °F<br>Índice de enfriamiento                                                                                                    |
| tı                                | de mantenimiento con el cabezal del horno cerrado.<br><i>Rango de valores °C: Desactivado o 50–1200 °C; Rango de valores °F: 0 o 122–2192 °F</i><br><b>Índice de enfriamiento</b><br>Solo puede establecerse si se activa el enfriamiento lento "L". Este parámetro define cuántos grados por<br>minuto se enfría el horno.                                                                                                    |
| tı                                | de mantenimiento con el cabezal del horno cerrado.<br>Rango de valores °C: Desactivado o 50–1200 °C; Rango de valores °F: 0 o 122–2192 °F<br>Índice de enfriamiento<br>Solo puede establecerse si se activa el enfriamiento lento "L". Este parámetro define cuántos grados por<br>minuto se enfría el horno.<br>Rango de valores °C: Desactivado o 1–50 °C/min; Rango de valores °F: Desactivado o 2–90 °F/min                                                                                                    |
| tı.                               | de mantenimiento con el cabezal del horno cerrado.<br>Rango de valores °C: Desactivado o 50–1200 °C; Rango de valores °F: 0 o 122–2192 °F<br>Índice de enfriamiento<br>Solo puede establecerse si se activa el enfriamiento lento "L". Este parámetro define cuántos grados por<br>minuto se enfría el horno.<br>Rango de valores °C: Desactivado o 1–50 °C/min; Rango de valores °F: Desactivado o 2–90 °F/min<br>t2 – Índice de aumento de temperatura 2ª fase<br>Este parámetro define para el segundo nivel de temperatura cuántos grados por minuto se calienta el<br>horno                                                                                                    |
| tı<br>t2/                         | de mantenimiento con el cabezal del horno cerrado.<br>Rango de valores °C: Desactivado o 50–1200 °C; Rango de valores °F: 0 o 122–2192 °F<br>Índice de enfriamiento<br>Solo puede establecerse si se activa el enfriamiento lento "L". Este parámetro define cuántos grados por<br>minuto se enfría el horno.<br>Rango de valores °C: Desactivado o 1–50 °C/min; Rango de valores °F: Desactivado o 2–90 °F/min<br>t2 – Índice de aumento de temperatura 2° fase<br>Este parámetro define para el segundo nivel de temperatura cuántos grados por minuto se calienta el<br>horno.<br>Rango de valores °C: 10–140 °C/min: Rango de valores °F: 18–252 °F/min                                                                                                    |
| tı.                               | de mantenimiento con el cabezal del horno cerrado.<br>Rango de valores °C: Desactivado o 50–1200 °C; Rango de valores °F: 0 o 122–2192 °F<br>Índice de enfriamiento<br>Solo puede establecerse si se activa el enfriamiento lento "L". Este parámetro define cuántos grados por<br>minuto se enfría el horno.<br>Rango de valores °C: Desactivado o 1–50 °C/min; Rango de valores °F: Desactivado o 2–90 °F/min<br>t2 – Índice de aumento de temperatura 2ª fase<br>Este parámetro define para el segundo nivel de temperatura cuántos grados por minuto se calienta el<br>horno.<br>Rango de valores °C: 10–140 °C/min; Rango de valores °F: 18–252 °F/min<br>T2 – Temperatura de mantenimiento 2ª fase                                                                                                    |
| tı<br>t2/                         | de mantenimiento con el cabezal del horno cerrado.<br>Rango de valores °C: Desactivado o 50–1200 °C; Rango de valores °F: 0 o 122–2192 °F<br>Índice de enfriamiento<br>Solo puede establecerse si se activa el enfriamiento lento "L". Este parámetro define cuántos grados por<br>minuto se enfría el horno.<br>Rango de valores °C: Desactivado o 1–50 °C/min; Rango de valores °F: Desactivado o 2–90 °F/min<br>t2 – Índice de aumento de temperatura 2° fase<br>Este parámetro define para el segundo nivel de temperatura cuántos grados por minuto se calienta el<br>horno.<br>Rango de valores °C: 10–140 °C/min; Rango de valores °F: 18–252 °F/min<br>T2 – Temperatura de mantenimiento 2° fase<br>La temperatura de mantenimiento para el segundo nivel de temperatura define la temperatura a la que se<br>realiza el proceso de cocción                                                                                                    |
| tı<br>t2/                         | de mantenimiento con el cabezal del horno cerrado.<br>Rango de valores °C: Desactivado o 50–1200 °C; Rango de valores °F: 0 o 122–2192 °F<br>Índice de enfriamiento<br>Solo puede establecerse si se activa el enfriamiento lento "L". Este parámetro define cuántos grados por<br>minuto se enfría el horno.<br>Rango de valores °C: Desactivado o 1–50 °C/min; Rango de valores °F: Desactivado o 2–90 °F/min<br>t2 – Índice de aumento de temperatura 2ª fase<br>Este parámetro define para el segundo nivel de temperatura cuántos grados por minuto se calienta el<br>horno.<br>Rango de valores °C: 10–140 °C/min; Rango de valores °F: 18–252 °F/min<br>T2 – Temperatura de mantenimiento 2ª fase<br>La temperatura de mantenimiento 2ª fase<br>La temperatura de mantenimiento para el segundo nivel de temperatura define la temperatura a la que se<br>realiza el proceso de cocción<br>Rango de valores °C: 100–1200 °C; Rango de valores °F: 212–2192 °F                                                                                                    |
| tı<br>t2/<br>T2                   | de mantenimiento con el cabezal del horno cerrado.<br>Rango de valores °C: Desactivado o 50–1200 °C; Rango de valores °F: 0 o 122–2192 °F<br>Índice de enfriamiento<br>Solo puede establecerse si se activa el enfriamiento lento "L". Este parámetro define cuántos grados por<br>minuto se enfría el horno.<br>Rango de valores °C: Desactivado o 1–50 °C/min; Rango de valores °F: Desactivado o 2–90 °F/min<br>t2 – Índice de aumento de temperatura 2ª fase<br>Este parámetro define para el segundo nivel de temperatura cuántos grados por minuto se calienta el<br>horno.<br>Rango de valores °C: 10–140 °C/min; Rango de valores °F: 18–252 °F/min<br>T2 – Temperatura de mantenimiento 2ª fase<br>La temperatura de mantenimiento 2ª fase<br>La temperatura de mantenimiento para el segundo nivel de temperatura define la temperatura a la que se<br>realiza el proceso de cocción<br>Rango de valores °C: 100–1200 °C; Rango de valores °F: 212–2192 °F<br>H2 – Tiempo de mantenimiento 2ª fase                                                                                                    |
| tı<br>t2/<br>T2                   | de mantenimiento con el cabezal del horno cerrado.<br>Rango de valores °C: Desactivado o 50–1200 °C; Rango de valores °F: 0 o 122–2192 °F<br>Índice de enfriamiento<br>Solo puede establecerse si se activa el enfriamiento lento "L". Este parámetro define cuántos grados por<br>minuto se enfría el horno.<br>Rango de valores °C: Desactivado o 1–50 °C/min; Rango de valores °F: Desactivado o 2–90 °F/min<br><b>t2 – Índice de aumento de temperatura 2ª fase</b><br>Este parámetro define para el segundo nivel de temperatura cuántos grados por minuto se calienta el<br>horno.<br>Rango de valores °C: 10–140 °C/min; Rango de valores °F: 18–252 °F/min<br><b>T2 – Temperatura de mantenimiento 2ª fase</b><br>La temperatura de mantenimiento para el segundo nivel de temperatura define la temperatura a la que se<br>realiza el proceso de cocción<br>Rango de valores °C: 100–1200 °C; Rango de valores °F: 212–2192 °F<br><b>H2 – Tiempo de mantenimiento 2ª fase</b><br>El tiempo de mantenimiento para el segundo nivel de temperatura indica cuánto tiempo se realizará la<br>cocción a la temperatura de mantenimiento.                                                                                                    |
| tı<br>t2/<br>T2                   | de mantenimiento con el cabezal del horno cerrado.<br>Rango de valores °C: Desactivado o 50–1200 °C; Rango de valores °F: 0 o 122–2192 °F<br>Índice de enfriamiento<br>Solo puede establecerse si se activa el enfriamiento lento "L". Este parámetro define cuántos grados por<br>minuto se enfría el horno.<br>Rango de valores °C: Desactivado o 1–50 °C/min; Rango de valores °F: Desactivado o 2–90 °F/min<br>t2 – Índice de aumento de temperatura 2ª fase<br>Este parámetro define para el segundo nivel de temperatura cuántos grados por minuto se calienta el<br>horno.<br>Rango de valores °C: 10–140 °C/min; Rango de valores °F: 18–252 °F/min<br>T2 – Temperatura de mantenimiento 2ª fase<br>La temperatura de mantenimiento 2ª fase<br>La temperatura de mantenimiento para el segundo nivel de temperatura define la temperatura a la que se<br>realiza el proceso de cocción<br>Rango de valores °C: 100–1200 °C; Rango de valores °F: 212–2192 °F<br>H2 – Tiempo de mantenimiento 2ª fase<br>El tiempo de mantenimiento para el segundo nivel de temperatura indica cuánto tiempo se realizará la<br>cocción a la temperatura de mantenimiento.<br>Rango de valores: 0:00–60:00 (mm:ss)                                                                                                    |
| tı<br>t2/<br>T2<br>H2             | de mantenimiento con el cabezal del horno cerrado.<br>Rango de valores °C: Desactivado o 50–1200 °C; Rango de valores °F: 0 o 122–2192 °F<br>Índice de enfriamiento<br>Solo puede establecerse si se activa el enfriamiento lento "L". Este parámetro define cuántos grados por<br>minuto se enfría el horno.<br>Rango de valores °C: Desactivado o 1–50 °C/min; Rango de valores °F: Desactivado o 2–90 °F/min<br>t2 – Índice de aumento de temperatura 2ª fase<br>Este parámetro define para el segundo nivel de temperatura cuántos grados por minuto se calienta el<br>horno.<br>Rango de valores °C: 10–140 °C/min; Rango de valores °F: 18–252 °F/min<br>T2 – Temperatura de mantenimiento 2ª fase<br>La temperatura de mantenimiento para el segundo nivel de temperatura define la temperatura a la que se<br>realiza el proceso de cocción<br>Rango de valores °C: 100–1200 °C; Rango de valores °F: 212–2192 °F<br>H2 – Tiempo de mantenimiento 2ª fase<br>El tiempo de mantenimiento 2ª fase<br>El tiempo de mantenimiento para el segundo nivel de temperatura indica cuánto tiempo se realizará la<br>cocción a la temperatura de mantenimiento.<br>Rango de valores: 0:00–60:00 (mm:ss)<br>Inicio de vacío 2ª fase<br>Este parámetro define la temperatura a la que se activa el vacío para el segundo nivel de temperatura.                                                                                                    |
| tı<br>t2/<br>T2<br>H2             | de mantenimiento con el cabezal del horno cerrado.<br>Rango de valores °C: Desactivado o 50–1200 °C; Rango de valores °F: 0 o 122–2192 °F<br>Índice de enfriamiento<br>Solo puede establecerse si se activa el enfriamiento lento "L". Este parámetro define cuántos grados por<br>minuto se enfría el horno.<br>Rango de valores °C: Desactivado o 1–50 °C/min; Rango de valores °F: Desactivado o 2–90 °F/min<br>12 – Índice de aumento de temperatura 2ª fase<br>Este parámetro define para el segundo nivel de temperatura cuántos grados por minuto se calienta el<br>horno.<br>Rango de valores °C: 10–140 °C/min; Rango de valores °F: 18–252 °F/min<br>T2 – Temperatura de mantenimiento 2ª fase<br>La temperatura de mantenimiento para el segundo nivel de temperatura define la temperatura a la que se<br>realiza el proceso de cocción<br>Rango de valores °C: 100–1200 °C; Rango de valores °F: 212–2192 °F<br>H2 – Tiempo de mantenimiento 2ª fase<br>El tiempo de mantenimiento 2ª fase<br>El tiempo de mantenimiento para el segundo nivel de temperatura indica cuánto tiempo se realizará la<br>cocción a la temperatura de mantenimiento.<br>Rango de valores: 0:00–60:00 (mm:ss)<br>Inicio de vacio 2ª fase<br>Este parámetro define la temperatura a la que se activa el vacío para el segundo nivel de temperatura.<br>Rango de valores °C: Desactivado o 1–1200 °C; Rango de valores °F: 0 o 34–2192 °F                                                                                                    |
| t L<br>t 2/<br>T 2<br>H 2<br>V1 2 | de mantenimiento con el cabezal del horno cerrado.<br>Rango de valores °C: Desactivado o 50–1200 °C; Rango de valores °F: 0 o 122–2192 °F<br>Indice de enfriamiento<br>Solo puede establecerse si se activa el enfriamiento lento "L". Este parámetro define cuántos grados por<br>minuto se enfría el horno.<br>Rango de valores °C: Desactivado o 1–50 °C/min; Rango de valores °F: Desactivado o 2–90 °F/min<br>12 – Índice de aumento de temperatura 2º fase<br>Este parámetro define para el segundo nivel de temperatura cuántos grados por minuto se calienta el<br>horno.<br>Rango de valores °C: 10–140 °C/min; Rango de valores °F: 18–252 °F/min<br>12 – Temperatura de mantenimiento 2º fase<br>La temperatura de mantenimiento para el segundo nivel de temperatura define la temperatura a la que se<br>realiza el proceso de cocción<br>Rango de valores °C: 100–1200 °C; Rango de valores °F: 212–2192 °F<br>H2 – Tiempo de mantenimiento 2ª fase<br>El tiempo de mantenimiento para el segundo nivel de temperatura indica cuánto tiempo se realizará la<br>cocción a la temperatura de mantenimiento.<br>Rango de valores °C: 000–60:00 (mm:ss)<br>Inicio de vacío 2ª fase<br>Este parámetro define la temperatura a la que se activa el vacío para el segundo nivel de temperatura.<br>Rango de valores °C: Desactivado o 1–1200 °C; Rango de valores °F: 0 o 34–2192 °F<br>Final de vacío 2ª fase<br>Este parámetro define la temperatura a la que se activa el vacío para el segundo nivel de temperatura.<br>Rango de valores °C: Desactivado o 1–1200 °C; Rango de valores °F: 0 o 34–2192 °F |

#### 5.2.5 Parámetros ajustables en el menú Opciones

Aparte de los parámetros representados en la curva de cocción, existen otras opciones que pueden activarse pulsando en el botón **[Opciones]** (ver el apartado 5.2.3). Las opciones activas se indican con los iconos en una matriz al lado del botón **[Opciones]**.

Están disponibles las siguientes opciones del programa de cocción:

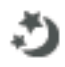

ብ

Β

#### Programa nocturno

Si esta función está activa, después del proceso de cocción el cabezal del horno se mantiene abierto y se desconecta la resistencia, y parpadea el LED verde START. No se emite ningún tono de señal. Cuando la cámara de cocción se encuentre por debajo de 100 °C, se cierra el cabezal del horno, la resistencia permanece desconectada y el horno se enfría a temperatura ambiente.

Ventajas de la función Programa nocturno:

Después de un fallo eléctrico, el programa nocturno permanece de todos modos en funcionamiento. El programa se reanuda en el punto en el que se encontrada cuando tuvo lugar el fallo. Después de una avería eléctrica prolongada, el cabezal del horno no se calienta hasta la temperatura de espera, y el objeto queda protegido a temperatura ambiente con el cabezal del horno cerrado.

Si se conecta la función Programa nocturno, solo está activa para el siguiente programa.

Posibilidad de ajuste: Activado/Desactivado

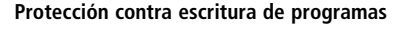

Si está activa la protección contra escritura de programas, los parámetros y las opciones de programa no pueden modificarse. Esto sirve sobre todo para evitar una modificación involuntaria del programa.

Posibilidad de ajuste: Activado/Desactivado

#### Stand-by temperature

La temperatura de espera es la temperatura a la que el horno de cocción se calienta inmediatamente después de la activación. La temperatura se mantiene constante con el cabezal del horno cerrado y si no está activo ningún proceso de cocción.

De fábrica, los aparatos Programat están programados automáticamente a una temperatura de espera de 403°C. La temperatura se puede ajustar individualmente para cada programa.

Rango de valores °C: 100–700 °C; Rango de valores °F: 212–1292 °F

| ~~           | <b>Programa de dos fases</b><br>En caso de estar activa esta función, el programa seleccionado se puede programar con 2 fases de<br>temperatura.                                                                                                    |
|--------------|----------------------------------------------------------------------------------------------------|
|              | Posibilidad de ajuste: Activado/Desactivado                                                                                                    |
| <b>(</b> ))) | <b>Modo IRT</b> (solo está disponible, si la tecnología de infrarrojos está activada)<br>Si sistema IRT se encuentra activo, podrán seleccionarse tres modos de IRT diferentes:                                                                                                    |
|              | <ul> <li>Normal: válido para todas las cocciones convencionales (p. ej., cocción de estratificación, cocción opaquer, primera cocción, cocción de brillo, glaseado, caracterización, etc.) con la plataforma Programat.</li> <li>Cristalización: válido solo para cocciones de cristalización (p. ej., cristalización IPS e.max CAD) con la plataforma IPS e.max CAD Crystallization Tray.</li> <li>Unión: válido solo para las cocciones fusión (p. ej., junta IPS e.max CAD/cristalización CAD-on) con la plataforma IPS e.max CAD Crystallization Tray.</li> <li>Si está activado IRT, está activada por defecto el modo "Standard".</li> </ul> |
|              | Posibilidad de ajuste: Normal, Cristalización, Unión                                                                                                    |
| <u>.</u>     | <b>Temperatura de presecado 1ª fase</b> (solo está disponible, si la tecnología de infrarrojos está desactivada)<br>En caso de un programa con el presecado activo en la primera fase, si está abierto el cabezal se ajusta la<br>"temperatura de presecado" (calentar o enfriar). Tras alcanzar esta temperatura, el presecado se realiza<br>durante el "tiempo de mantenimiento de presecado". Una vez transcurrido este tiempo, comienza el<br>movimiento de cierre dentro del tiempo de cierre deseado.                                                                                                    |
|              | La temperatura de presecado puede ajustarse como sigue para la 1ª fase:                                                                                                    |

Rango de valores °C: Desactivado o 100-700 °C; Rango de valores °F: Desactivado o 212-1292 °F

## 5. Funcionamiento y configuración

| <u> </u> | Tiempo de mantenimiento de presecado en la 1ª fase (solo está disponible, si la tecnología de infrarrojos está desactivada)                                                                                                    |
|----------|----------------------------------------------------------------------------------------------------|
|          | Este parámetro define la duración del proceso de presecado en la 1ª fase tras alcanzar la temperatura de presecado deseada.                                                                                                    |
|          | Rango de valores OFF or 00:00–60:00 (mm:ss)                                                                                                    |
|          | <b>Temperatura de presecado 2ª fase</b> (solo está disponible, si la tecnología de infrarrojos está desactivada)<br>El presecado en la 2ª fase solo está disponible si también se ha activado la 1ª fase. El ajuste de los pará-<br>metros se efectúa de la misma manera. En esta fase el cabezal del horno está semiabierto.                                                                                                    |
|          | Rango de valores °C: Desactivado o 100–700 °C; Rango de valores °F: Desactivado o 212–1292 °F                                                                                                    |
|          | <b>Tiempo de mantenimiento de presecado en la 2ª fase</b> (solo está disponible, si la tecnología de infrarrojos está desactivada)<br>Este parámetro define la duración del proceso de presecado en la 2ª fase tras alcanzar la temperatura de presecado deseada.                                                                                                    |
|          | Rango de valores Desactivado o 00:00–60:00 (mm:ss)                                                                                                    |
| TSP      | <b>TSP-Thermo Shock Protection (protección contra cambio brusco de temperatura)</b> (solo está disponible, si la tecnología de infrarrojos está desactivada)<br>La función TSP evita que el objeto se exponga a temperaturas muy altas durante el proceso de cierre. Para ello, la función TSP calcula la temperatura de la cámara de cocción en el cabezal del horno cuando comienza el programa de cocción. Si fuera necesario, se ajusta la trayectoria de cierre con el tiempo de cierre S. |
|          | Posibilidad de ajuste: Activado/Desactivado                                                                                                    |
| 9/       | <b>Prevacío</b><br>Si un programa de cocción se realiza con prevacío, al final del tiempo de cierre (tan pronto como el<br>cabezal esté cerrado) la bomba de vacío se activa y espera hasta que haya transcurrido el tiempo de<br>prevacío. Una vez transcurrido el tiempo de prevacío comienza la fase de aumento de temperatura.                                                                                                    |
|          | Al comenzar un programa con el prevacío activado de forma individual, se ignora el valor V1. El vacío<br>permanece activado hasta alcanzar V2. V2 debe ser superior a la temperatura de espera B.                                                                                                    |
|          | Posibilidad de ajuste: Desactivado o 00:01–05:00 (mm:ss)                                                                                                    |
| Hv       | <b>Tiempo de mantenimiento con vacío</b><br>Con esta función puede ajustarse individualmente el porcentaje de vacío durante el tiempo de<br>mantenimiento.                                                                                                    |
|          | Ejemplo: H (tiempo de mantenimiento) = 02:00 (mm:ss); si se desea un porcentaje de vacío del 50%, en<br>ese caso debería ajustarse 01:00 (mm:ss) para el parámetro "Tiempo de mantenimiento con vacío (Hv)".                                                                                                    |
|          | Posibilidad de ajuste: Desactivado o 00:01–60:00 (mm:ss)                                                                                                    |
| 1        | <b>Apertura rápida del cabezal</b><br>Si está activa la opción "Apertura rápida del cabezal", al finalizar el tiempo de mantenimiento el cabezal<br>del horno se abre con la velocidad máxima.                                                                                                    |
|          | Posibilidad de ajuste: Activado/Desactivado                                                                                                    |
| ۲        | Aspiración<br>Si esta función está activa, durante el proceso de cierre se aspiran vapores mediante la bomba de vacío.                                                                                                    |
|          | Posibilidad de ajuste: Activado/Desactivado                                                                                                    |

#### 5.6 Parámetros ajustables en el menú IRT

Si está activada la Tecnología Infrarrojos, la temperatura se mide directamente sobre la superficie del objeto durante el proceso de presecado y cierre. El horno regula el proceso de presecado y cierre basándose en los datos tomados por la cámara infrarrojos.

Se asegura un secado y calentamiento homogéneo a través del calentamiento de la mufla y los movimientos de la cabeza del horno (la cabeza del horno se abre y cierra dependiendo de la situación).

Los distintos modos de operación están disponibles para la función IRT. Estos modos pueden seleccionarse presionando el botón **[IRT]**:

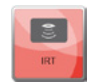

#### IRT

El modo IRT es el preferido y recomendado para procesos de cocción de carillas estándar y cerámica sin metal.

Si se activa el modo IRT, la cámara de infrarrojos controla el proceso de presecado y cierre de tal modo que los procesos se realizan de manera rápida y eficiente. El ahorro de tiempo comparado con el del presecado y cierre convencional alcanza hasta un 20%.

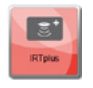

#### IRT Plus

Si se selecciona el modo IRT Plus, la cámara de infrarrojos controla el proceso de presecado y cierre con un reducido ratio de secado. Como resultado estos procesos tardan más en realizarse.

Se recomienda el modo IRT Plus para ciclos de cocción de opaquer y restauraciones grandes.

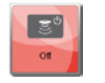

#### IRT Off

Si se selecciona el modo IRT Off, la cámara de infrarrojos se desactiva. El proceso de presecado y cierre se realizan de manera normal, por ej. introduciendo manualmente los tiempos de cerrado.

#### 5.2.7 Iniciar (START) y finalizar (STOP) programas / La pantalla indicadora de funcionamiento

Cuando se inicia el programa con la tecla Start, aparece la imagen de las curvas de cocción.

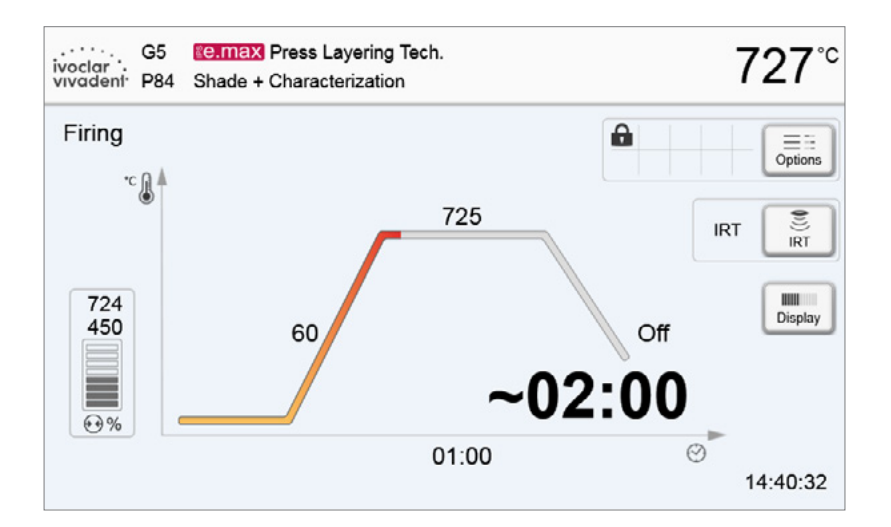

Se presentan las siguientes informaciones:

#### - Barra de información

En la barra de información del margen superior de la pantalla se indican el nombre del programa y la temperatura actual del horno.

#### Área principal

En el lado izquierdo del área principal se muestra el progreso del vacío. El progreso del programa se representa en forma de una curva de cocción. Asimismo, se puede ver muestra el tiempo restante estimado en pasos de 10 segundos. Si el vacío no está activado, la indicación de vacío y todos los parámetros correspondientes se ocultan.

El estado del proceso se representa en color en la curva de cocción:

- Naranja: El programa cierra el cabezal del horno o está en presecado
- Rojo: El programa está efectuando la cocción o está en el tiempo de mantenimiento
- Azul: El programa está en el enfriamiento lento o abre el cabezal del horno.

Las opciones activas de programas de cocción se indican con iconos en una matriz al lado del botón [Opciones].

Si se selecciona un programa de dos fases, aparece la indicación sobre las dos fases.

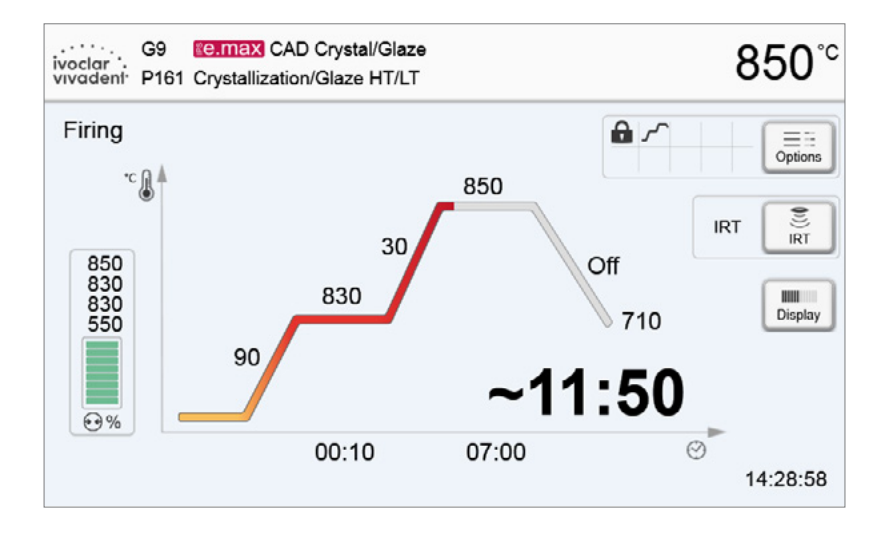
#### Cambiar la pantalla indicadora de funcionamiento

Para la representación de un programa de cocción activo se puede elegir entre dos indicaciones:

- pantalla indicadora de funcionamiento "curva de cocción"
- pantalla indicadora de funcionamiento "tiempo restante"

Pulsando sobre el botón [Pantalla] se puede cambiar la pantalla durante un programa activo.

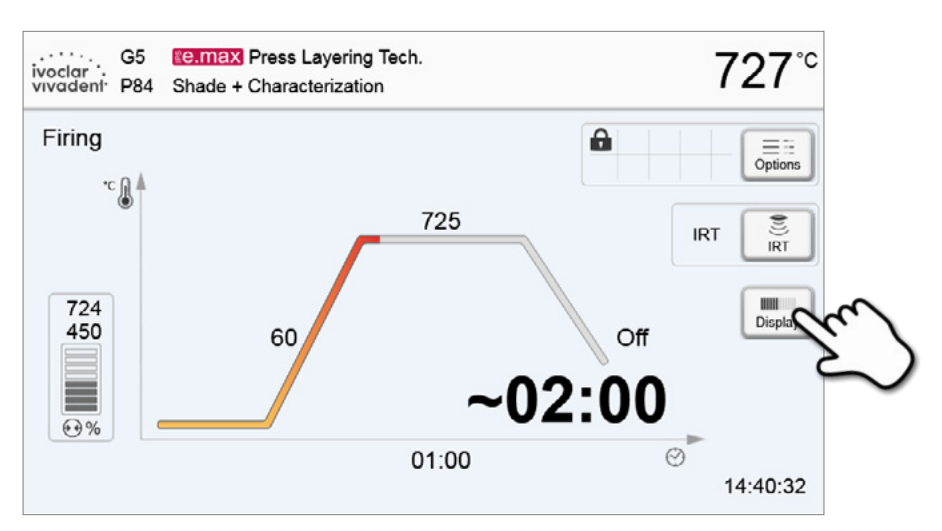

Si en la pantalla de curva de cocción se pulsa sobre el botón **[Pantalla]**, se puede cambiar a la pantalla de tiempo restante. La pantalla de tiempo restante informa al usuario – incluso a larga distancia – sobre el tiempo restante del proceso, lo cual se presenta de forma ampliada en el centro del display.

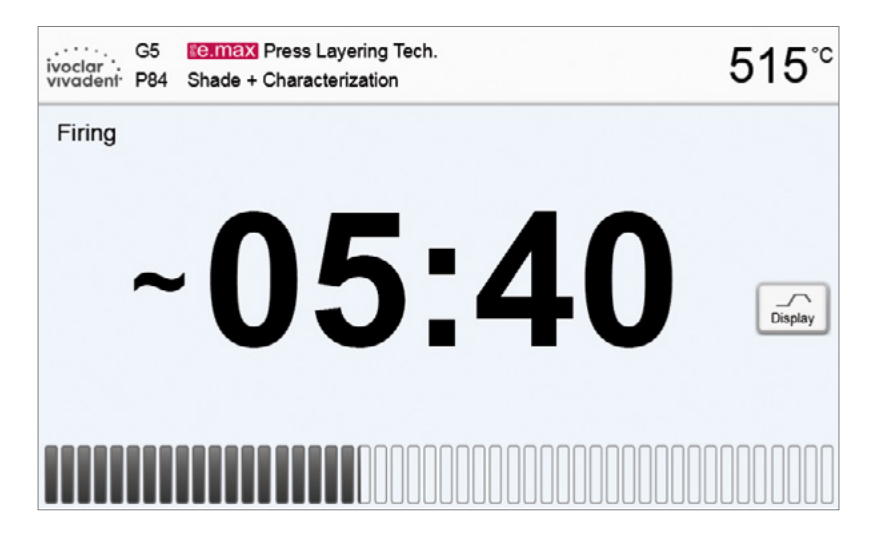

De fábrica, el horno está configurado de modo que, al arrancar un programa, la pantalla indicadora de funcionamiento muestre automáticamente la curva de cocción.

#### 5.2.8 Pausa del programa activo

- Un programa activo se pausa pulsando una sola vez la tecla STOP (el LED verde parpadea). El programa puede pararse completamente pulsando de nuevo el botón STOP o bien reanudarse con START.
- Cuando se pausa el programa, en la pantalla se indica intermitentemente "Pausa" y la visualización de pantalla cambia de nuevo a la pantalla Programa.
- Si un programa con vacío se interrumpe prematuramente, al entrar de nuevo el aire en la cámara de cocción de manera súbita, en la pantalla se indica "Ruptura del vacío".

#### 5.2.9 Modificación de parámetros durante el programa

Los parámetros de un programa que todavía no han sido ejecutados, se pueden modificar durante la pausa del mismo. Para modificar los parámetros, proceda como se expone en el capítulo 5.2.3.

#### 5.3 Administrar programas

En la pantalla Programa pulsar sobre el botón [Administrar], para abrir el menú Administrar programas.

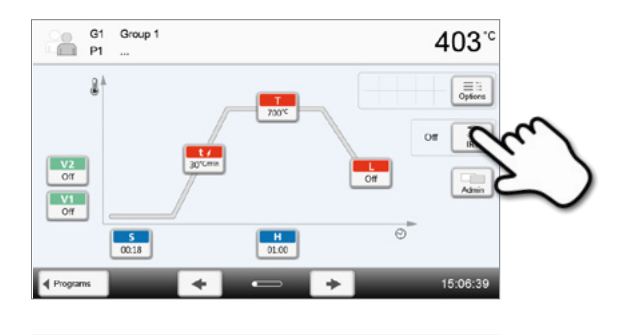

403

Execute

Group 1

Đ

G1 P1

Copy wizard

uct logo

up name

to factory setting

h.

X Close

Están disponibles las funciones siguientes:

- Copiar programas
- Restablecer programa a los ajustes de fábrica
- Seleccionar logotipo del producto
- Renombrar el nombre del grupo
- Renombrar el nombre del programa

#### 5.3.1 Copiar programas

Con el Asistente de Copia se pueden copiar programas individuales, grupos de programas y áreas de programas. En el Asistente de Copia se pueden seleccionar el origen y el destino de la operación de copia. Solo pueden abrirse con este horno los programas copiados a una memoria USB. PrograBase X10 ofrece la posibilidad de copiar los programas en otros hornos.

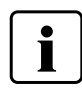

Los programas y grupos de programas no se pueden copiar al área de programas lvoclar Vivadent. Este área está protegida y reservada para los programas originales lvoclar Vivadent.

1. En el menú Administrar, pulse sobre el botón correspondiente [Ejecutar]

| 1    | Cop                                  | y wizard                                      | Execution |  |
|------|--------------------------------------|-----------------------------------------------|-----------|--|
|      | Res                                  | at to factory settings                        | Execute   |  |
|      | Prod                                 | uct brand                                     |           |  |
| 7    | abc Grou                             | ip name                                       | Group 1   |  |
|      | abc Prog                             | ram name                                      |           |  |
|      | Closing                              |                                               |           |  |
| Cop  | Closing                              |                                               |           |  |
| Cop  | y wizard<br>t do you wa              | and to copy?                                  | _         |  |
| Cop  | Closing<br>/ wizard<br>t do you wa   | ant to copy?                                  |           |  |
| Copy | X Closing<br>y wizard<br>t do you wr | Int to copy?<br>program area<br>program group |           |  |

#### 3. En función del contenido de copia deseado

2. Seleccione lo que va a copiar

(área de programa, grupo de programa o programa individual).

(área de programa, grupo de programa o un programa individual)

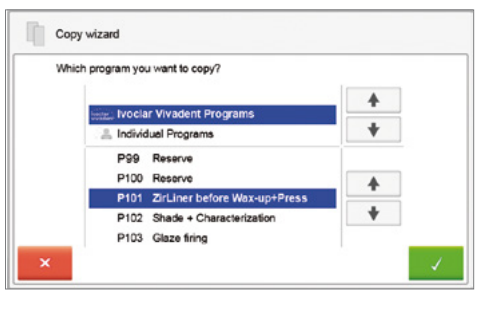

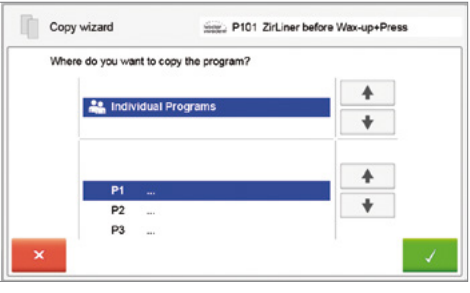

Copy wizard
The program Integration P101 ZirLiner before Wax-up+Press
was copied by P1
Continue copying wizard?

4. Seleccionar el destino.

Confirmar la selección con el botón verde o cierre la copia con el botón rojo.

 El proceso de copia puede continuar con el botón verde y con el botón rojo se puede interrumpir la operación de copia.

#### 5.3.2 Restablecer programa a los ajustes de fábrica

Con esta función, se puede restablecer un programa modificado a los ajustes de fábrica.

1. En el menú Administrar, pulse sobre el botón correspondiente [Ejecutar]

2. Introducir el código de usuario para confirmar que se desea restablecer el programa a los ajustes de fábrica

3. El programa se restableció con éxito a los ajustes de fábrica.

2. Seleccione el logotipo del producto deseado. Confirmar la

Se puede seleccionar el logotipo del producto para el grupo actual.

introducción con el botón verde.

5.3.3 Seleccionar logotipo del producto

correspondiente

1. En el menú Administrar, pulse sobre el botón

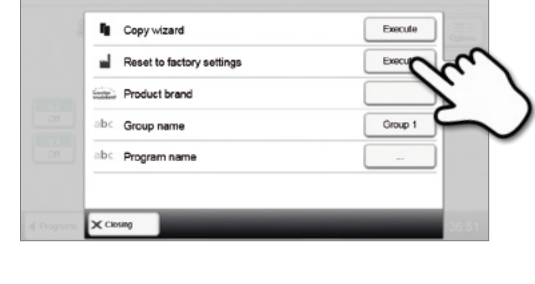

Code:

1 4 7

0

ų,

-

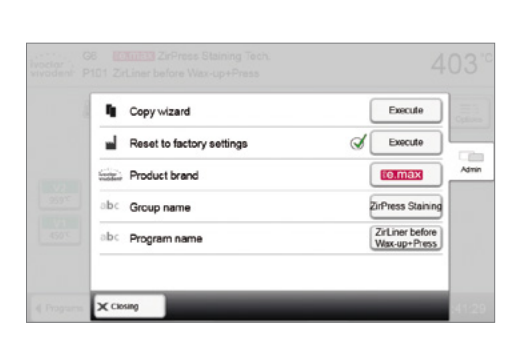

8

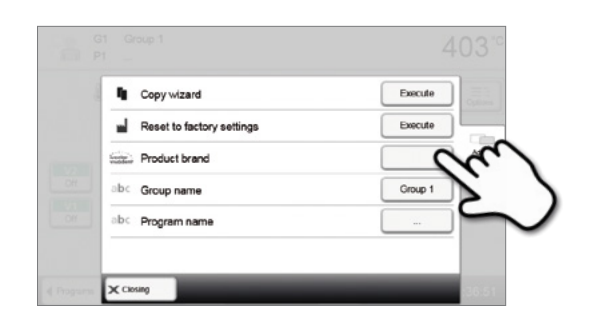

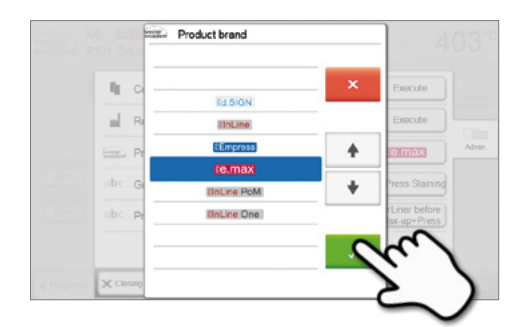

#### 5.3.4 Renombrar programas, grupos de programas

Se pueden renombrar el programa actual y el grupo de programas actual (solo para programas individuales).

- 1. En el menú Administrar, pulse sobre el botón correspondiente para seleccionar si desea modificar el nombre del programa o del grupo.
- 2. Introduzca el nombre de programa o de grupo de programas deseado. Confirmar la introducción con el botón verde.

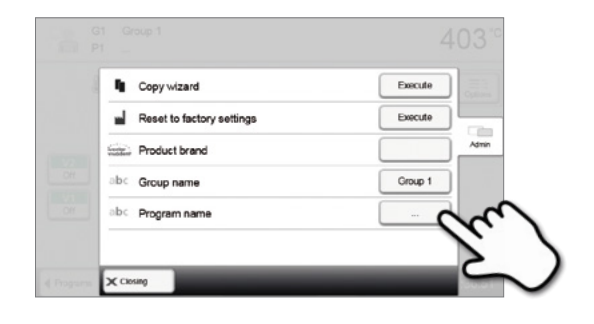

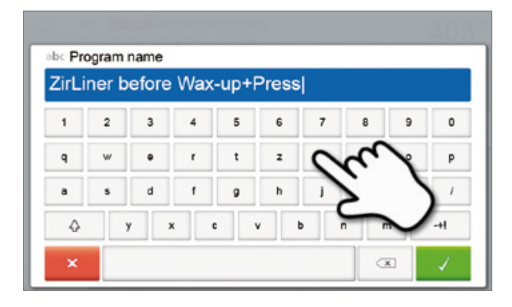

#### 5.4 Funciones ampliadas del aparato

#### 5.4.1 Ajustes

Para acceder al menú Ajustes, en la pantalla de Inicio desplácese hasta la segunda página y pulse el botón táctil [Ajustes].

Ejemplo: Modificar el brillo de la pantalla

#### 1. Abrir Ajustes

En la pantalla de Inicio desplazarse hasta la segunda página y pulsar sobre el botón **[Ajustes]**.

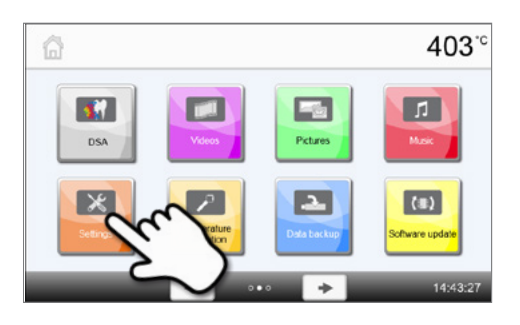

#### 2. Abrir Brillo de pantalla

Pulsando sobre el botón **[Flecha]** se puede desplazar a través del menú Ajustes. Pulse hasta que aparezca en la pantalla el ajuste "Brillo de pantalla".

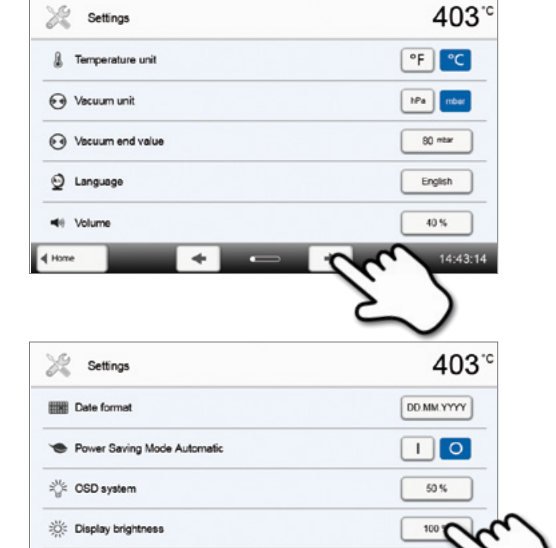

#### 3. Modificar el brillo de pantalla

Pulse sobre el botón táctil en la línea "Brillo de pantalla".

**4. Seleccione, en porcentaje, el brillo de pantalla deseado** y confirme la introducción con el botón verde o interrumpa la introducción con el botón rojo.

El ajuste se modifica.

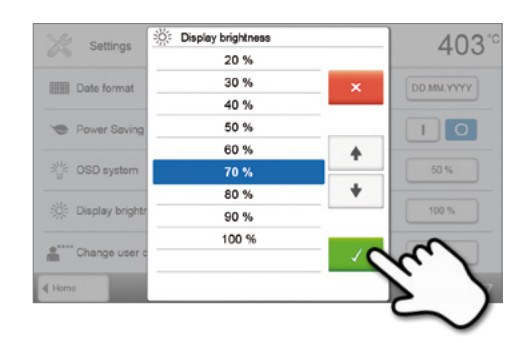

+

Change user code

٠

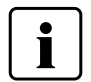

Para acceder de nuevo a la pantalla de Inicio pulse, bien el botón táctil **[Inicio]** de la barra Navegación o el botón INICIO del teclado.

#### En el menú Ajustes pueden modificarse los siguientes ajustes: Unidad de temperatura Ņ La unidad de temperatura puede seleccionarse entre °C y °F. Posibilidad de ajuste: °C / °F Unidad de vacío **\*** 6 La unidad de vacío puede seleccionarse entre mbar y hPa. Posibilidad de ajuste: mbar / hpa Valor final de vacío Ajuste del valor final de vacío. Este valor define la presión mínima en el cabezal del horno a la que el horno admite un estado del vacío del 100%. Posibilidad de ajuste: 0-200 mbar Idioma Seleccione su idioma de operación preferido. Posibilidad de ajuste: Alemán, Inglés, Italiano, Francés, Español, Portugués, Sueco, Alemán, Turco, Ruso, Polaco, Croata, Chino tradicional, Chino Mandarín, Finlandés, Noruego, Esloveno, Checo, Eslovenio, Húngaro, Indio, Japonés, Koreano, Árabe, Persa Volumen de sonido - ))) Seleccione el volumen preferido de los tonos de señal. Posibilidad de ajuste: Desactivado / 10-100 % en pasos del 10% Melodía Seleccione la melodía preferida de los tonos de señal. Posibilidad de ajuste: Melodía 1 a 20 Hora $\sim$ Ajuste de la hora actual. Posibilidad de ajuste: hh:mm:ss Fecha Ajuste de la fecha actual. Posibilidad de ajuste: según el formato de fecha ajustado Formato de fecha Aiuste del formato de fecha. Posibilidad de ajuste: dd:mm:yyyy; mm:dd:yyyy Modo ahorro de energía automático En caso de estar activado el modo ahorro de energía y cerrado el cabezal, esta función comienza automáticamente después de 30 minutos, si el horno está parado y durante ese periodo no se pulsa ninguna tecla. En la pantalla aparece el símbolo Ahorro de energía. Pulsando cualquier tecla finaliza la función de ahorro de energía activada automáticamente. Posibilidad de ajuste: Activar / Desactivar Indicación óptica de estados de funcionamiento (OSD) Aquí puede activarse o desactivarse la interfaz OSD. Posibilidad de ajuste: Activar / Desactivar / 10-100% en pasos del 10% Brillo de pantalla Ajuste del brillo de pantalla. Posibilidad de ajuste: 20-100 % en pasos de 10% Código de usuario •\*\*\* Ť. El código de usuario puede modificarse individualmente. Se recomienda anotar el código de usuario modificado individualmente y guardarlo por separado. En caso de olvidar el código de usuario, éste solo podrá restablecerse con ayuda del servicio técnico.

Posibilidad de ajuste: 1000 hasta 9999

### 5. Funcionamiento y configuración

| - B        | Ajuste del modo de funcionamiento deseado. Para ver los detalles, consulte 5.4.8 Modo de funcionamient                                                                                                    |  |  |  |
|------------|----------------------------------------------------------------------------------------------------|--|--|--|
|            | Posibilidad de ajuste: Normal / Protegido / Producción                                                                                                    |  |  |  |
| No.        | Número de aparatos<br>Aquí puede introducirse un número de aparatos. Esto se indica ampliado en la pantalla en caso de estar<br>activo el modo "Producción".                                                                                                    |  |  |  |
|            | Posibilidad de ajuste: 1 hasta 99                                                                                                    |  |  |  |
|            | <b>Registro</b><br>Con esta función activada, después de cada cocción, los datos de programa se guardan como entrada o<br>registro. Están disponibles los siguientes ajustes de registro:                                                                                                    |  |  |  |
|            | Inactivo: El protocolo no está activo.                                                                                                    |  |  |  |
|            | Impresora: Al final de un programa, los parámetros usados se registran y se guardan en el aparato.<br>Adicionalmente los registros pueden imprimirse en una impresora USB conectada.                                                                                                    |  |  |  |
|            | PC: Al final de un programa, los parámetros usados se registran y se guardan en el aparato. Si el horno combina con el software PrograBase, las entradas de tabla guardadas se sincronizan con el portátil/PC conectados. Con el software PrograBase, los registros pueden editarse, guardarse e imprimirse. |  |  |  |
|            | Tabla: Al final del programa, los parámetros utilizados se registran y guardan en el horno. Los datos<br>pueden solicitarse desde el menú Diagnóstico (para disponer de más detalles, consulte el Capítulo 5.4.6                                                                                             |  |  |  |
|            | Opciones de ajuste: Inactivo / Impresora / PC / Tabla                                                                                                    |  |  |  |
| abc        | <b>Nombre del laboratorio</b><br>Aquí puede introducirse el nombre del laboratorio. Éste se añade automáticamente al registro.                                                                                                    |  |  |  |
|            | Posibilidad de ajuste: Introducir nombre del laboratorio                                                                                                    |  |  |  |
| P          | Intervalo de calibrado<br>Ajuste para anotar cuándo debe realizarse el próximo calibrado.                                                                                                    |  |  |  |
|            | Posibilidad de ajuste: 1 / 3 / 6 / 12 meses                                                                                                    |  |  |  |
| <br>₽<br>₽ | Reiniciar a cero las horas de cocción de la mufla<br>Si se ejecuta esta función, las horas de la bomba de vacío se reinician a "Cero". La función solo puede l<br>lizarse introduciendo el código de usuario.                                                                                                |  |  |  |
|            | Posibilidad de ajuste: Ejecutar                                                                                                    |  |  |  |
| €<br>h+0   | Restablecimiento de las horas de la bomba de vacío a cero<br>Si se ejecutara esta función, la horas de la bomba de vacío se establecen en "cero". Esta función solo pue<br>ejecutarse introduciendo el código de usuario.                                                                                    |  |  |  |
|            | Posibilidad de ajuste: Ejecutar                                                                                                    |  |  |  |
|            | <b>Cargar ajustes de fábrica</b><br>Si se ejecuta esta función, todos los programas y ajustes se restauran al estado anterior a la primera pue<br>en marcha. La función solo puede realizarse introduciendo el código de usuario.                                                                            |  |  |  |
|            | Posibilidad de ajuste: Ejecutar                                                                                                    |  |  |  |
| 2          | <b>Preparar un dispositivo USB de memoria para almacenar programas</b><br>Si se ejecuta esta función, se prepara un dispositivo USB como memoria de programas.                                                                                                    |  |  |  |
| <u>e</u>   | <b>Cargar imagen de inicio individual</b><br>Aquí se puede cargar una imagen de inicio individual desde un dispositivo USB.<br>Una vez que se ha cargado una imagen de inicio individual, ésta se muestra durante unos segundos en<br>próximo inicio del aparato.                                            |  |  |  |
| R          | <b>Cargar melodías individuales</b><br>Aquí se puede cargar una melodía individual.<br>Esta melodía sonara tal y como se describe en el capítulo 5.1.6                                                                                                    |  |  |  |
| $\odot$    | Temporizador<br>Aquí puede ajustarse el temporizador.                                                                                                    |  |  |  |
|            | Posibilidad de ajuste: Desconectado / Tiempo de conexión y desconexión de lunes a domingo                                                                                                    |  |  |  |
|            | Establecer conexión WLAN                                                                                                    |  |  |  |
| ~          | Aquí puede establecerse una conexión WLAN. Ver el apartado 5.4.9 para más detalles.                                                                                                    |  |  |  |

| Push)))    | <b>Test de notificaciones Push</b><br>Aquí se pueden probar las notificaciones push para comunicarse con la aplicación Programat. La aplicación<br>Programat debe estar vinculada al horno para probar las notificaciones push. Si la red ha sido configurada<br>correctamente, aparecerá una notificación push en la aplicación Programat. Si no aparece ninguna |
|------------|----------------------------------------------------------------------------------------------------|
| -          | notificación en la aplicación, compruebe los ajustes de la red.                                                                                                    |
| The start  | <b>Modo táctil</b><br>Ajuste de la sensibilidad de la pantalla táctil. Seleccione "Especial" en caso de un mal funcionamiento al<br>operar la pantalla táctil.                                                                                                    |
|            | Opciones de ajuste: Normal / Especial                                                                                                    |
| <b>n</b> P | Tono de tecladoAquí se puede activar el tono del teclado.Ajustes: Activar / Desactivar                                                                                                    |
|            |                                                                                                    |

#### 5.4.2 Informaciones

Para acceder a la indicación de informaciones sobre aparatos, en la pantalla Inicio desplácese hasta la tercera página y pulse sobre el botón táctil **[Información]**.

Ejemplo: Mostrar Información

#### 1. Información

En la pantalla Inicio, desplácese hasta la tercera página y pulse sobre el botón táctil **[Información]**.

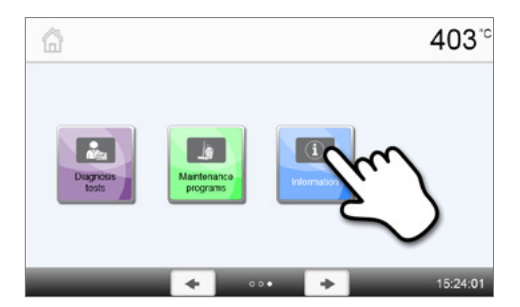

#### 2. Leer Información

Las información se presentan en varias páginas. Pulsando en el botón **[Flecha]** puede desplazarse hasta la siguiente página de información.

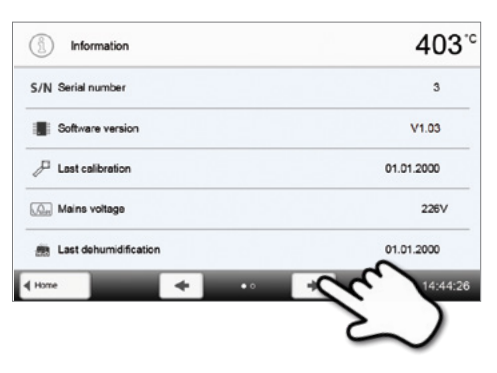

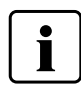

Para acceder de nuevo a la pantalla de Inicio, pulse, bien el botón táctil **[Inicio]** de la barra Navegación o la tecla INICIO del teclado de membrana.

#### Pueden leerse las informaciones siguientes:

| C/N              | Número de serie                                                                                           |
|------------------|----------------------------------------------------------------------------------------------------|
| 2/14             | Indicación del número de serie del aparato.                                                               |
|                  | Versión de software                                                                                       |
| ē. Ē             | Indicación de la versión de software actualmente instalada en el aparato. Las actualizaciones de software |
|                  | están disponibles en www.ivoclarvivadent.com/downloadcenter zur Verfügung                                 |
|                  | Último calibrado                                                                                          |
|                  | Fecha del último calibrado de temperatura realizado                                                       |
| $\left[ \right]$ | Tensión de red                                                                                            |
| (Vvolt)          | Se indica la tensión de red medida actualmente                                                            |
| <b>AND</b>       | Última deshumidificación                                                                                  |
| H <sub>2</sub> O | Fecha de la última deshumidificación realizada en el horno                                                |

| h  | Horas de funcionamiento<br>Indicación de las horas de funcionamiento.             |
|----|-----------------------------------------------------------------------------------|
| h  | Horas de cocción<br>Indicación de las horas de cocción.                           |
| h  | Horas de vacío<br>Indicación de las horas de funcionamiento de la bomba de vacío. |
| IP | <b>Dirección IP</b><br>Indicación de la dirección IP                              |
| IP | Dirección IP WLAN<br>Indicación de la dirección IP WLAN                           |
| IP | Conexión a Internet<br>Indica si el horno está conectado a internet.              |
| IP | Dirección MAC<br>Indicación de la dirección MAC                                   |
| IP | Dirección MAC WLAN<br>Indicación de la dirección MAC WLAN                         |

#### 5.4.3 Calibrado de temperatura

En función del modo de funcionamiento y la duración, el elemento térmico y la mufla del horno pueden estar sujetos a modificaciones que influyan sobre la temperatura del horno. Aproximadamente cada semestre debería realizarse un calibrado automático de temperatura.

#### El calibrado de temperatura tiene lugar en unos pocos pasos:

#### 1. Abrir Calibrado de temperatura

En la pantalla de Inicio desplazarse hasta la segunda página y pulsar sobre el botón **[Calibrado de temperatura]**.

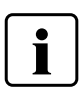

El horno debe calentarse hasta que alcance su temperatura de espera (403 °C) antes de iniciar la calibración.

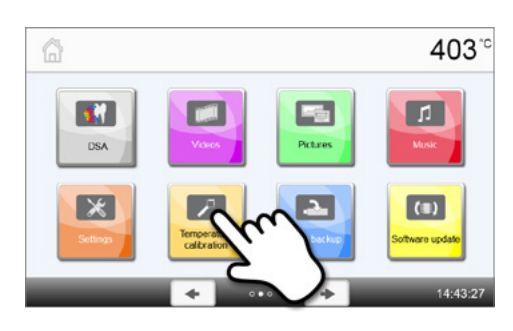

#### 2. Comenzar el calibrado

En la pantalla se indican los últimos valores de corrección y la fecha del último calibrado.

Para comenzar el calibrado, pulse el botón START del teclado. Después, siga las instrucciones indicadas en pantalla.

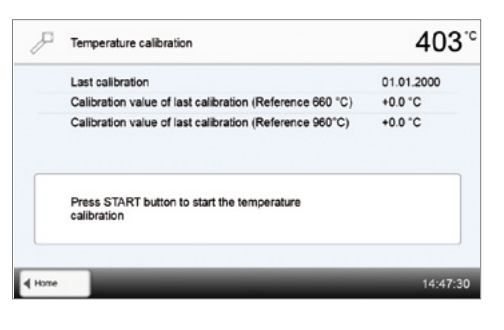

#### 3. Extraer la plataforma de cocción

Extraer del horno con las pinzas la plataforma de cocción y depositarla sobre la plataforma de apoyo.

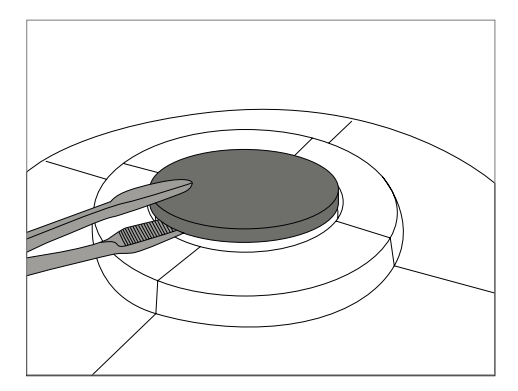

#### 4. Insertar la prueba de calibrado ATK2

Con unas pinzas, sujetar con cuidado la prueba ATK2 (precaución: peligro de rotura de la cerámica) e insertarla en el orificio previsto hasta que encaje.

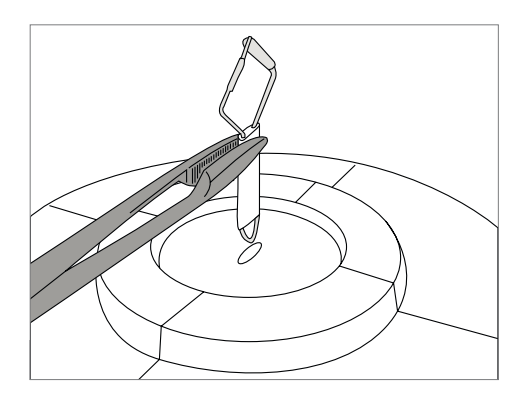

#### 5. Aplicar presión en la prueba de calibrado

Aplicar una ligera presión con las pinzas en el centro de la base cerámica, hasta que la prueba de calibrado encaje. Tenga en cuenta la marca existente en la prueba de calibrado.

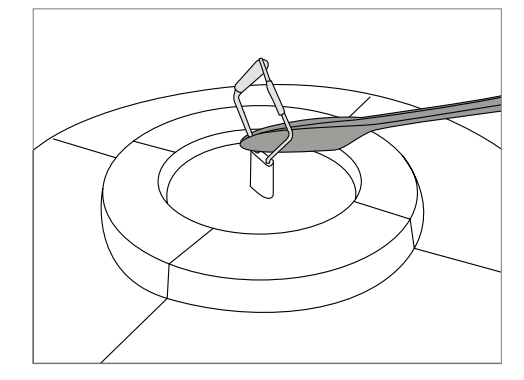

#### 6. Comenzar el calibrado

Posteriormente, pulse la tecla START para iniciar el calibrado de temperatura. En la pantalla se indica el progreso del programa de calibrado.

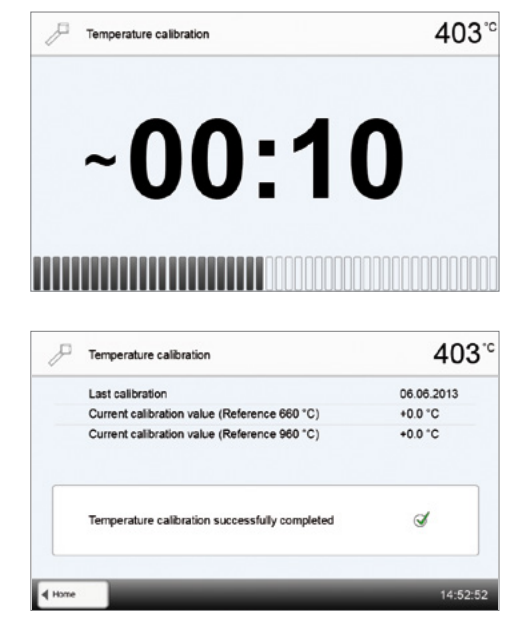

#### 7. Finalizar el calibrado

Al final del calibrado se indica el resultado.

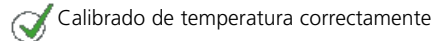

XError del calibrado de temperatura

El valor de corrección es un valor que compensa la diferencia entre la temperatura real medida y la temperatura teórica deseada.

Al finalizar el programa, abrir el cabezal del horno, extraer con las pinzas la prueba ATK2 y depositarla sobre la plataforma de apoyo para que se enfríe. Volver a colocar, con las pinzas, la plataforma de cocción.

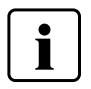

Para acceder de nuevo a la pantalla de Inicio pulse el botón táctil **[Inicio]** de la barra Navegación o el botón INICIO del teclado.

#### 5.4.4 Copia de seguridad de los datos

Con la función de copia de seguridad, se pueden guardar programas personalizados y ajustes en una unidad de memoria USB. Se recomienda realizar una copia de seguridad de los datos por e. j. antes de una actualización de software o antes de mandar el aparato al servicio técnico.

Además, los datos guardados en una memoria USB pueden restablecerse en el horno. Sin embargo, la restauración de datos solo funciona en el mismo horno con idéntico número de serie.

#### Copia de seguridad en unos pocos pasos:

#### 1. Abrir Copia de seguridad

En la pantalla de Inicio, desplazarse hasta la tercera página y pulsar sobre el botón [Copia de seguridad].

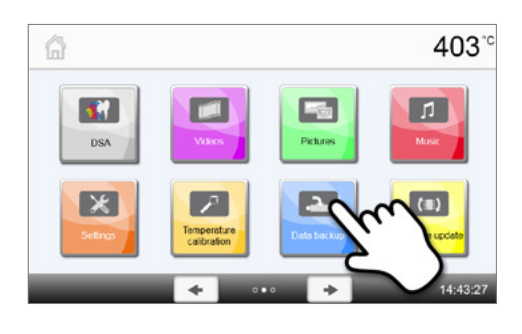

#### 2. Realizar la copia de seguridad

Después, insertar un dispositivo USB en el aparato y pulsar sobre el botón [Ejecutar].

| Data Backup                                           | 403      |
|-------------------------------------------------------|----------|
| ve settings and individual programs to USB stick      | Exec     |
| store settings and individual programs from USB stick | Execute  |
|                                                       |          |
|                                                       |          |
|                                                       | 16:50:37 |
| Data Baston                                           | 103.0    |
|                                                       | 400      |
|                                                       |          |
| Saving settings and individual programs completed     | I        |
|                                                       |          |
|                                                       |          |

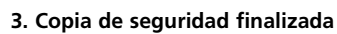

Copia de seguridad correcta

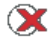

X Error en la copia de seguridad

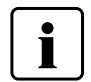

Para acceder de nuevo a la pantalla de Inicio, pulse bien el botón táctil [Inicio] de la barra Navegación o la tecla INICIO del teclado.

#### 5.4.5 Actualización de software

En el aparato se puede realizar de forma sencilla la actualización de software mediante el dispositivo USB. Para ejecutar la actualización, se necesita un dispositivo de memoria USB, en el que se encuentre el archivo de software actualizado (p. ej., P510\_V1.10.iv). El número de versión del software del dispositivo de memoria USB debe ser superior al que se encuentra en el aparato (véase al respecto Selección – Informaciones)

Las actualizaciones de software para los aparatos Programat se pueden gratis en *www.ivoclarvivadent.com/downloadcenter*.

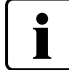

Realice una copia de seguridad de los datos antes de una actualización del software.

#### Una actualización de software se puede realizar en unos pocos pasos:

#### 1. Abrir la actualización de software

2. Ejecutar la actualización de software

ahora en el aparato. Pulse sobre el botón [Ejecutar].

3. La pantalla muestra el progreso de la actualización.

En la pantalla de Inicio desplazarse hasta la segunda página y pulsar sobre el botón **[Actualización de software]**.

Si ya se encuentra insertado un dispositivo USB con el archivo de software, se buscará automáticamente un archivo de software válido. Si todavía no se conectó ningún dispositivo USB, insértelo

| â                                                                                                    | 403°°             |   |
|----------------------------------------------------------------------------------------------------|-------------------|---|
| DSA Váxs Picture                                                                                                    | 1<br>Music        |   |
| Setros                                                                                                    | Software Local    |   |
| + ••• +                                                                                                    | 14:43:27          | 1 |
| (ID) Software update                                                                                                    | 403 <sup>.c</sup> |   |
| Software version                                                                                                    | V1.03             |   |
|                                                                                                    |                   |   |
|                                                                                                    |                   |   |
| Software update to V2.00                                                                                                    | - BARCICA         |   |
|                                                                                                    | 2                 | ) |
| Home     Home                                                                                                    | 14:01:12          |   |
|                                                                                                    |                   |   |
| (I) Software update                                                                                                    | 403 <sup>°c</sup> |   |
| (U) Software update                                                                                                    | 403°°             |   |
| Software update                                                                                                    | 403°°             |   |
| Software update Software update in progress Do not switch off the furnace! Do not remove the USB stick!                                                                                                    | 403 <sup>-c</sup> |   |
| Software update Software update in progress Do not switch off the furnace! Do not remove the USB stick!                                                                                                    | 403°C             |   |
| Software update Software update in progress Do not switch off the furnace! Do not remove the USB stick!                                                                                                    | 403°°             |   |
| Software update         Software update in progress         Do not switch off the furnace! Do not remove the USB stick!         With the stick         Software update         Image: Software update             | 403°°             |   |
| Software update         Software update in progress         Do not switch off the furnace! Do not remove the USB stick!         Image: Software update         Software update         Software update completed. | 403°C             |   |

Para finalizar la actualización de software, se debe desactivar y volver a activar el aparato con el interruptor principal de la parte posterior.

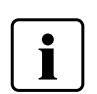

#### Información importante

**4. Actualización de software finalizada.** Al final de la actualización se indica el resultado:

X Actualización de software incorrecta

Actualización de software realizada correctamente

Se ruega que tenga en cuenta que, con la actualización de software, se sobrescribirán los programas lvoclar Vivadent modificados. Los programas individuales no están afectados y no se sobrescribirán.

#### 5.4.6 Diagnóstico

En la pantalla de Inicio desplazarse hasta la tercera página y pulsar sobre el botón **[Diagnosis]**.

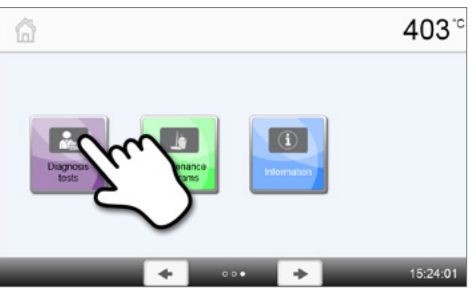

En el área Diagnóstico están disponibles las siguientes funciones:

- Tests (p. ej., diagnóstico de vacío, diagnóstico de la resistencia, etc.)
- Tabla de errores (mensajes de errores guardados)
- Diagnóstico a distancia
- Tabla de registro
- Menú Servicio

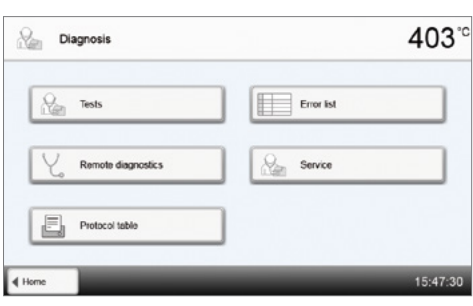

#### 5.3.6.1 Diagnóstico (programas de diagnóstico)

#### - Programa de diagnóstico de bomba de vacío

Con el programa de diagnóstico de bomba de vacío se puede comprobar automáticamente el rendimiento y la opresión del sistema de vacío del horno. Al hacerlo, se mide e indica en mbar la presión (mínima) alcanzada. El rendimiento de vacío del sistema es suficiente si el valor de presión se sitúa por debajo de 80 mbar (hPa).

#### - Diagnóstico de la resistencia

Con el diagnóstico de la resistencia puede comprobarse automáticamente la calidad de la mufla (duración: aproximadamente 7 min.). El diagnóstico de la resistencia debe realizarse solo con la cámara de cocción vacía, ya que cualquier objeto colocado (p.ej., plataforma de cocción) puede influir sobre el resultado. Es necesario ejecutar el diagnóstico de la resistencia inmediatamente después de activar el aparato antes de comenzar cualquier proceso de cocción. En caso de que el horno esté caliente, se indica una calidad de la mufla incorrecta. Si la calidad de la mufla indicada está por debajo del 50%, se recomienda la sustitución de la resistencia.

#### - Diagnóstico del Teclado-Botón Táctil

Con cada pulsación sobre el teclado de membrana o un botón de diagnóstico suena un breve tono de señal para confirmar el funcionamiento.

#### Diagnóstico de pantalla

En toda la pantalla se representan alternativamente dos "muestras de cuadrícula". De este modo puede comprobarse ópticamente cada píxel individual.

#### Test OSD

El test OSD revisa el estado de los LEDs de la Pantalla de Estado Óptica. Durante el test, las luces OSD se activan en distintos colores.

#### IRT test

Test del funcionamiento de la cámara infraroja.

#### 5.4.6.2 Tabla de errores

Todos los mensajes de error que aparezcan se guardan en la tabla de errores. Pulsando los botones **[Flecha]** se puede desplazar a través de la lista. Se indican los últimos 20 mensajes de error.

| 0   | Erro       | r list                                                                                     | 403         |
|-----|------------|--------------------------------------------------------------------------------------------|-------------|
| 802 | 06.06.2013 | Avacuum increase could not be measured! Check the following points: Is the firing chamber  | tight (no   |
| 803 | 06.06.2013 | The tightness of the vacuum system is not given. Check the gasket surfaces of possible con | tamination. |
| 802 | 06.06.2013 | A vacuum increase could not be measured! Check the following points: is the firing chamber | tight (no   |
|     |            |                                                                                            |             |
| _   |            |                                                                                            |             |
|     |            |                                                                                            |             |

#### 5.4.6.3 Diagnóstico a distancia

La función de diagnóstico a distancia le ayuda en caso de un posible problema con el aparato Programat y sirve como comunicación simplificada entre los usuarios y el servicio post-venta de Ivoclar Vivadent.

Al ejecutar la función Diagnóstico, el horno de cocción genera un archivo de diagnóstico que se guarda automáticamente en el dispositivo USB. El archivo puede enviarse por correo electrónico o evaluarse en un portátil/PC mediante PrograBase.

El archivo de diagnóstico ofrece información sobre los aparatos (p. ej., versión de software instalada, unidades ajustadas, etc.), datos de funcionamiento (p. ej., horas de funcionamiento, horas de cocción, etc.), datos de calibrado (p. ej., valor de corrección, fecha del último calibrado, etc.), resultados de diagnóstico y mensajes de error guardados.

#### Generar archivo de diagnóstico:

| 1. Abrir la función Diagnóstico                                                                                                    | Diagnosis                                                         | 403 <sup>°°</sup>              |
|----------------------------------------------------------------------------------------------------|-------------------------------------------------------------------|--------------------------------|
| En el menú Diagnóstico pulsar sobre el botón<br>[Diagnóstico a distancia].                                                                              | Remoter desproces                                                 | ror list                       |
| <ol> <li>Generar archivo de diagnóstico</li> <li>Conecte un dispositivo USB al aparato. A continuación, pulse sobre<br/>el botón [Ejecutar].</li> </ol> | Hone     Remote diagnostics     Save diagnostic data to USB stick | 15:47:30<br>403°C<br>Execution |
|                                                                                                    | Dagrosis                                                          | 14:56:43                       |
| <ul> <li>Si se ha generado el archivo de diagnóstico, se mostrará<br/>uno de los siguientes mensajes:</li> <li>Diagnóstico correcto</li> </ul>          | C Remote diagnostics                                              | 403°°                          |
| X Diagnóstico incorrecto                                                                                                    | Saving diagnostic data completed                                  | đ                              |

#### 4. Enviar o evaluar el archivo de diagnóstico

Conecte el dispositivo USB a un portátil/PC. El archivo solo puede evaluarse mediante el software PrograBase o enviarse a cualquier dirección de correo electrónico.

Si el aparato está conectado a un portátil/PC mediante Ethernet, el archivo puede también cargarse, enviarse o evaluarse directamente a través del software PrograBase.

#### 5.4.6.4 Tabla registro

Si en el menú Ajustes está activada la función Registro (ver el apartado 5.4.1), se almacenan en la tabla de registro los últimos 20 registros de cocción. Los registros almacenados en esta tabla se pueden imprimir, enviar a un PC o borrar.

#### 5.4.6.5 Menú Servicio

Este menú está protegido por contraseña y solo está disponible para el servicio postventa de lvoclar Vivadent.

#### 5.4.7 Programas de mantenimiento

En la pantalla de Inicio desplazarse hasta la tercera página y pulsar sobre el botón [Programas de mantenimiento].

En el área Mantenimiento están disponibles los programas siguientes:

- Programa de deshumidificación
- Programa de limpieza

|                          | 403 <sup>-c</sup> |
|--------------------------|-------------------|
|                          |                   |
| <b>◆</b> 00•             | → 15:24:01        |
| Lig Maintenance Programs | 403 <sup>-c</sup> |
| Dehumidification program | Cleaning program  |
|                          |                   |

#### 5.4.7.1 Programa de deshumidificación

El agua de condensación acumulada en el aislante, la cámara de cocción o la bomba de vacío da lugar a un vacío reducido y, por tanto, a un resultado de cocción de mala calidad. Por este motivo, con el aparato desactivado o con una temperatura inferior a 100°C se debe cerrar el cabezal del horno, a fin de evitar la absorción de humedad.

Γ

#### Ejecutar el programa de deshumidificación:

#### 1. Abrir Programa de deshumidificación

En la pantalla de Inicio desplazarse hasta la tercera página y pulsar sobre el botón [Programas de mantenimiento]. En el menú Programas de mantenimiento, pulsar sobre el botón [Programa de deshumidificación].

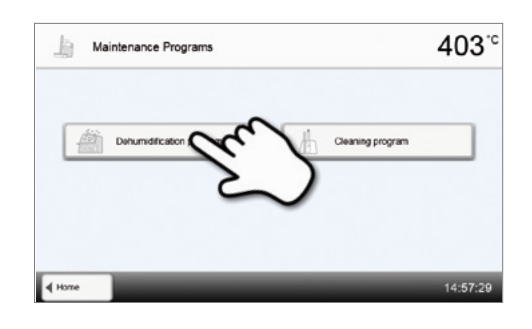

### 403.0 Dehumidification program 01.01.2000 Press the START key to start the dehumidification

#### 2. Comenzar el programa de deshumidificación

Pulsar sobre la tecla START para comenzar el programa de deshumidificación.

3. La pantalla muestra el progreso del programa de deshumidificación.

4. Programa de deshumidificación finalizado

💢 Programa de deshumidificación incorrecto

🔾 El programa de deshumidificación finalizó correctamente

Se indica uno de los mensajes siguientes:

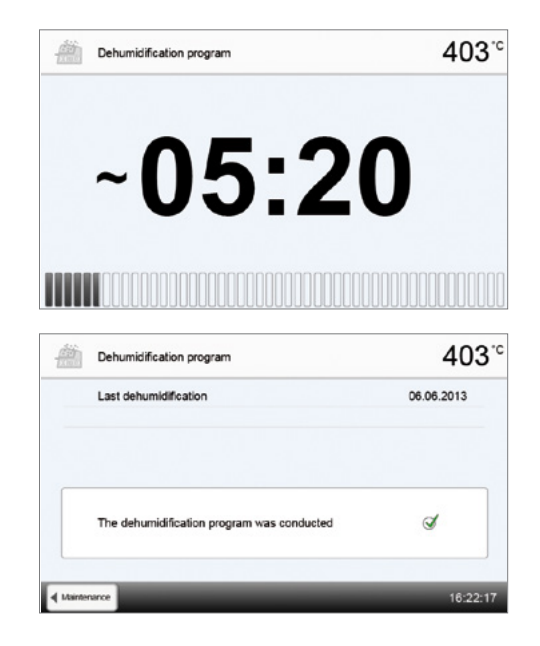

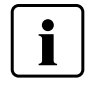

Durante un programa de deshumidificación activo, el cabezal del horno se abre y cierra automáticamente. Esto favorece el proceso de evaporación del agua condensada. No interrumpa este proceso.

#### 5.4.7.2 Programa de limpieza

Con el programa de limpieza se "limpia" la mufla (duración: aprox. 17 min.). Después de un programa de limpieza se recomienda un calibrado del aparato. En caso de problemas de decoloración de la cerámica recomendamos limpiar la plataforma de cocción o sustituir el material de la plataforma de cocción.

Para comenzar el programa de limpieza proceda del mismo modo que el para el Programa de deshumidificación, pero seleccionando el Programa del limpieza.

#### 5.4.8 Modo de funcionamiento

En el menú Ajustes pueden seleccionarse diversos modos de funcionamiento. Esto permite elevar la seguridad de manejo y adaptarse al campo de aplicaciones. Están disponibles los modos siguientes:

- Normal: En este modo están disponibles todas las funciones del horno.
- Protegido: En este modo solo pueden seleccionarse e iniciarse programas. Los programas no pueden modificarse.
   Además, no pueden activarse o modificarse ajustes o funciones especiales. El modo protegido puede activarse o desactivarse introduciendo el código de usuario.
- Producción: En este modo solo puede utilizarse un programa. Solo están disponibles las funciones Abrir / Cerrar Cabezal del horno, Iniciar / Parar Programa. Solo está disponible el programa seleccionado en el momento de activación en el horno del modo producción. En la pantalla se despliegan instrucciones de uso. El modo Producción puede activarse o desactivarse introduciendo el código de usuario..

La selección del modo de funcionamiento tiene lugar en unos pocos pasos:

#### 1. Modificar el modo de funcionamiento

Abrir el menú Ajustes y pulsar sobre el botón de la fila "modo de funcionamiento".

| Settings               | 403 <sup>-c</sup> |
|------------------------|-------------------|
| Cperating mode         | - ch              |
| Mo. Device number      |                   |
| Protocol               | inoctive          |
| abc Laboratory name    | [voclar Vivadont] |
| P Calibration interval | 6 Months          |
| ♦ Home                 | + 15:10:41        |

#### 2. Introducir el código de usuario

3. Seleccionar el modo de funcionamiento

selección con el botón verde.

Introducir el código de usuario y confirmar la introducción con el botón verde.

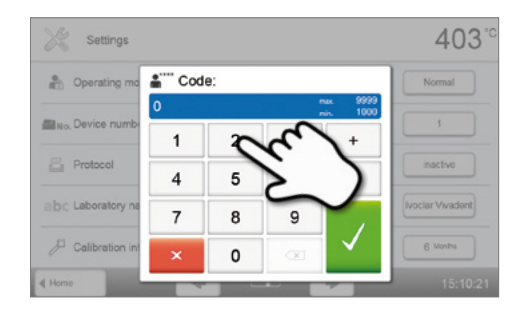

## Settings Coperating mode 403 C Normal Protocol Protocol Protocol Calibration inte Home 2

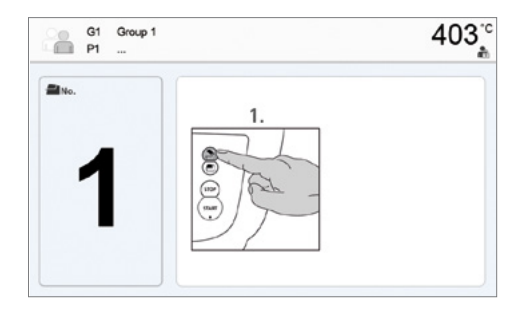

4. Pantalla de programa en el modo de funcionamiento "Producción" (ejemplo)

Seleccionar el modo de funcionamiento deseado y confirmar la

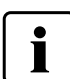

El modo de funcionamiento "Protegido" o "Producción" se puede salir mediante una pulsación larga de la tecla INICIO (al menos 3 segundos).

403.0

#### 5.4.9 Establecer conexión WLAN

En el menú Ajustes se puede establecer una conexión WLAN. Esta función solo está disponible si se ha conectado al aparato el Stick Programat WLAN.

🚖 WLAN

El establecimiento de conexión se lleva a cabo en unos pocos pasos:

#### 1. Conectar la WLAN

2. Pulsar sobre el botón [Ejecutar] para mostrar las redes WLAN disponibles

3. Seleccionar la red deseada

4. Introducir la palabra clave WLAN y confirmar con el botón verde, o interrumpir la introducción con el botón rojo.

5. La conexión WLAN se estableció correctamente.

Solo son compatibles las redes de 2,4GHz con los siguientes estándares de seguridad:

- WEP 64-bit
- WEP 128-bit
- WPA-PSK TKIP
- WPA-PSK AES
- WPA2-PSK TKIP+AES
- WPA2-PSK AES

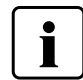

Después del primer establecimiento de conexión WLAN, el horno se conecta automáticamente en cada reinicio con la última red conectada, siempre que esta esté disponible.

|                                               | - h               |
|-----------------------------------------------|-------------------|
|                                               | C                 |
|                                               |                   |
|                                               |                   |
| tros                                          | 12:33:42          |
|                                               |                   |
| > WLAN                                        | 403 <sup>-c</sup> |
| LAN                                           |                   |
| ogramet WLAN stick                            | bounded           |
| elect notwork                                 | Exocuto           |
| nnected network                               | Not connected     |
|                                               | 0.0.0.0           |
| tings                                         | 12:33:47          |
| Select network                                | 402%              |
| S WLAN                                        | 403 *             |
|                                               |                   |
| ogramet WLAN stic<br>Home-Network             | bounded           |
| Noct notwork Guest-Network Laboratory-Network | Execute           |
| onnected network                              | Nct connected     |
|                                               | 0.0.00            |
| tings                                         | 12:33:52          |
| WLAN                                          | 403**             |
| Enter the password for the WLAN               |                   |
| Pb1,ATdtA4                                    |                   |
| 1 2 3 4 5 6                                   | / 8 9 0           |
| asd fgh                                       | j k l /           |
| ↓ y x c v b                                   | n m -+!           |
| ×                                             |                   |
|                                               |                   |
| WLAN                                          | 403 <u>°</u>      |
|                                               |                   |

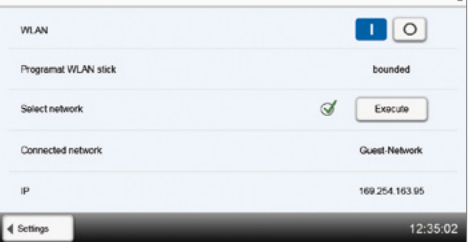

#### 5.5 Funciones Multimedia

El Programat P510 está equipado con funciones multimedia tales como galería de imágenes, y reproductor de MP3 y vídeo. El horno también está equipado con una memoria interna. Las imágenes pueden guardarse en esta memoria interna con la ayuda del software "PrograBase X10". Para usar todas las funciones multimedia sin PrograBase X10, es necesario usar una memoria externa (dispositivo USB o Tarjeta de Memoria SD) que contiene los datos necesarios para conectarse.

#### 5.5.1 Galería de Imágenes

Desplácese a la segunda página desde la pantalla de inicio y presione la tecla [Imágenes].

#### 1. Seleccionar carpetas

Para desplazarse por las carpetas hay que usar las flechas. Las carpetas se abren haciendo click en la tecla **[Abrir]**.

2. Desplazarse a través de los archivos de imágenes Las flechas se usan para moverse a través de los archivos de imágenes.

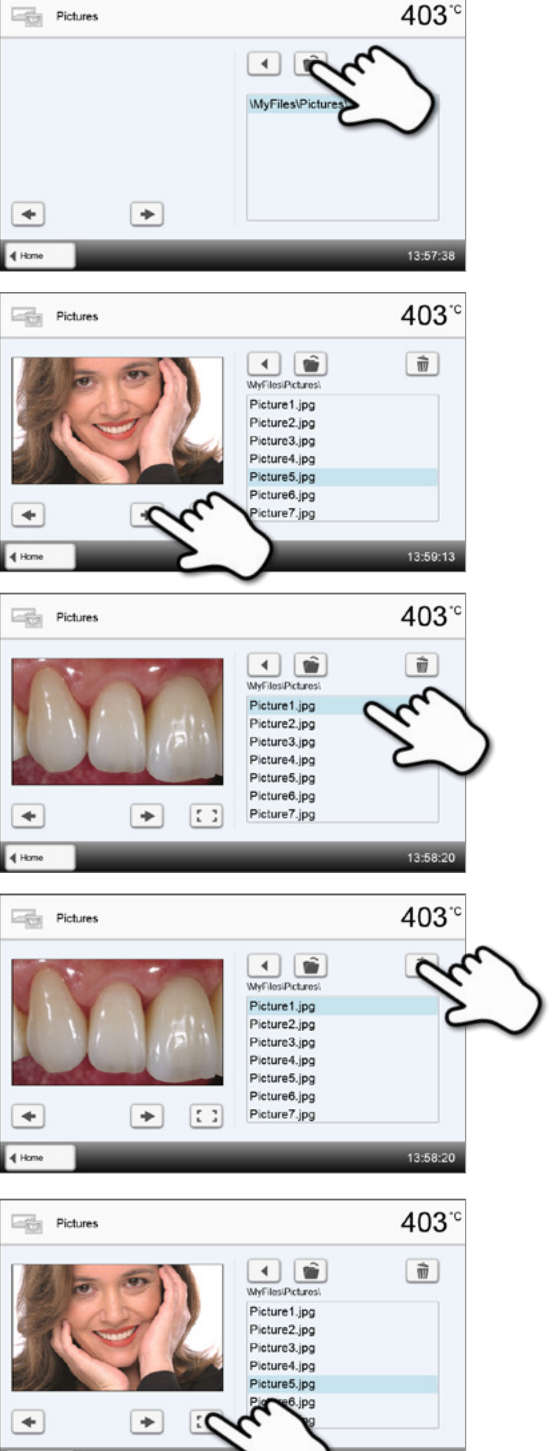

#### 3. Seleccionar imágenes

La imagen seleccionada en la parte derecha de la pantalla. En la parte izquierda se mostrará una Previsualización

4. Borrar imagen

El archivo de imagen se puede borrar tocando el botón [Papelera de reciclaje].

#### 5. Mostrar a pantalla completa

El correspondiente botón se usa para mostrar la imagen a pantalla completa.

#### 6. Vista a pantalla completa

En el modo pantalla completa, puede desplazarse por la imagen. La imagen puede rotarse pulsando los correspondientes botones y habrá finalizado la pantalla completa.

#### 7. Hacer zoom en una sección de la imagen

En la visión a pantalla completa, la imagen puede ampliarse o disminuirse. Para activar la función zoom, presionar la pantalla táctil durante al menos un segundo y mover el dedo hacia la parte superior derecha (ampliar) o hacia la parte inferior izquierda (disminuir).

#### 8. Mover la imagen

Una imagen ampliada puede moverse en todas las direcciones. Con este objetivo, presionar la pantalla táctil con los dedos y mover la imagen en la dirección deseada.

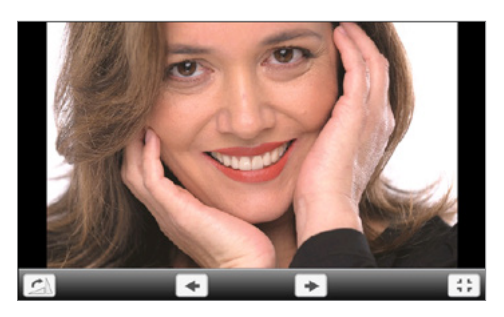

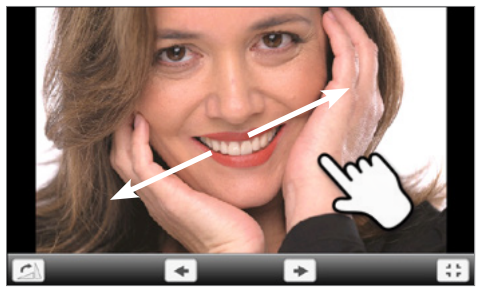

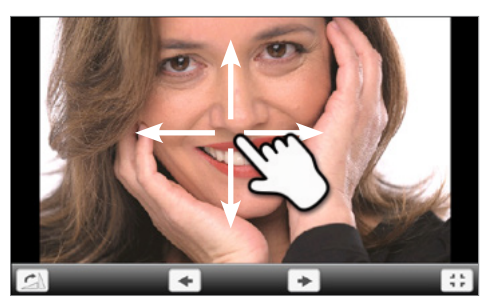

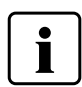

Para volver a la pantalla de inicio, presionar el botón **[Inicio]** en la barra de navegación o la tecla inicio del teclado de membrana sellada.

#### 5.5.2 Reproductor MP3

Desplazarse a la página 2 desde la pantalla de inicio y presionar el botón [Música].

#### 1. Seleccionar carpetas

Usar las teclas de las flechas para desplazarse por las carpetas. Las carpetas pueden abrirse haciendo click en **[Abrir]**.

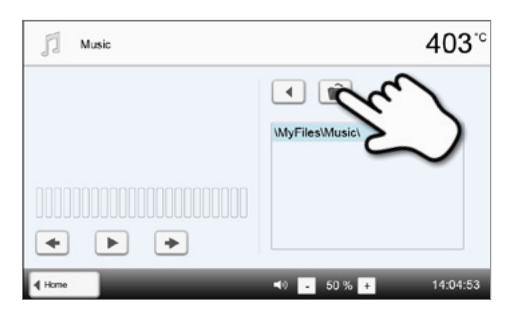

#### 2. Seleccionar el archivo de música

La música deseada puede seleccionarse en la parte derecha de la pantalla.

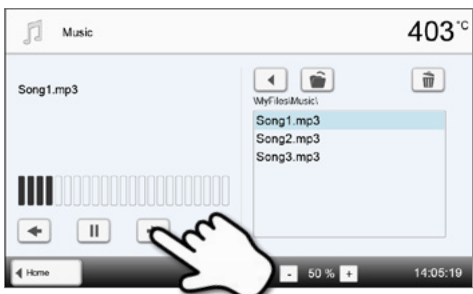

#### 3. Lista de reproducción

El botón correspondiente se usa para cambiar al siguiente o anterior título, así como para iniciar o parar (o pausar) la lista. Al final de cada título, se reproducirá automáticamente la siguiente.

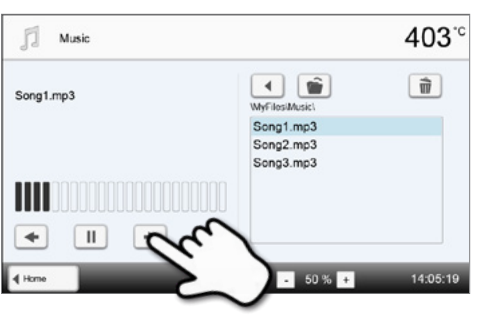

#### 4. Borrar archivo de música

El archivo de música se puede borrar tocando el botón [Papelera de reciclaje].

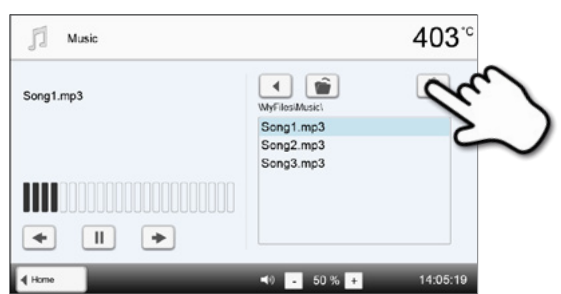

# Music 403 °C Song1.mp3 Wr Flors/Music Song1.mp3 Song2.mp3 Song3.mp3 Song3.mp3

5. Ajustar el volumen de la lista de reproducción

El correspondiente botón se usa para ajustar el volumen de la lista.

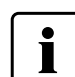

Para volver a la pantalla de inicio, presionar el botón [Inicio] en la barra de navegación o la tecla inicio del teclado de membrana sellada. Esto no finaliza la lista de reproducción. La lista sólo puede pararse presionando el botón correspondiente en el reproductor multimedia (ver paso 2).

#### 5.5.3 Reproductor de vídeo

Navega hasta la pantalla 2 de la pantalla de inicio y presione el botón [Vídeo].

#### 1. Seleccionar la carpeta

Usar las flechas para desplazarse por la carpeta. La carpeta puede abrirse haciendo click en el botón **[Abrir]**.

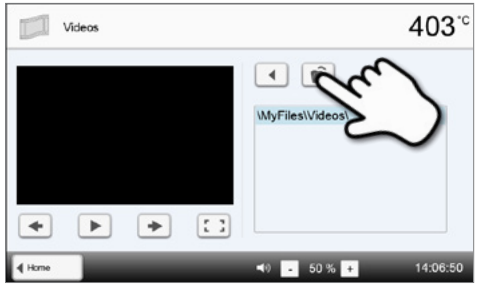

#### 2. Seleccionar el vídeo

El vídeo deseado se selecciona en la parte derecha de la pantalla. En el lado izquierdo se verá una Previsualización.

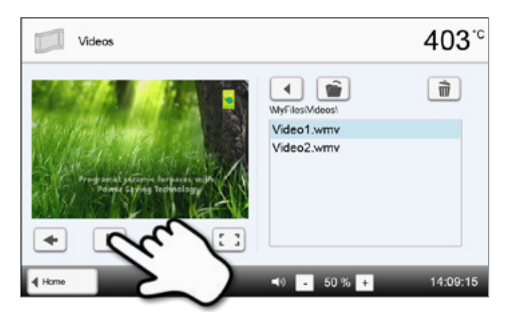

#### 3. Lista de reproducción de elementos

4. Borrar archivo de video

reciclaje].

Los botones correspondientes se usan para cambiar al siguiente o anterior título, así como para iniciar o parar (o pausar) la lista de preproducción. Al finalizar el vídeo se reproducirá automáticamente el siguiente.

El archivo de video se puede borrar tocando el botón [Papelera de

## Videos 403°C

### Videos 403°C Wrfilos/Mdeosi Video2.wmv Video2.wmv Video2.wmv Video2.wmv

WyFiles/Mdees/ Video1.wmv Video2.wmv

- 50 %

٠

Video1.wmv

403<sup>°°</sup>

Ŵ

403.0

Ŵ

II

-

II

+

Videos

Ш

+

Videos

Ш

: :

+

#### 5. Ajustar el volumen de la lista de reproducción

El correspondiente botón se usa para ajustar el volumen de la lista.

#### 6. Mostrar a pantalla completa

El correspondiente botón se usa para mostrar la imagen a pantalla completa.

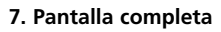

Los botones correspondientes se usan para finalizar la pantalla completa y ajustar el volumen.

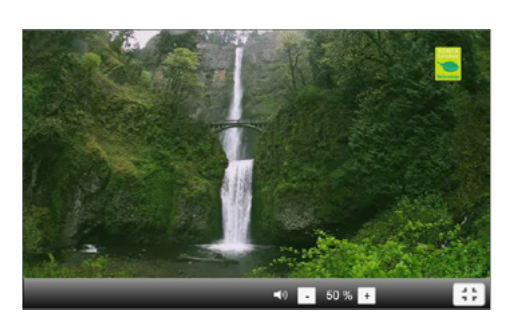

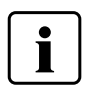

Para volver a la pantalla de inicio, presionar el botón **[Inicio]** en la barra de navegación o la tecla inicio del teclado de membrana sellada.

#### 5.7 Función de Asistente Digital de Selección del Color (DSA)

El Programat P510 está equipado con una función para determinar el color del diente basándose en tres dientes seleccionados de referencia.

El proceso para determinar el color del diente se divide en dos partes:

- Determinar el diente de referencia y proyectar la imagen sobre el paciente (parte clínica)
- Evaluar la imagen obtenida directamente con la función DSA del Programat P510 en el laboratorio.

Estas instrucciones de uso describen el procedimiento en el laboratorio. Las instrucciones para determinar el diente de referencia y tomar la fotografía están incluidos en el DSA Holder Kit y en el DSA Starter Kit.

#### Usando la función Digital Shade Assistant del horno Programat P510

Para poder iniciar esta función , pase a la segunda página en la pantalla inicial y presione el botón DSA.

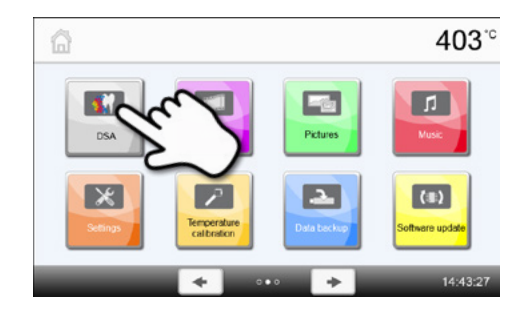

Digital Shade Assistant

Select a picture source

4 Hom

403°°

#### 1. Seleccionar la fuente de la imagen

Almacenar los datos de la imagen del paciente en un dispositivo USB o en una tarjeta de memoria SD y conéctelo al horno. Como alternativa, las imágenes pueden transmitirse al horno a través del software Prograbase X10.

Después de iniciar la función DSA, están disponibles las siguientes fuentes de imágenes:

#### Memoria Interna:

Las imágenes pueden guardarse en la memoria interna del horno con la ayuda del software para PC "PrograBase X10". Con este objetivo, conectar el horno con un portátil/PC, donde esté instalado a través WLAN o LAN.

#### Memoria externa:

Los dispositivos USB pueden conectarse al horno de cerámica. Adicionalmente, el horno está equipado con un lector de tarjetas de memoria SD.

#### 2. Seleccionar la imagen e iniciar el análisis

El archivo jpg deseado puede seleccionarse en la parte derecha de la pantalla. En la parte izquierda se verá la previsualización.

Puede reproducir la siguiente o anterior imagen presionando las flechas arriba o abajo.

La carpeta marcada puede abrirse haciendo click en el botón **[Abrir]**. La carpeta puede abandonarse haciendo click en el botón **[Volver]**. La imagen reproducida puede borrarse haciendo click en el botón **[Borrar]**.

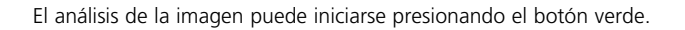

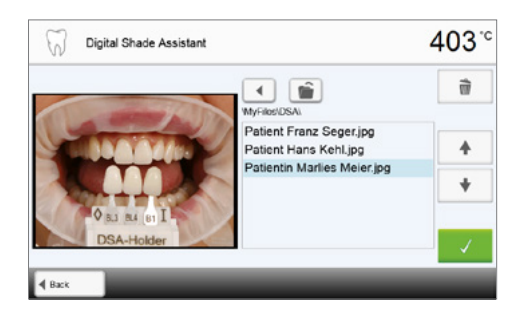

417<sup>°°</sup>

: :

A-D Shade Guide

B1

Manual

#### 3. Análisis automático

Esta pantalla se muestra durante un análisis automático.

#### 4. Resultado del análisis automático

El diente que va a ser analizado (cuadro verde) y los tres dientes de la guía de colores así como su orientación (de borde incisal a borde cervical o de borde incisal a borde incisal) son reconocidos automáticamente. El software compara el diente que se va a analizar con el diente de referencia.

El resultado del análisis del color se muestra directamente sobre el diente analizado así como en la parte derecha de la pantalla (color B1 en el ejemplo).

#### 5. Análisis manual

La posición del análisis manual puede seleccionarse presionando el botón **[Manual**]. El rectángulo azul puede moverse sobre la pantalla táctil con un dedo.

El análisis manual puede iniciarse presionando el botón verde.

Como opción, la posición de las zonas de referencia se pueden cambiar presionando el botón **[Posición]**.

#### 6. Resultados del análisis manual

La sección manual se compara con los tres colores preseleccionados de la guía. La designación de la guía de color que es más similar a la sección se analiza manualmente y se muestra el resultado.

En la parte derecha de la pantalla se muestran los valores del análisis en un diagrama gráfico:

L –> Brillo

B, A -> Saturación

El cuadrado azul indica el valor del diente a analizar. Además, se indica el valor para las tres referencias del color.

El análisis manual puede realizarse todas las veces necesarias.

Puede alternar entre el resultado automático y el resultado Manual con las flechas.

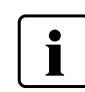

Por favor consulte bibliografía especializada para obtener más información acerca del espacio de color Lab.

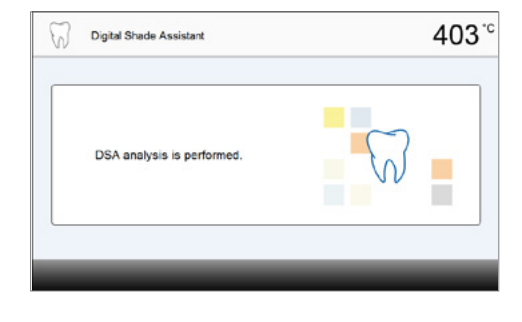

Digital Shade Assistant

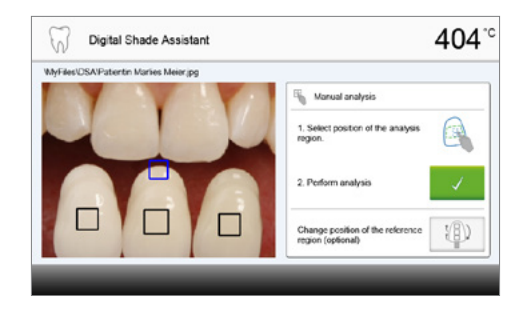

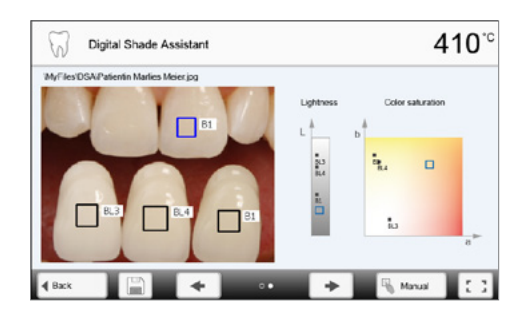

#### 7. Verificar las designaciones (corrección)

Si las designaciones de la guía de color no se reconocen claramente, se muestra en pantalla. Las designaciones reconocidas se muestran en los tres botones inferiores a la imagen. Si es necesario, esta designación puede corregirse presionando el botón correspondiente.

Finalmente, el análisis puede realizarse presionando el botón verde.

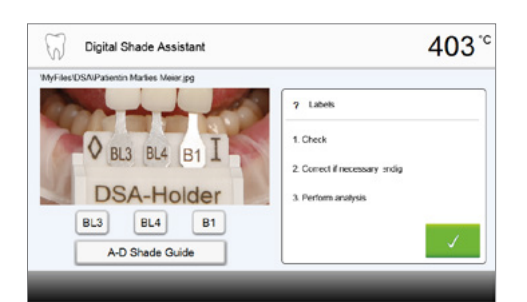

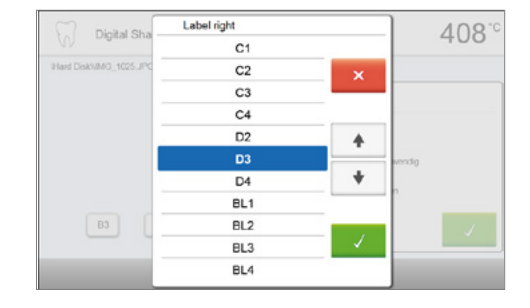

#### 8. Moverse en una sección de la imagen o hacer zoom

Es posible moverse a una sección de la imagen tocando la pantalla con un dedo.

Haciendo doble click en la pantalla, la sección del a imagen puede ampliarse o reducirse de nuevo.

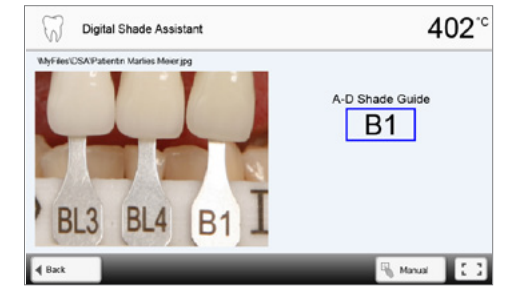

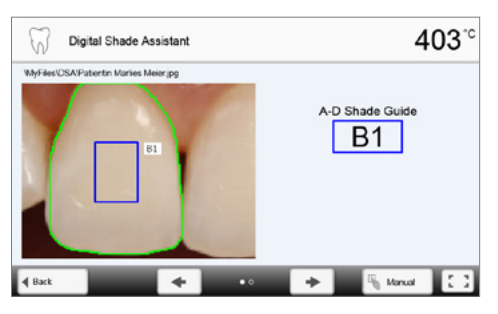

#### 9. Pantalla completa

El botón de **[pantalla completa]** se usa para seleccionar el modo pantalla completa.

El mismo botón se usa para finalizar la pantalla completa.

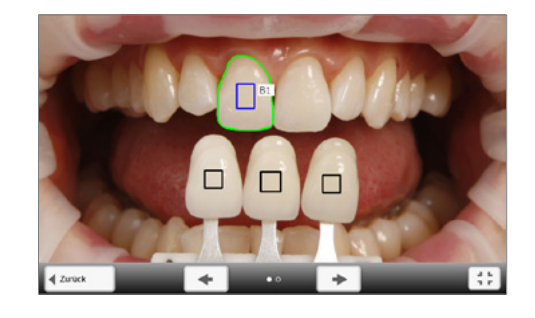

#### 10. Función de registro

i

El análisis de color actual, se puede guardar como un archivo de registro tocando el botón **[Disco]**. El archivo de registro puede imprimirse a través del software PrograBase X10 o almacenarse como un archivo PDF.

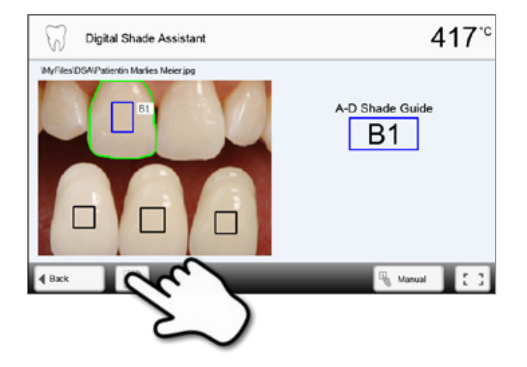

Los resultados del DSA dependen en gran medida de la determinación de los tres colores de referencia y la calidad de la fotografía tomada. La designación del diente de referencia que es más similar al diente a analizar se muestra como resultado.

Si el diente de referencia se determina incorrectamente o se toman unas imágenes desfavorables, los resultados del DSA serán incorrectos.

No se excluyen más desarrollos del software.

## 6. Uso práctico

Mediante un programa lvoclar Vivadent y un programa individual se muestra el funcionamiento práctico para realizar una cocción.

#### 6.1 Proceso de cocción con un programa Ivoclar Vivadent

#### Paso 1:

#### Encender el aparato

Encienda el aparato con el interruptor principal que se encuentra en la parte posterior. A continuación, el aparato realiza un autodiagnóstico automático.

Espere hasta que el aparato haya alcanzado la temperatura de espera ajustada o esté encendido en verde el indicador de estado OSD.

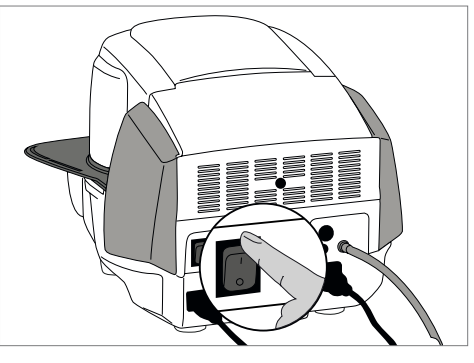

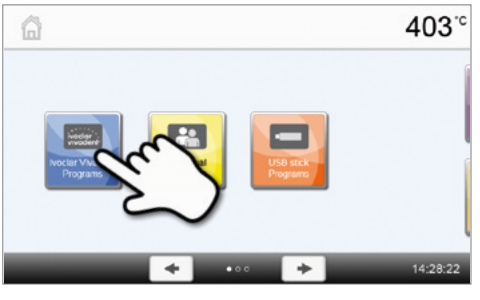

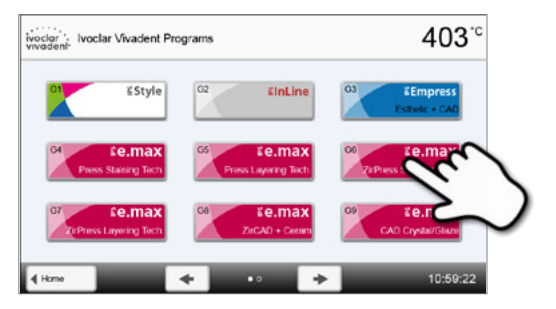

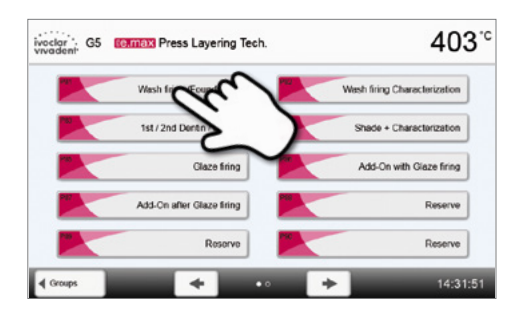

#### Paso 2: Seleccionar el programa

Después de superar un autodiagnóstico correcto, aparece en el display la pantalla de Inicio. Pulse en el botón [Programas Ivoclar Vivadent].

Ahora seleccione el grupo de programas deseado.

Seleccione el programa deseado.

#### Paso 3: Cargar el horno

A continuación, abra el cabezal del horno con el botón ABRIR CABEZAL DEL HORNO y coloque la pieza a cocer con las pinzas en el interior del horno.

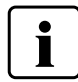

Cuando está activada la tecnología de infrarrojos, coloque los objetos de forma que la cámara de infrarrojos tenga una vista lo más amplia posible de los objetos. Sirven como orientación las marcas sobre la placa bastidor (ver imagen).

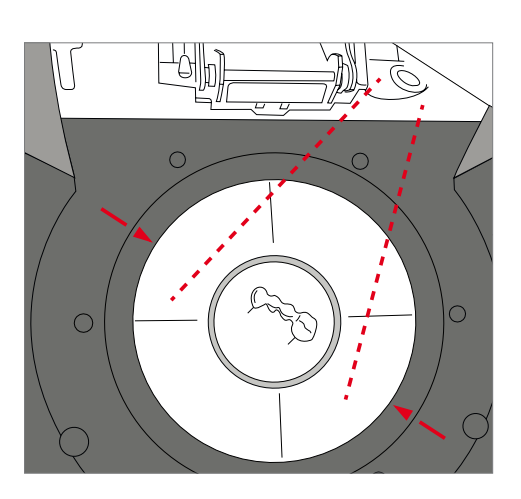

#### Paso 4:

#### Comenzar programa

Posteriormente, pulse la tecla START, el programa se iniciará y el indicador LED se ilumina en color verde. En la pantalla de curvas de cocción se puede observar el proceso.

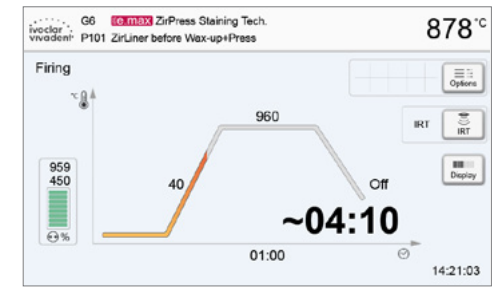

Pulsando el botón IRT (ver el apartado 5.1.2) se puede cambiar a la vista de cámara de infrarrojos durante el proceso de cierre y secado. Pulsándolo de nuevo se cambia otra vez a la pantalla de la curva de cocción.

Se abre automáticamente el cabezal del horno al final del programa. Si el IRT está activado, la función IRT2 empezará durante el enfriamiento. La función mide la temperatura de los objetos y la muestra en la parte derecha junto a la imagen IRT.

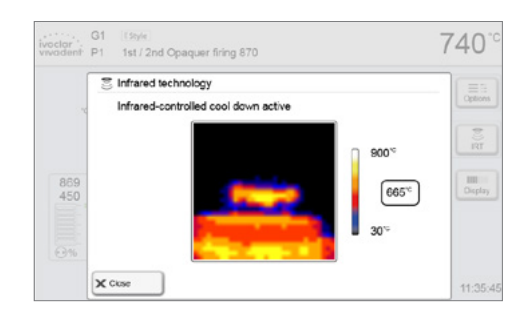

Una vez los objetos hayan alcanzado la temperatura ideal para poder ser retirados, la pantalla mostrará la correspondiente notificación así como el tiempo de enfriamiento transcurrido.

Tan pronto como el indicador de luz OSD se ponga en verde, el horno estará listo para que empiece el siguiente programa.

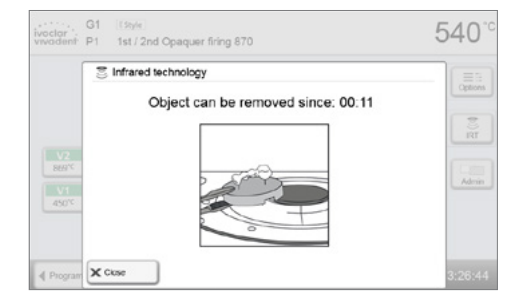

#### 6.2 Proceso de cocción con un programa individual

#### Paso 1:

#### Encender el aparato

Encienda el aparato con el interruptor principal que se encuentra en la parte posterior. A continuación, el aparato realiza un autodiagnóstico automático.

Espere hasta que el aparato haya alcanzado la temperatura de espera ajustada.

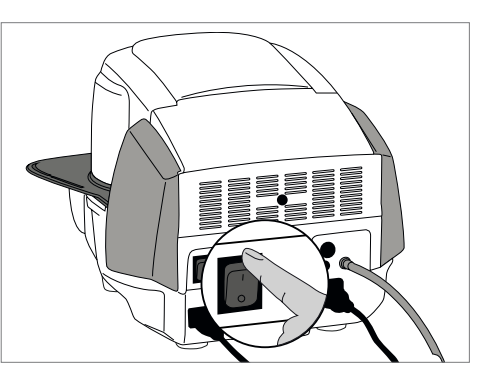

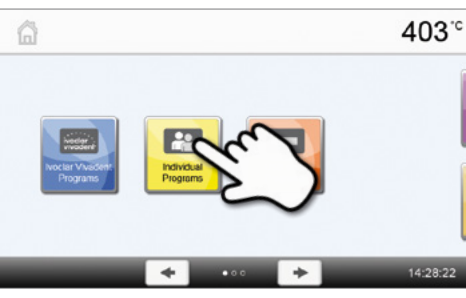

Individual Programs 478°C

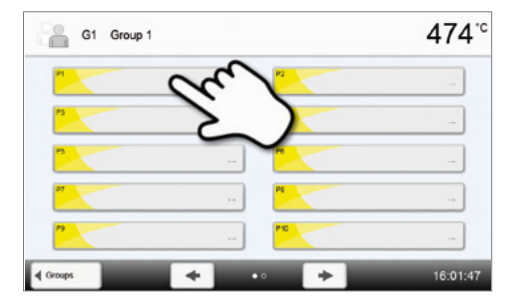

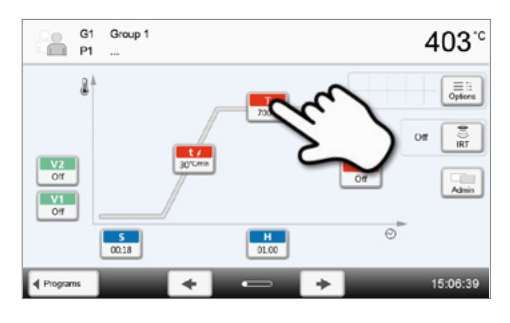

#### Paso 2:

#### Seleccionar el programa

Después de superar un autodiagnóstico correcto, aparece en el display la pantalla de Inicio. Pulse sobre el botón **[Programas individuales]**.

Ahora seleccione el grupo de programas deseado.

Seleccione el programa deseado.

#### Paso 3:

#### Introducir parámetros

Introduzca ahora sus parámetros individuales y configure el programa de cocción deseado (consultar detalles en el apartado 5.2.3).

#### Paso 4: Cargar el horno

A continuación, abra el cabezal del horno con el botón ABRIR CABEZAL DEL HORNO y coloque la pieza a cocer con las pinzas en el interior del horno.

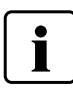

Cuando está activada la tecnología de infrarrojos, coloque los objetos de forma que la cámara de infrarrojos tenga una vista lo más amplia posible de los objetos. Sirven como orientación las marcas sobre la placa bastidor (ver imagen)

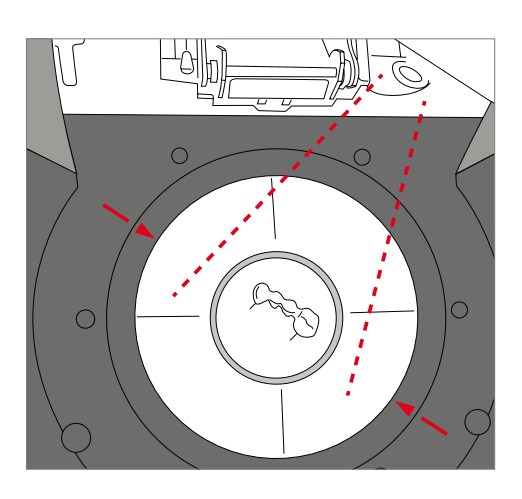

#### Paso 5:

#### Comenzar programa

Posteriormente, pulse la tecla START, el programa se iniciará y el indicador LED se ilumina en color verde. En la pantalla de curvas de cocción se puede observar el proceso.

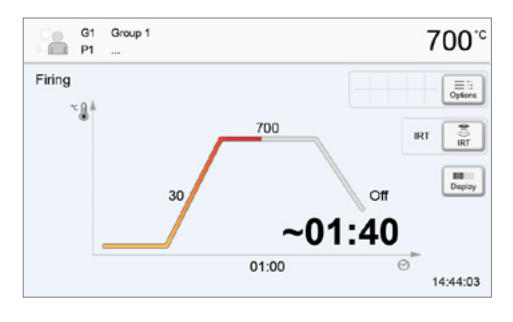

Pulsando el botón IRT (ver el apartado 5.1.2) se puede cambiar a la vista de cámara de infrarrojos durante el proceso de cierre y secado. Pulsándolo de nuevo se cambia otra vez a la pantalla de la curva de cocción.

Al final del programa se abre automáticamente el cabezal del horno. Una vez que la indicación OSD se encienda en color verde, el horno está disponible para comenzar el próximo programa.

#### 6.3 Avisos importantes sobre el uso de la tecnología de infrarrojos

i

Los siguientes requisitos sobre la tecnología de infrarrojos se deben cumplir escrupulosamente para obtener mediciones correctas y resultados óptimos.

| Indicación               |                                                                                                    |  |  |  |
|--------------------------|----------------------------------------------------------------------------------------------------|--|--|--|
| Componentes              | Cuando está activada la tecnología de infrarrojos, coloque los objetos de forma que la cámara de infrarrojos tenga una vista lo más amplia posible de los objetos. Sirven como orientación las marcas sobre la placa bastidor (ver la imagen del apartado 6.1). Siempre que sea posible, coloque los objetos sobre espigas de cocción.                                              |  |  |  |
|                          | No coloque en la cámara de cocción objetos calientes. En caso de cocciones sucesivas, el objeto siempre debe enfriarse suficientemente.                                                                                                    |  |  |  |
| Proceso activo           | Si se ha iniciado un programa y la cámara de infrarrojos está activa, durante el proc<br>de cierre y secado no pueden moverse los objetos. Esto daría lugar a mediciones<br>defectuosas y a una interrupción del proceso de cierre                                                                                                    |  |  |  |
|                          | Las plataformas de cocción que no estén adecuadas para el horno pueden modificar la temperatura de los objetos en +/- 20°C o incluso en más.                                                                                                    |  |  |  |
| Plataformas de cocción   | Ivoclar Vivadent recomienda para los aparatos Programat exclusivamente las plataformas de cocción originales Programat o plataformas especificas para cada material. No obstante, si se utiliza otra plataforma, asegurese de que la plataforma empleada tenga la misma altura que la original. Las plataformas más altas producen errores de medición de la cámara de infrarrojos. |  |  |  |
|                          | Además, la cámara de infrarrojos no puede efectuar mediciones de temperatura en armazones metálicos. Por eso, en los casos de combustión con oxidación de armazones metálicos no puede usarse la función IRT.                                                                                                    |  |  |  |
| Objetos y materiales de  | Metal estratificado con margen metálico o pin metálico deben ajustarse de forma que el margen metálico o el pin no sea detectado por la cámara de infrarrojos, ya que esto puede influir sobre la medición correcta de la temperatura.                                                                                                    |  |  |  |
|                          | Siempre que sea posible, se deberían retirar las espigas de cocción y clavijas en abanico, o no colocarlas en la zona de visión de cámara de infrarrojos.                                                                                                    |  |  |  |
|                          | En las cocciones de objetos muy planos (p. ej., Veneers), colocados directamente sobre el soporte de panal o la almohadilla de cocción, y al utilizar lámina de platino no puede usarse la función de infrarrojos.                                                                                                    |  |  |  |
|                          | Si se cuecen simultáneamente varios objetos diferentes, es preferible colocar los objetos grandes y macizos ante la cámara de infrarrojos; los objetos pequeños se pueden colocar detrás de los grandes.                                                                                                    |  |  |  |
| Varios objetos           | Los objetos húmedos deberían estar dirigidos preferentemente hacia la cámara de<br>infrarrojos. Los objetos ya desecados pueden colocarse detrás de objetos elaborados<br>hace poco y húmedos.                                                                                                    |  |  |  |
|                          | La colocación de objetos después de que ya haya empezado el proceso puede dar lugar<br>a mensajes de error y a la interrupción del proceso de cierre.                                                                                                    |  |  |  |
|                          | Las fuentes de calor en la zona de visión del horno pueden interferir en la medición de temperaturas. En algunos casos esto puede dar lugar a procesos excepcionalmente largos.<br>Las fuentes de interferencia pueden ser, por ejemplo, una bombilla incandescente, un calefactor, un climatizador, otro horno.                                                                    |  |  |  |
| Fuentes de interferencia | Las fuentes de interferencia en la zona de visión de la cámara de infrarrojos pueden<br>detectarse bien en caso de estar activa la pantalla. Si no puede retirarse la fuente de<br>interferencia, las interferencias pueden eliminarse mediante un giro ligero del horno.                                                                                                    |  |  |  |
|                          | Después de iniciar el programa, no puede interrumpirse en ningún momento la visión<br>sobre el objeto; esto daría lugar a una interrupción del proceso de cierre.<br>Si se dejan enfriar objetos de una cocción anterior sobre la plataforma de apoyo, estos<br>deben colocarse, a ser posible, fuera de la zona de visión de la cámara de infrarrojos.                             |  |  |  |

## 7. Mantenimiento, limpieza y diagnóstico

En este capítulo se indica qué tareas de mantenimiento y reparación se pueden realizar en el Programat P510. Para ello se listan ahora los trabajos que pueden ser realizadas por técnicos dentales. Todas las demás tareas deben ser realizadas por personal de servicio cualificado en un Centro de Servicio Ivoclar Vivadent.

#### 7.1 Control y mantenimiento

La frecuencia con que deben llevarse a cabo estos trabajos depende, en gran medida, de la frecuencia de utilización del horno y de la forma de trabajo del usuario. Por esta razón, los valores recomendados son sólo orientativos.

| Control                                                                                                    | Pieza                                           | Frecuencia     |
|----------------------------------------------------------------------------------------------------|-------------------------------------------------|----------------|
| Compruebe que todas las clavijas están bien fijadas en los enchu-<br>fes.                                                                                                    | Enchufes diversos en el exterior<br>del aparato | Semanalmente   |
| Compruebe que la mecánica de apertura del cabezal del horno funciona perfectamente y sin excesivo ruido.                                                                                                    | Mecánica de apertura del cabezal<br>del horno   | Mensualmente   |
| Compruebe que el termoelemento no esté doblado y se encuentra correctamente en su sitio.                                                                                                    | Termoelemento                                   | Semanalmente   |
| Compruebe que las piedras de los aislamientos no tienen fisuras o<br>están dañados. Si están desgastadas, deben ser sustituidas por un<br>Servicio Técnico lvoclar Vivadent autorizado. Las ligeras fisuras en la<br>superficie de las piedras carecen de importancia y no influyen de<br>forma negativa. | Aislamiento                                     | Mensualmente   |
| Compruebe que la junta del cabezal del horno y el borde de apoyo<br>de la junta en la parte inferior del horno estén limpios y no<br>presenten deterioros.                                                                                                    | Junta del cabezal y parte inferior<br>del horno | Semanalmente   |
| Compruebe que el teclado no esté deteriorado. Si lo estuviera,<br>debe ser sustituido por un Servicio Técnico Ivoclar Vivadent<br>autorizado.                                                                                                    | Teclado                                         | Semanalmente   |
| Llevar a cabo controles de temperatura:<br>Con el set de control de temperatura se controla y ajusta le<br>temperatura del horno.                                                                                                    | Cámara de cocción                               | Semestralmente |
| Compruebe que el cilindro de cristal de cuarzo no esté defectuoso.                                                                                                    | Cámara de cocción                               | Diariamente    |
| Compruebe si hay condensación en el tubo de vacío o cámara de cocción.                                                                                                    | Tubo de vacío, cámara de cocción                | Mensualmente   |

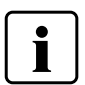

Este aparato ha sido desarrollado para usos dentales típicos en el laboratorio dental. En caso de utilizar el producto de modo continuado, debe considerarse el desgaste prematuro de algunas piezas. Estas piezas son, p. ej., la mufla, la junta el cabezal del horno o el material aislante.

Estas piezas no están incluidas en la garantía. Tenga en cuenta los intervalos de servicio y mantenimiento reducidos.

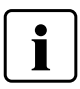

En general, el cabezal del horno no debería reemplazarse puesto que los componentes (cabezal y base) están coordinados uno con otro. Sin embargo, si debe reemplazarse el cabezal por razones de mantenimiento, es necesaria un posterior calibrado de temperatura.

#### 7.2 Limpieza

El aparato sólo debe limpiarse cuando esté frío por el riesgo de quemaduras. Además, no deben utilizarse productos de limpieza líquidos. Desenchufar el horno antes de limpiarlo.

Las siguientes piezas deben ser limpiadas cada cierto tiempo:

| Control                                              | Frecuencia           | Medio de limpieza                                                          |  |
|------------------------------------------------------|----------------------|----------------------------------------------------------------------------|--|
| Carcasa del horno y cabezal del horno                | Cuando sea necesario | Con un paño seco y suave                                                   |  |
| Teclado de membrana y pantalla                       | Cuando sea necesario | Con el paño de limpieza Programat                                          |  |
| Plataforma de apoyo                                  | Diariamente          | Con un pincel de limpieza*                                                 |  |
| Aislamiento                                          | Diariamente          | Con un pincel de limpieza*                                                 |  |
| Junta del cabezal del horno y superficie de la junta | Diariamente          | Con un pincel de limpieza y paño sua-<br>ve                                |  |
| Plataforma de cocción                                | Cuando sea necesario | Con pincel de limpieza o pistola de chorro de arena (con perlas de vidrio) |  |
| Cámara de infrarrojos                                | Cuando sea necesario | Con el paño de limpieza Programat                                          |  |

\*No limpiar con aire comprimido

#### 7.3 Aviso de mantenimiento

La primera vez que aparece el mensaje de Aviso de mantenimiento, el horno tiene ya más de 1500 horas de cocción. Si se confirma el mensaje de Aviso de mantenimiento, aparece de nuevo cada 1000 horas de cocción.

Ivoclar Vivadent recomienda efectuar un diagnóstico de la resistencia después de cierto número de horas de cocción y solicitar al Servicio Técnico de Ivoclar Vivadent que compruebe la mufla cuando sea necesario.

#### 7.4 Modo de espera

Recomendamos mantener el cabezal del horno siempre cerrado, en especial si la temperatura es inferior a 150 °C. Con el cabezal del horno abierto existe el riesgo de que el aislante absorba humedad y se forme agua de condensación durante la cocción. Esto tiene una influencia negativa sobre el rendimiento de vacío y, en consecuencia, sobre los resultados de cocción.

#### 7.5 Modo Ahorro de energía

Si el horno no se utiliza durante un periodo prolongado, lvoclar Vivadent recomienda activar el modo Ahorro de energía. Con el modo Ahorro de energía activado, se desactivan algunos componentes y la temperatura del cabezal del horno se reduce a 100°C.

#### 7.5.1 Modo Ahorro de energía automático

En el menú Ajustes se puede activar el modo Ahorro de energía automático.

Modo ahorro de energía: En caso de estar activado el modo ahorro de energía y cerrado el cabezal, esta función comienza automáticamente después de 30 minutos, si el horno está parado y durante ese periodo no se pulsa ninguna tecla. En la pantalla aparece el símbolo Ahorro de energía. Pulsando cualquier tecla finaliza la función de Ahorro de energía activada automáticamente.

#### 7.5.2 Tecla de ahorro energético

Pulsando la tecla Ahorro de energía se conecta el modo Ahorro de energía con activación manual. Esto solo es posible con el cabezal cerrado y el horno parado. En la pantalla aparece el icono de ahorro energético. Pulsando cualquier tecla finaliza de nuevo la función de ahorro energético.

## 8. Qué sucede si

Este capítulo le ayudará a identificar fallos y tomar las medidas apropiadas.

#### 8.1 Mensajes de error

El horno comprueba constantemente todas las funciones durante el funcionamiento. Tan pronto como surge un error, aparece el correspondiente mensaje de error.

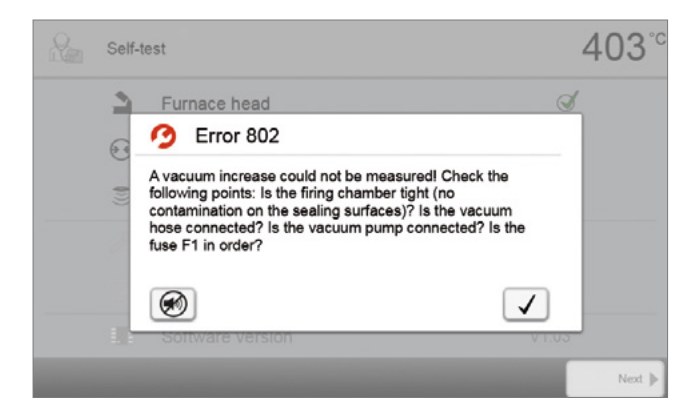

La señal acústica y el mensaje de error pueden confirmarse con el botón correspondiente.

Pueden darse los siguientes mensajes de error; si tuviera alguna pregunta, contacte con el servicio postventa.

| N.º de<br>error /<br>consejo | Es posible<br>proseguir<br>el trabajo<br>después<br>del error | Error                                                                                                    | Texto del mensaje de error                                                                                                    |
|------------------------------|---------------------------------------------------------------|----------------------------------------------------------------------------------------------------|----------------------------------------------------------------------------------------------------|
| 2                            |                                                               | Т < В                                                                                                    | Introduzca un valor correcto para T                                                                                                    |
| 8                            |                                                               | L > T                                                                                                    | Introduzca un valor correcto para enfriamiento lento L                                                                                                    |
| 9                            |                                                               | V2x <= V1x                                                                                               | Introduzca un valor correcto para la temperatura de conexión de vacío V1x<br>o la temperatura de desconexión V2x                                                                              |
| 10                           |                                                               | V2x > Tx + 1°C                                                                                           | Modifique los valores del vacío o de la temperatura de mantenimiento T                                                                                                    |
| 11                           |                                                               | Valores incorrectos para V1x, V2x                                                                        | Introduzca valores correctos para V1x, V2x                                                                                                    |
| 13<br>*,**                   |                                                               | Temperatura actual después de<br>empezar > Tx + 80°C                                                     | Atención: temperatura excesiva. Interrupción del programa; la cabeza del horno se abre para enfriar                                                                                           |
| 14<br>*                      |                                                               | Temperatura en la cámara de<br>cocción > 410 °C al empezar el<br>programa de calibración, es muy<br>alta | La temperatura es demasiado elevada para el calibrado. ¡El horno se está<br>enfriando! Intente reiniciar el programa más tarde.                                                               |
| 16                           |                                                               | T2 < T1                                                                                                  | Introduzca un valor inferior para T1 o un valor superior para T2                                                                                                    |
| 17                           |                                                               | Fallo de energía durante >10 s<br>en el progreso del programa                                            | Un programa en marcha se ha interrumpido durante más de 10 s. El<br>programa no puede continuar                                                                                               |
| 18                           |                                                               | T1 > V12                                                                                                 | Introduzca un valor inferior para T1 o un valor superior para V12                                                                                                    |
| 19                           | sí                                                            | V2 < B                                                                                                   | ¡Prevacío activado! V2 debe ser superior a B                                                                                                    |
| 20<br>**                     | no                                                            | Error en el sistema de cocción                                                                           | Controle el fusible de la resistencia. Si el fusible está bien, contacte con el<br>Servicio Técnico Ivoclar Vivadent                                                                          |
| 23                           |                                                               | Mufla de calentamiento antigua.                                                                          | La mufla de calentamiento está desgastada. Es aconsejable cambiarla por<br>una nueva. Una vez confirmado este mensaje de error se puede poner en<br>marcha un programa.                       |
| 24                           |                                                               | Mufla de calentamiento<br>defectuosa                                                                     | La mufla de calentamiento esta defectuosa y debe ser sustituida<br>inmediatamente                                                                                                    |
| 26                           |                                                               | T real > B + 160°C al iniciar el<br>programa                                                             | La cámara de cocción está excesivamente caliente para el inicio de un pro-<br>grama de cocción                                                                                                |
| 27<br>**,***                 | no                                                            | No se puede iniciar el cabezal del<br>horno                                                              | La cabeza del horno no puede llevarse a la posición final. Puede estar<br>bloqueada por algún agente mecánico externo. Si no fuera así, contactar<br>con el Servicio Técnico Ivoclar Vivadent |

|            | 1  |                                                           |                                                                                                    |
|------------|----|-----------------------------------------------------------|----------------------------------------------------------------------------------------------------|
| 28<br>**   |    | El horno no alcanza la posición de<br>destino             | La cabeza del horno no abre/cierra correctamente. La cabeza del horno está<br>obstruida o se ha movido manualmente. Accionar la cabeza del horno<br>exclusivamente con las teclas diseñadas para este fin                              |
| 32<br>**   | no | El vacío no se ha liberado                                | No se puede realizar el vacío. La válvula de vacío puede estar sucia o<br>adherida. contactar con el Servicio Técnico                                                                                                    |
| 33         |    | El Vacío necesario(xxxmbar) no se<br>alcanza en 1 minuto. | No se puede realizar el vacío. Comprobar la estanqueidad de la cámara de cocción y del tubo de vacío, el estado de la bomba de vacío y del fusible de la bomba.                                                                        |
| 106        |    | Temporizador activo – dispositivo<br>en stand by          | El programa no se puede iniciar debido a que la unidad esta puesta en<br>modo espera (stand-by) por el temporizador (mufla apagada). Desactive<br>el temporizador o prolongue el intervalo de tiempo para poder realizar<br>programas. |
| 110        |    | HV > H (H2)                                               | Introduzca un valor inferior para HV o un valor superior para H (H2)                                                                                                    |
| 111        |    | Número máximo de protocolos<br>de cocción alcanzado       | Se ha alcanzado el número máximo de protocolos de cocción. Un nuevo protocolo sobrescribiría protocolos anteriores                                                                                                    |
| 150        |    | Error de memoria interna                                  | Error de memoria interna. Por favor reinicie el horno                                                                                                    |
| 531        | sí | error al almacenar datos de cocción                       | Error al acceder al programa. Posibilidad de que el medio de almacenaje esté lleno.                                                                                                    |
| 702        |    | Breve corte de energía durante<br>un programa en curso    | El programa en curso se ha interrumpido debido a un breve corte de corriente. El programa continuará su normal ejecución.                                                                                                    |
| 800        |    | Valor final de vacío no alcanzado                         | No se puede alcanzar el vacío final indicado. Controlar la bomba de vacío                                                                                                    |
| 801        |    | Caida del vacío                                           | Se ha producido una disminución de vacío inaceptable                                                                                                    |
| 802        |    | El vacío no aumenta (auto-test)                           | No se pudo medir un aumento de vacío. Controlar los siguientes puntos: La cámara de cocción es estanca? (suciedad en la junta de sellado) Está conectado el tubo de vacío? Está conectada la bomba de vacío? Está bien el fusible F1?  |
| 803        |    | El sistema de vacío no es<br>hermético                    | Estanqueidad no conseguida. Revisar las juntas                                                                                                    |
| 1302<br>** |    | ATK2 calibración:<br>precalentamiento 962°C               | Error durante el calibrado. La prueba podría haberse introducido mal.<br>Inténtelo de nuevo con otra prueba y compruebe el correcto contacto de la<br>misma.                                                                           |
| 1501       | sí | Nota -> horas de uso                                      | La mufla de calentamiento acumula ****horas de trabajo. Por favor realice<br>el test de cocción (diagnóstico) y siga las instrucciones de la pantalla y del<br>manual                                                                  |
| 1510       |    | T inicial > VT al inicio del<br>programa de cocción       | La temperatura de la cámara de cocción es superior a la de la temperatura de presecado. Para continuar el programa, no obstante, presione la tecla START.                                                                              |
| 1522       |    | "Actualización SW :                                       | Error en la actualización. NO apague el horno e inténtelo otra vez. Si el error reaparece, intente finalizar la actulización vía USB.                                                                                                  |
| 1541       |    | Error durante la copia del archivo                        | Ocurrió un error mientras se copiaba el archivo. Posibles causas: Archivo demasiado grande o inválido                                                                                                    |
| 1800       | sí | Dispositivo USB                                           | Sin USB                                                                                                    |
| 1815       | sí | Dispositivo USB                                           | no hay USB, o el USB no está preparado para albergar progamas. El USB se puede preparar en configuración.                                                                                                    |
| 1820       | sí | Dispositivo USB                                           | USB preparado para programas                                                                                                    |
| 1825       | sí | Dispositivo USB                                           | Desconecte todos los USB y conecte el USB drive que será preparado                                                                                                    |
| 1830       | sí | Dispositivo USB                                           | Memoria insuficiente                                                                                                    |
| 1835       | sí | Reproductor multimedia                                    | La reproducción del archivo no es posible                                                                                                    |
| 1900       | sí | Datos del backup – recuperar                              | El nuevo software contiene opciones de ajustes que no se encontraban<br>disponibles en el momento del backup. Sólo se ha restaurado la<br>configuración existente en el back up.                                                       |
| 1901       | sí | Datos del backup – recuperar                              | El nuevo software que contiene los parámetros del programa que no<br>estaban disponibles en el momento del backup . Sólo se ha restaurado los<br>parámetros ya existentes en el backup.                                                |
| 1902       | sí | Datos del backup – recuperar                              | El nuevo software que incluye los grupos de programas que se no se<br>encontraban disponibles en el momento del backup. Solo se ha restaurado<br>el grupo de programas ya existentes en el backup.                                     |
| 1911       | sí | Datos del backup – recuperar | El nuevo software que contiene los parámetros de programas que se<br>encontraban en ese momento en el backup no están disponibles. Por favor<br>revise los programas personalizados. Básicamente los programas<br>personalizados ya no son válidos                                                                                                    |
|------------|----|------------------------------|----------------------------------------------------------------------------------------------------|
| 1912       | SÍ | Datos del backup – recuperar | El nuevo software que incluye los grupos de programas que se encontra-<br>ban el momento del backup no están disponibles. Por favor revise los gru-<br>pos de programas personalizados. Basicamente los grupos de programas<br>personalizados ya no son válidos.                                                                                                    |
| 1920       | sí | Datos del backup – recuperar | El backup no se ha realizado. Por favor instale la nueva versión del software.                                                                                                    |
| 2754       | sí | Error auto-test              | Error en la comprobación de la cámara infraroja                                                                                                    |
| 2755       | sí | Error auto-test              | Error en la comprobación de la cámara infraroja                                                                                                    |
| 2756       | sí | Error auto-test              | Error en comprobación de la cámara infraroja                                                                                                    |
| 2757       | sí | Error auto-test              | Error en comprobación de la cámara infraroja                                                                                                    |
| 2758       | sí | Error auto-test              | Error en comprobación de la cámara infraroja                                                                                                    |
| 2759       | sí | Error auto-test              | Error en comprobación de la cámara infraroja                                                                                                    |
| 2760<br>** | sí | Error IRT                    | Revise la orientación y posición de los objetos. Posiblemente los objetos son<br>demasiado pequeños o están posicionados de forma incorrecta en la<br>bandeja de cocción. Compruebe que la lámina protectora haya sido<br>retirada del sensor o si el sensor ha sido contaminado. Compruebe si está<br>usando la bandeja de cocción adecuada. El peso de la bandeja de cocción<br>debe corresponder con el peso de las bandejas recomendadas por lvoclar<br>Vivadent para cada material. |
| 2761<br>** | sí | Error IRT                    | Revise la orientación y posición de los objetos. Posiblemente los objetos son<br>demasiado pequeños o están posicionados de forma incorrecta en la<br>bandeja de cocción. El objeto no está lo suficientemente seco en el tiempo<br>especificado. Por favor repita el proceso después de que el objeto se haya<br>enfriado.                                                                                                    |
| 2762<br>** | sí | Error IRT                    | Se produjo un error mientras se intentaba identificar al objeto. Compruebe<br>si alguna fuente de calor de interferencia está en el alcance visual de la<br>cámara de infrarrojos. Las fuentes de interferencia son por ejemplo: otros<br>hornos, sistema de aire acondicionado, calefactores, bombillas, mecheros,<br>etc. No mover los objetos después de que empiece el programa.                                                                                                    |

\* Con este fallo se abre el cabezal del horno

\*\* El programa activo se interrumpe

\*\*\* El fallo no se puede reconocer; no se pueden iniciar los programas

## 8.2 Otros mensajes de error

Póngase en contacto con el servicio postventa si aparece alguno de los siguientes errores:

25, 29, 43, 44, 45, 46, 47, 48, 56 103, 107, 108, 109, 143, 144, 145, 146, 147 148, 700, 701, 703, 704, 707, 1010, 1011, 1012 1013, 1014, 1015, 1016, 1017, 1018, 1019, 1024, 1025 1026, 1028, 1143, 1144, 1145, 1146, 1147, 1148, 1207 1300, 1301, 1303, 1304, 1305, 1401, 1402, 1500, 1750 1751, 1752, 1753, 2750, 2751, 2752, 2753, 2770

# 8.3 Fallos técnicos

Los siguientes fallos pueden producirse sin que aparezca un mensaje de error:

| Error                                                                                             | Doble comprobación                                                                                                    | Medida                                                                                                    |
|---------------------------------------------------------------------------------------------------|----------------------------------------------------------------------------------------------------|----------------------------------------------------------------------------------------------------|
| El vacío no se libera o se libera muy lentamente.                                                 | ¿Se libera el vacío en aproximadamente<br>30 segundos?                                                                    | Espere hasta que el vacío se libere y retire el objeto. Apague y vuelva a encender el horno*.                                     |
| Pantalla incompleta                                                                               | Active el programa de prueba de la pantalla;*                                                                             | *                                                                                                    |
| La pantalla no se ilumina                                                                         | ¿El horno se ha conectado y encendido<br>correctamente de acuerdo con las<br>Instrucciones de uso?                        | Conecte y encienda correctamente el horno.                                                                                        |
| No se emite ningún sonido.                                                                        | ¿Está desactivada la señal acústica<br>(volumen = 0)?                                                                     | Ajuste el volumen.                                                                                                    |
|                                                                                                   | ¿Se abrió el cabezal del horno manualmente?                                                                               | Abra el cabezal del horno utilizando únicamente<br>las teclas correspondientes. Desconecte y vuelva<br>a conectar el horno.       |
| El Cabezal del homo no se abre.                                                                   | ¿Se ha liberado el vacío?                                                                                                 | ¿El programa se sigue ejecutando?<br>Espere hasta que el programa finalice.<br>Apague y vuelva a encender el horno*.              |
|                                                                                                   | ¿El fusible de la bomba de vacío está defectuoso?                                                                         | Compruebe el fusible y sustitúyalo si fuera<br>necesario.                                                                         |
| La bomba de vacío no funciona                                                                     | ¿Se superó el consumo máximo de energía en el conector?                                                                   | Utilice solo la bomba de vacío recomendada por<br>Ivoclar Vivadent.                                                               |
|                                                                                                   | ¿El enchufe de la bomba de vacío está correctamente insertado?                                                            | Conecte correctamente la bomba de vacío en la<br>base del horno.                                                                  |
|                                                                                                   | ¿La manguera de vacío se encuentra en<br>buenas condiciones?                                                              | Compruebe la manguera de vacío y su conexión<br>(desde el horno a la bomba y desde el cabezal<br>del horno a la base del mismo).  |
| No se alcanza el vacío final                                                                      | ¿Es correcta la capacidad de la bomba?                                                                                    | Inicie el programa de prueba de vacío.                                                                                            |
|                                                                                                   | ¿Se ha formado humedad / condensación en<br>la manguera de vacío?                                                         | Inicie el programa de deshumidificación.                                                                                          |
|                                                                                                   | ¿El termopar está torcido o fracturado?                                                                                   | Póngase en contacto con el servicio técnico de<br>Ivoclar Vivadent.                                                               |
| indicación de temperatura erronea o<br>ilógica                                                    | ¿El enchufe del termopar está correctamente insertado?                                                                    | Conecte correctamente el termopar.                                                                                                |
|                                                                                                   | ¿El enchufe del termopar está defectuoso?                                                                                 | *                                                                                                    |
| Fisuras en el aislamiento                                                                         | ¿Las fisuras son pequeñas y poco importantes<br>(hilos)?                                                                  | Las pequeñas fisuras en el aislamiento no tienen<br>influencia negativa en el rendimiento del horno.                              |
| Fisuras en el aislamiento                                                                         | ¿Las fisuras son muy grandes o hay piezas rotas?                                                                          | *                                                                                                    |
| Fisuras en el cristal de cuarzo /<br>resistencia                                                  | ¿Hay fisuras en el cristal de cuarzo o el cristal<br>de cuarzo que recubre los filamentos de la<br>resistencia está roto? | Apague el horno*                                                                                                    |
|                                                                                                   | ¿Los parámetros de cocción son correctos?                                                                                 | Establezca los parámetros de cocción de acuerdo<br>con las instrucciones del fabricante del material.                             |
| El resultado de la cocción no<br>cumple las expectativas.                                         | ¿Se ha utilizado la bandeja de cocción<br>correcta?                                                                       | Use la bandeja de cocción Programat original o<br>la bandeja de cocción especial recomendada<br>para el material correspondiente. |
|                                                                                                   | ¿Se ha calibrado del horno?                                                                                               | Realice una calibración de temperatura.                                                                                           |
|                                                                                                   | ¿El termopar está dañado o torcido?                                                                                       | *                                                                                                    |
| El horno no envía ninguna información<br>a la App Programat (por ej. al finalizar<br>el programa) | ¿Está el horno conectado a Internet?                                                                                      | Conectar el horno a Internet a través de la<br>conexión Ethernet o WLAN                                                           |

\*Si tuviera alguna pregunta, contacte con el servicio postventa de Ivoclar Vivadent.

## 8.4 Reparaciones

Las reparaciones solo pueden ser realizadas por un Centro de Servicio cualificado. Rogamos que consulten las direcciones de centros de servicio que figuran en la última página de estas Instrucciones de uso.

Si durante el período de vigencia de la garantía, las reparaciones no son efectuadas por un Centro de Servicios cualificado, la garantía caduca inmediatamente. Le rogamos que consulte las cláusulas de la garantía.

## 8.5 Cargar ajustes de fábrica

Si el usuario desea restablecer los ajustes de fábrica del aparato, puede hacerlo cargando los ajustes de fábrica. Al hacerlo, se restablecerán de forma irreversible los valores de fábrica de todos los programas, melodías, imágenes y regulaciones de volumen.

Proceda del modo siguiente:

#### 1. Abrir Ajustes

En la pantalla de Inicio desplazarse hasta la segunda página y pulsar sobre el botón **[Ajustes]**.

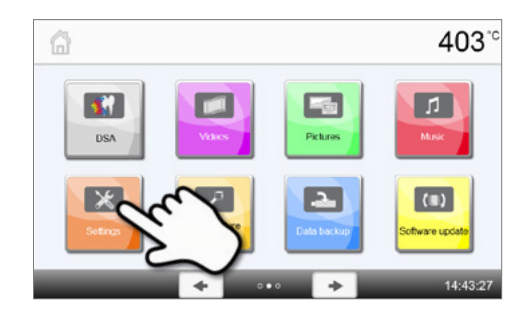

## 2. Abra "Cargar los ajustes de fábrica"

Pulsando sobre el botón **[Flecha]**, puede desplazarse a través del menú Ajustes. Pulse hasta que aparezca en la pantalla el ajuste "Cargar los ajustes de fábrica".

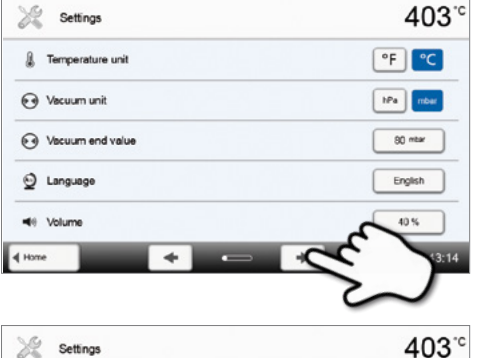

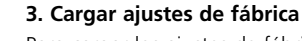

Para cargar los ajustes de fábrica, pulse en el botón táctil [Ejecutar].

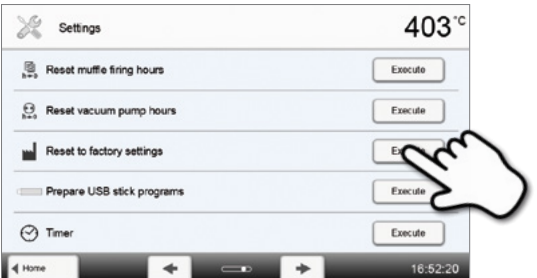

#### 4. Introducir el código de usuario

Introduzca ahora el código de usuario (p.ej. 1234) y confirme la introducción con el botón verde o interrumpa la introducción con el botón rojo.

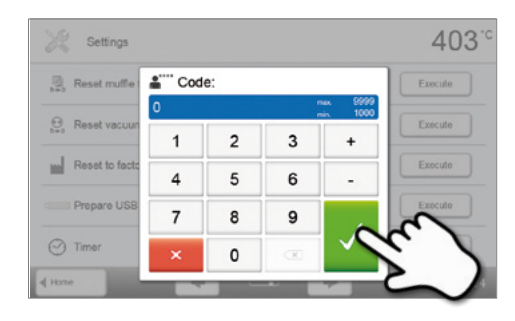

## **5. Al finalizar la carga de los ajustes de fábrica** Se indica uno de los mensajes siguientes:

VLos ajustes de fábrica se cargaron correctamente

X Carga incorrecta de los ajustes de fábrica

| Settings                         | 403        |
|----------------------------------|------------|
| Reset muffle firing hours        | Execule    |
| ⊖<br>h+a Reset vacuum pump hours | Execute    |
| Reset to factory settings        | S Execute  |
| Prepare USB stick programs       | Execute    |
| ⊙ Timer                          | Exocuto    |
| 🕯 Home 🔶 💶 🗖                     | + 16:53:14 |

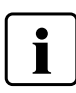

Para acceder de nuevo a la pantalla de Inicio, pulse bien el botón táctil **[Inicio]** de la barra de Navegación o la tecla INICIO del teclado de membrana.

# 9. Especificaciones del producto

## 9.1 Suministro

- Programat P510
- Cable de red
- Tubo de vacío
- Set de plataformas de cocción 2 Programat
- Set de control automático de temperatura 2 ATK2 (Set de prueba)
- Cable de descarga USB
- Instrucciones de uso
- DSA Holder Kit
- Accesorios varios

## Accesorios recomendados

- Set de control automático de temperatura ATK 2
- Bomba de vacío VP5, VP3 easy
- Programat WLAN Kit

# 9.2 Datos técnicos

| Conexión a la red                                           | 110–120 V / 50–60 Hz                             |
|-------------------------------------------------------------|--------------------------------------------------|
|                                                             | 200–240 V / 50–60 Hz                             |
| Categoría de sobretensión                                   | 11                                               |
| Nivel de contaminación                                      | 2                                                |
| Fluctuaciones de tensión admitidas                          | ± 10 %                                           |
| Máxima potencia absorbida                                   | 14 A con 100 V                                   |
|                                                             | 12 A con 110 – 120 V                             |
|                                                             | 8,5 A con 200 – 240 V                            |
| Datos aceptables para bombas de vacío de otros fabricantes: |                                                  |
| Potencia máx.:                                              | 250 W / corriente de fuga máx. 0,75 mA           |
| Vacío final:                                                | < 50 mbar                                        |
|                                                             | Utilizar solo bombas verificadas                 |
|                                                             | 110 – 120 V:                                     |
|                                                             | 125 V / T15A (circuito calefactor)               |
| Valares da las fusibles                                     | 125 V / T5A (bomba de vacío)                     |
|                                                             | 200 – 240 V:                                     |
|                                                             | 250 V / T8A (circuito calefactor)                |
|                                                             | 250 V / T3.15A (bomba de vacío)                  |
| Dimensiones de los fusibles eléctricos                      | 110–120 V: Diámetro 6,3 x 32 mm                  |
|                                                             | 200 – 240 V: Diámetro 5 x 20 mm                  |
| Dimensiones del horno cerrado                               | Fondo: 495 mm                                    |
|                                                             | Ancho: 320 mm / 395 mm (con plataforma de apoyo) |
|                                                             | Altura: 320 mm                                   |
| Tamaño utilizable de la cámara de cocción                   | Diámetro: 90 mm                                  |
|                                                             | Altura: 80 mm                                    |
| Temperatura máxima de cocción                               | 1200 °C                                          |
| Pesos                                                       | 18,7 kg                                          |

## Información de seguridad

El horno ha sido fabricado según las siguientes normas: EN 61010-1:2010 IEC 61010-1:2010 UL 61010-1:2012/R:2015 CAN/CSA-C22.2 No. 61010-1:2012 + UPD No. 1:2015

EN 61010-2-010:2014 IEC 61010-2-010:2014 UL 61010-2-010:2015 CAN/CSA-C22.2 No. 61010-2-010:2015

Radioprotección / compatibilidad electromagnética: testado EMC

## 9.3 Condiciones de funcionamiento

| – Margen de temperatura ambiente admisible: | +5°C hasta +40°C                                                                      |
|---------------------------------------------|---------------------------------------------------------------------------------------|
| – Margen de humedad admisible:              | Máxima humedad relativa del aire del 80 % para temperaturas de hasta                  |
|                                             | 31°C, decreciendo linealmente hasta 50 % de humedad relativa a 40°C,                  |
|                                             | excluida condensación.                                                                |
| – Presión atmosférica admisible:            | El aparato ha sido comprobado a altitudes de hasta 2000 metros sobre el nivel del mar |
|                                             |                                                                                       |

## 9.4 Condiciones de transporte y almacenamiento

| – Margen admisible de temperaturas:                | –20 °C hasta +65 °C                  |
|----------------------------------------------------|--------------------------------------|
| – Margen de humedad admisible:                     | Máxima humedad relativa del aire 80% |
| <ul> <li>Presión atmosférica admisible:</li> </ul> | 500 mbar hasta 1060 mbar             |

Para el transporte, utilizar únicamente el embalaje original junto con el respectivo material de relleno (espuma).

# 10. Apéndice

# 10.1 Tabla de programas

Las instrucciones de uso incluyen estas tablas de programas (°C / °F). Si no fuera así, contacte con su Centro de Servicio local.

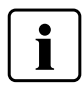

## Información importante

También puede encontrar la tabla de programas actualizada en Internet: www.ivoclarvivadent.com/downloadcenter

Desde allí se pueden descargar las tablas de programas como documentos PDF. Compruebe que la tabla de programas coincide con la versión de software que usted utiliza, ya que estas tablas se corresponden con las diferentes versiones de software.

# Ivoclar Vivadent – Worldwide

#### Ivoclar Vivadent AG

Bendererstrasse 2 9494 Schaan Liechtenstein Tel. +423 235 35 35 Fax +423 235 33 60 www.ivoclarvivadent.com

#### Ivoclar Vivadent Pty. Ltd.

1 – 5 Overseas Drive P.O. Box 367 Noble Park, Vic. 3174 Australia Tel. +61 3 9795 9599 Fax +61 3 9795 9645 www.ivoclarvivadent.com.au

#### Ivoclar Vivadent GmbH

Tech Gate Vienna Donau-City-Strasse 1 1220 Wien Austria Tel. +43 1 263 191 10 Fax: +43 1 263 191 111 www.ivoclarvivadent.at

### Ivoclar Vivadent Ltda.

Alameda Caiapós, 723 Centro Empresarial Tamboré CEP 06460-110 Barueri – SP Brazil Tel. +55 11 2424 7400 www.ivoclarvivadent.com.br

#### Ivoclar Vivadent Inc.

1-6600 Dixie Road Mississauga, Ontario LST 2Y2 Canada Tel. +1 905 670 8499 Fax +1 905 670 3102 www.ivoclarvivadent.us

Ivoclar Vivadent Shanghai Trading Co., Ltd. 2/F Building 1, 881 Wuding Road, Jing An District 200040 Shanghai China Tel. +86 21 6032 1657 Fax +86 21 6176 0968 www.ivoclarvivadent.com

#### Ivoclar Vivadent Marketing Ltd. Calle 134 No. 7-B-83, Of. 520 Bogotá Colombia Tel. +57 1 627 3399 Fax +57 1 633 1663 www.ivoclarvivadent.co

Ivoclar Vivadent SAS B.P. 118 74410 Saint-Jorioz France

France Tel. +33 4 50 88 64 00 Fax +33 4 50 68 91 52 www.ivoclarvivadent.fr

# Ivoclar Vivadent GmbH

Dr. Adolf-Schneider-Str. 2 73479 Ellwangen, Jagst Germany Tel. +49 7961 889 0 Fax +49 7961 6326 www.ivoclarvivadent.de

#### Ivoclar Vivadent Marketing (India) Pvt. Ltd. 503/504 Raheja Plaza

Voj So Stanija i naza Vera Desai Road, Andheri (West) Mumbai, 400 053 India Tel. +91 22 2673 0302 Fax +91 22 2673 0301 www.ivoclarvivadent.in

#### Ivoclar Vivadent Marketing Ltd. The Icon Horizon Broadway BSD Block M5 No. 1 Kecamatan Cisauk Kelurahan Sampora 15345 Tangerang Selatan – Banten Indonesia Tel. +62 21 3003 2932 Fax +62 21 3003 2934 www.ivoclarvivadent.com

Ivoclar Vivadent s.r.I. Via del Lavoro, 47 40033 Casalecchio di Reno (BO) Italy Tel. +39 051 6113555 Fax +39 051 6113565 www.ivoclarvivadent.it

#### Ivoclar Vivadent K.K. 1-28-24-4F Hongo Bunkyo-ku Tokyo 113-0033 Japan Tel. +81 3 6903 3535 Fax +81 3 5844 3657 www.ivoclarvivadent.jp

# Ivoclar Vivadent Ltd.

4F TAMIYA Bldg. 215 Baumoe-ro Seocho-gu Seoul, 06740 Republic of Korea Tel. +82 2 536 0714 Fax +82 2 6499 0744 www.ivoclarvivadent.co.kr Ivoclar Vivadent S.A. de C.V. Calzada de Tlalpan 564, Col Moderna, Del Benito Juárez 03810 México, D.F. México Tel. +52 (55) 50 62 10 00 Fax +52 (55) 50 62 10 29 www.ivoclarvivadent.com.mx

#### Ivoclar Vivadent BV De Fruittuinen 32 2132 NZ Hoofddorp Netherlands Tel. +31 23 529 3791 Fax +31 23 555 4504 www.ivoclarvivadent.com

Ivoclar Vivadent Ltd. 12 Omega St, Rosedale PO Box 303011 North Harbour Auckland 0751 New Zealand Tel. +64 9 914 9999 Fax +64 9 914 9990 www.ivoclarvivadent.co.nz

Ivoclar Vivadent Polska Sp. z o.o. Al. Jana Pawła II 78 00-175 Warszawa Poland Tel. +48 22 635 5496 Fax +48 22 635 5469 www.ivoclarvivadent.pl

#### Ivoclar Vivadent LLC Prospekt Andropova 18 korp. 6/ office 10-06 115432 Moscow Russia Tel. +7 499 418 0300 Fax +7 499 418 0310 www.ivoclarvivadent.ru

## Ivoclar Vivadent Marketing Ltd.

Qlaya Main St. Siricon Building No.14, 2<sup>nd</sup> Floor Office No. 204 P.O. Box 300146 Riyadh 11372 Saudi Arabia Tel. +966 11 293 8345 Fax +966 11 293 8344 www.ivoclarvivadent.com

#### Ivoclar Vivadent S.L.U.

Carretera de Fuencarral n°24 Portal 1 – Planta Baja 28108-Alcobendas (Madrid) Spain Tel. +34 91 375 78 20 Fax +34 91 375 78 38 www.ivoclarvivadent.es

#### Ivoclar Vivadent AB Dalvägen 14 169 56 Solna Sweden Tel. +46 8 514 939 30 Fax +46 8 514 939 40

www.ivoclarvivadent.se

Ivoclar Vivadent Liaison Office : Tesvikiye Mahallesi Sakayik Sokak Nisantas' Plaza No:38/2 Kat:5 Daire:24 34021 Sisli – Istanbul Turkey Tel. +90 212 343 0802 Fax +90 212 343 0842

www.ivoclarvivadent.com

Compass Building Feldspar Close Warrens Business Park Enderby Leicester LE19 4SD United Kingdom Tel. +44 116 284 7880 Fax +44 116 284 7881 www.ivoclarvivadent.co.uk

**Ivoclar Vivadent, Inc.** 175 Pineview Drive Amherst, N.Y. 14228 USA Tel. +1 800 533 6825 Fax +1 716 691 2285 www.ivoclarvivadent.us

Versión: 5 Fecha de edición: 2019-03 Válido a partir de la versión de Software V6.0

El aparato ha sido fabricado para su uso dental. Para su puesta en marcha y manipulación deben seguirse las instrucciones de uso. El fabricante no se hace responsable de los daños ocasionados por otros usos o por una manipulación inadecuada. Además, antes de usar el aparato, el usuario está obligado a comprobar, bajo su propia responsabilidad, si el aparato es apto para los fines previstos, sobre todo si éstos no figuran en las instrucciones de uso.

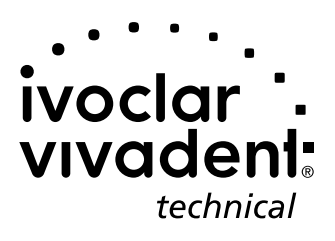